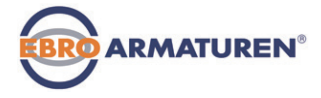

Electropneumatic positioner and process controller Elektropneumatischer Positioner und Prozessregler Positionneur et régulateur de process électropneumatique

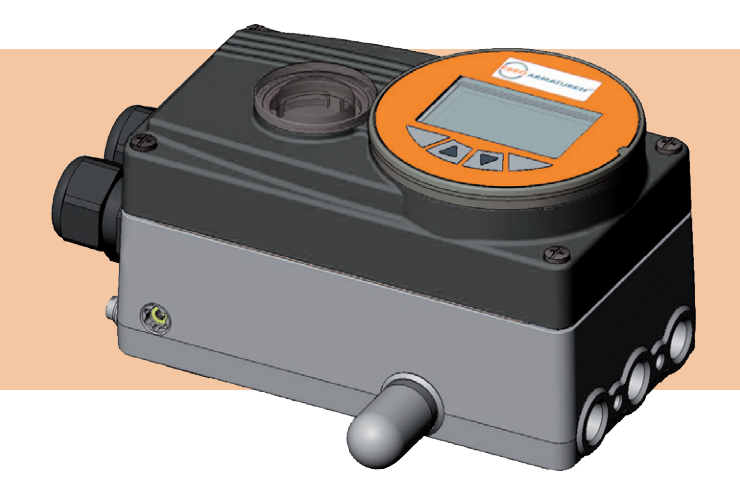

## Quickstart

English Deutsch Français

We reserve the right to make technical changes without notice. Technische Änderungen vorbehalten. Sous réserve de modifications techniques.

Operating Instructions 1312/02\_EU-ML\_00806130 / Original DE

## Contents

| 1      | QUICKSTART                                                               | 5                                      |
|--------|--------------------------------------------------------------------------|----------------------------------------|
|        | 1.1 Definition of term "device"                                          | 5                                      |
| 2      | SYMBOLS                                                                  | 5                                      |
| 3      | INTENDED USE                                                             | 6                                      |
| Ũ      | 3.1 Restrictions                                                         |                                        |
| 4      | BASIC SAFETY INSTRUCTIONS                                                | 6                                      |
| 5      | GENERAL INFORMATION                                                      | 7                                      |
|        | 5.1 Scope of supply                                                      | 7                                      |
|        | 5.2 Contact address                                                      | 7                                      |
|        | 5.3 Warranty                                                             | 7                                      |
|        | 5.4 Information on the internet                                          | 7                                      |
|        |                                                                          |                                        |
| 6      | DESCRIPTION OF SYSTEM                                                    | 8                                      |
| 6      | <b>DESCRIPTION OF SYSTEM</b>                                             | <b>8</b><br>8                          |
| 6      | <b>DESCRIPTION OF SYSTEM</b> 6.1 General description         6.2 Designs | 8<br>8                                 |
| 6      | DESCRIPTION OF SYSTEM                                                    | 8<br>8<br>9                            |
| 6<br>7 | DESCRIPTION OF SYSTEM                                                    | 8<br>8<br>8                            |
| 6<br>7 | DESCRIPTION OF SYSTEM                                                    | 8<br>8<br>8<br>9                       |
| 6<br>7 | DESCRIPTION OF SYSTEM                                                    | 8<br>8<br>9<br>9                       |
| 6<br>7 | DESCRIPTION OF SYSTEM                                                    | ۲۰۰۰ ۲۰۰۰ ۲۰۰۰ ۲۰۰۰ ۲۰۰۰ ۲۰۰۰ ۲۰۰۰ ۲۰۰ |
| 6<br>7 | DESCRIPTION OF SYSTEM                                                    |                                        |
| 6<br>7 | DESCRIPTION OF SYSTEM                                                    |                                        |
| 6      | DESCRIPTION OF SYSTEM                                                    |                                        |

| 8              | OPERATION                                                                                                    | 12                                              |
|----------------|----------------------------------------------------------------------------------------------------|-------------------------------------------------|
|                | 8.1 Description of the operating and display elements                                                                                                    | 12                                              |
|                | 8.2 Function of the keys                                                                                                    | 13                                              |
| 9              | OPERATING STATES                                                                                                    | 14                                              |
|                | 9.1 Changing the operating state                                                                                                    | 14                                              |
|                | 9.2 Displays in AUTOMATIC mode                                                                                                    | 14                                              |
|                | 9.3 Master code                                                                                                    | 15                                              |
| 10             | OPERATING LEVELS                                                                                                    | 16                                              |
|                | 10.1 Switching between the operating levels                                                                                                    | 16                                              |
| 11             | ATTACHMENT AND ASSEMBLY                                                                                                    | 16                                              |
|                | 11.1 Installation of devices for the hazardous area                                                                                                    | 16                                              |
|                | 11.2 Attachment to a proportional valve with rotary actuator                                                                                                    | 16                                              |
|                |                                                                                                    |                                                 |
| 12             | EXTERNAL PATH SENSOR                                                                                                    | 18                                              |
| 12             | <b>EXTERNAL PATH SENSOR</b><br>12.1 Connection of external position sensors                                                                                                    | 18                                              |
| 12             | 2 EXTERNAL PATH SENSOR<br>12.1 Connection of external position sensors<br>for type EP 501 L                                                                                                    | <b>18</b><br>19                                 |
| 12<br>13       | 2 EXTERNAL PATH SENSOR<br>12.1 Connection of external position sensors<br>for type EP 501 L                                                                                                    | <b>18</b><br>19<br><b>19</b>                    |
| 12<br>13       | 2 EXTERNAL PATH SENSOR<br>12.1 Connection of external position sensors for type EP 501 L 3 FLUID CONNECTION<br>13.1 Safety end positions                                                                                                    | <b>18</b><br>19<br><b>19</b><br>20              |
| 12<br>13<br>14 | 2 EXTERNAL PATH SENSOR<br>12.1 Connection of external position sensors for type EP 501 L<br>3 FLUID CONNECTION<br>13.1 Safety end positions<br>ELECTRICAL INSTALLATION                                                                                                    | <b>18</b><br>19<br><b>19</b><br>20<br><b>22</b> |
| 12<br>13<br>14 | EXTERNAL PATH SENSOR     12.1 Connection of external position sensors     for type EP 501 L      FLUID CONNECTION      13.1 Safety end positions      ELECTRICAL INSTALLATION      14.1 Safety instructions                                                                                                    | <b>18</b><br>19<br><b>19</b><br>20<br><b>22</b> |
| 12<br>13<br>14 | EXTERNAL PATH SENSOR     12.1 Connection of external position sensors     for type EP 501 L      FLUID CONNECTION     13.1 Safety end positions      ELECTRICAL INSTALLATION     14.1 Safety instructions     14.2 Electrical installation with cable gland                                                                           | <b>18</b><br>19<br>20<br>22<br>22               |
| 12<br>13<br>14 | EXTERNAL PATH SENSOR     12.1 Connection of external position sensors     for type EP 501 L      FLUID CONNECTION     13.1 Safety end positions      ELECTRICAL INSTALLATION     14.1 Safety instructions     14.2 Electrical installation with cable gland     14.3 Terminal assignment for cable gland -     positioner Type EP 501 | <b>18</b><br>19<br>20<br>22<br>22<br>22         |
| 12<br>13<br>14 | <ul> <li>2 EXTERNAL PATH SENSOR</li> <li>12.1 Connection of external position sensors<br/>for type EP 501 L</li></ul>                                                                                                    | 18<br>19<br>20<br>22<br>22<br>23<br>24          |

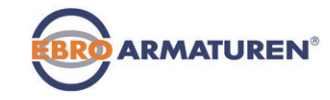

| 15 PROFIBUS DP                                                            | 25 |
|---------------------------------------------------------------------------|----|
| 15.1 Designation of the circular connectors and contacts<br>Type EP 501 P | 25 |
| 15.2 Electrical Installation PROFIBUS                                     | 26 |
| 15.3 Electrical connection PROFIBUS                                       | 28 |
| 16 START-UP                                                               | 28 |
| 16.1 Safety instructions                                                  | 28 |
| 16.2 Starting-up Type EP 501                                              | 28 |
| 16.3 Start-up Type EP 501 C                                               | 30 |
| 17 PACKAGING, TRANSPORT, STORAGE                                          | 32 |
| 18 DISPOSAL                                                               | 32 |

Quickstart

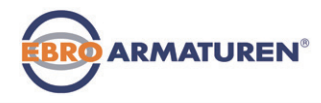

## 1 QUICKSTART

Quickstart describes the entire life cycle of the device. Keep these instructions in a location which is easily accessible to every user and make these instructions available to every new owner of the device.

### Important Safety Information!

Read Quickstart carefully and thoroughly. Study in particular the chapters entitled <u>"Intended use"</u> and <u>"Basic safety instructions"</u>.

Quickstart must be read and understood.

Quickstart explains, for example, how to install and start-up the device.

A detailed description of the device can be found in the operating instructions for positioner Type EP 501 / EP 501 C.

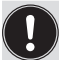

The operating instructions can be found on the enclosed CD and on the Internet at:

www.ebro-armaturen.com

## 1.1 Definition of term "device"

The term "device" used in these instructions always stands for the Type EP 501 / EP 501 C / EP 501 L.

## 2 SYMBOLS

The following symbols are used in these instructions.

## DANGER!

#### Warns of an immediate danger!

 Failure to observe the warning may result in a fatal or serious injury.

## WARNING!

#### Warns of a potentially dangerous situation!

 Failure to observe the warning may result in a serious or fatal injury.

## 

### Warns of a possible danger!

 Failure to observe this warning may result in a medium or minor injury.

## NOTE!

#### Warns of damage to property!

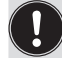

Important tips and recommendations.

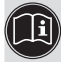

refers to information in these operating instructions or in other documentation.

 $\rightarrow$  designates a procedure which you must carry out.

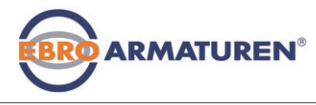

Intended use

## 3 INTENDED USE

## Incorrect use of the device can be dangerous to people, nearby equipment and the environment.

The device is designed for the open-loop control and closed-loop control of media.

- In the potentially explosion-risk area the device may be used only according to the specification on the separate Ex type label. For use observe the additional information enclosed with the device together with safety instructions for the explosion-risk area.
- Devices without a separate Ex type label may not be used in a potentially explosive area.
- The device must not be exposed to direct sunlight.
- Pulsating direct voltage (rectified alternating voltage without smoothing) must not be used as operating voltage.
- During use observe the permitted data, the operating conditions and conditions of use specified in the contract documents and operating instructions, as described in chapter "<u>"Description of System" - "Technical Data"</u> in this manual and in the valve manual for the respective pneumatically actuated valve.
- The device may be used only in conjunction with third-party devices and components recommended and authorised by Ebro.
- In view of the wide range of possible application cases, check whether the device is suitable for the specific application case and check this out if required.
- Correct transportation, correct storage and installation and careful use and maintenance are essential for reliable and faultless operation.
- Use the device only as intended.

## 3.1 Restrictions

If exporting the system/device, observe any existing restrictions.

## 4 BASIC SAFETY INSTRUCTIONS

These safety instructions do not make allowance for any

- contingencies and events which may arise during the installation, operation and maintenance of the devices.
- local safety regulations the operator is responsible for observing these regulations, also with reference to the installation personnel.

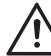

#### Danger - high pressure!

Before loosening the pneumatic lines and valves, turn off the pressure and vent the pneumatic lines.

## **Risk of electric shock!**

- Before reaching into the device or the equipment, switch off the operating voltage and secure to prevent reactivation!
- Observe applicable accident prevention and safety regulations for electrical equipment!

# Risk of burns/risk of fire if used continuously through hot device surface!

Keep the device away from highly flammable substances and media and do not touch with bare hands.

### General hazardous situations.

To prevent injury, ensure that:

- That the system cannot be activated unintentionally.
- The device may be operated only when in perfect condition and in consideration of the operating instructions.
- Installation and repair work may be carried out by authorised technicians only and with the appropriate tools.

General information

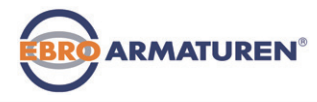

- After an interruption in the operating voltage or pneumatic supply, ensure that the process is restarted in a defined or controlled manner.
- Do not supply the supply pressure connection of the system with aggressive or flammable mediums.
- ► Do not supply the supply pressure connection with any liquids.
- Do not put any loads on the housing (e.g. by placing objects on it or standing on it).
- Do not make any external modifications to the device housings. Do not paint the housing parts or screws.
- The general rules of technology apply to application planning and operation of the device.

## NOTE!

### Electrostatic sensitive components / modules!

The device contains electronic components which react sensitively to electrostatic discharge (ESD). Contact with electrostatically charged persons or objects is hazardous to these components. In the worst case scenario, they will be destroyed immediately or will fail after start-up.

- Observe the requirements in accordance with EN 61340-5-1 to minimise or avoid the possibility of damage caused by sudden electrostatic discharge!
- Also ensure that you do not touch electronic components when the operating voltage is present!

## 5 GENERAL INFORMATION

## 5.1 Scope of supply

Generally the product package consists of: The device and the associated operating instructions

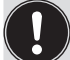

We will provide you with attachment kits for linear actuator or rotary actuators as accessories.

If there are any discrepancies, please contact us immediately.

## 5.2 Contact address

 
 Germany
 EBRO ARMATUREN Gebr. Bröer GmbH Karlstraße 8

 D-58135 Hagen

 Tel. + 49 (0) 2331 - 904 0

 Fax + 49 (0) 2331 - 904 111

 E-mail: post@ebro-armaturen.com

#### International

International contact addresses can be found on the internet at: www.ebro-armaturen.com

## 5.3 Warranty

The warranty is only valid if the device is used as intended in accordance with the specified application conditions.

## 5.4 Information on the internet

The operating instructions and data sheets for the device can be found on the Internet at: <u>www.ebro-armaturen.com</u>

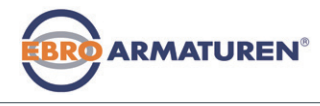

Description of System

## 6 DESCRIPTION OF SYSTEM

## 6.1 General description

The positioner Type EP 501 / process controller Type EP 501 C is a digital, electro-pneumatic position controller for pneumatically actuated proportional valves. The device incorporates the main function groups

- Position sensor
- Microprocessor electronics
- Electro-pneumatic control system

The position sensor measures the current positions of the proportional valve.

The microprocessor electronics continuously compare the current position (actual value) with a set-point position value specified via the standard signal input and supplies the result to the positioner/process controller. If there is a control difference, the electro-pneumatic control system corrects the actual position accordingly.

The device is operated with a 128 x 64 dot matrix graphics display and a keypad with 4 keys.

## 6.2 Designs

### 6.2.1 Type EP 501, positioner

The position of the actuator is regulated according to the position set-point value. The position set-point value is specified by an external standard signal (or via field bus).

## 6.2.2 Type EP 501 C, process controller

Type EP 501 C also features a PID controller which, apart from actual position control, can also be used to implement process control (e.g. level, pressure, flow rate, temperature) in the sense of a cascade control.

The process controller is linked to a control circuit. The position setpoint value of the valve is calculated from the process set-point value and the actual process value via the control parameters (PID controller). The process set-point value can be set by an external signal.

# 6.2.3 Type EP 501 L remote operation with external position sensor

In case of this model, type EP 501 C has no internal position sensor in the form of a rotary position sensor, but is connected to an external 4–20 mA remote sensor. As this is connected via the analog interface, type EP 501 L can be operated as a positioner (position controller) only.

Technical Data

## 6.3 Structure of the device

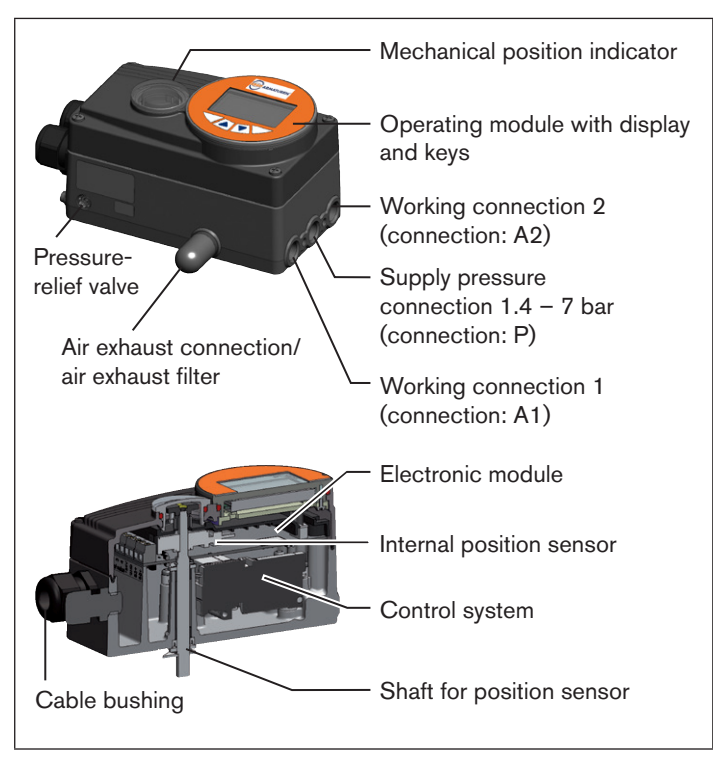

#### Fig. 1: Structure Type EP 501 / EP 501 C

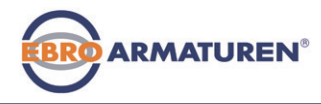

## 7 TECHNICAL DATA

## 7.1 Conformity

In accordance with the Declaration of conformity, Type EP 501 / EP 501 C / EP 501 L is compliant with the EC Directives.

## 7.2 Standards

The applied standards, which verify conformity with the EC Directives, can be found on the EC-Type Examination Certificate and / or the EC Declaration of Conformity.

## 7.3 Operating conditions

### NOTE!

If used outside, the device may be exposed to direct sunlight and temperature fluctuations which may cause malfunctions or leaks!

- If the device is used outdoors, do not expose it unprotected to the weather conditions.
- Ensure that the permitted ambient temperature does not exceed the maximum value or drop below the minimum value.

Environmental temperature 0 - +60 °C

Degree of Protection: IP 65 / IP 67\* according to EN 60529 (only if cables, plugs and sockets have been connected correctly).

\* If the device is used under IP 67 conditions, the ventilation must be removed and the exhaust air conducted into the dry area (see "Fig. 1")

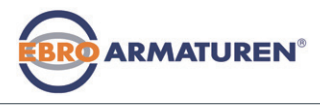

Technical Data

## 7.4 Type labels

#### Description of standard type label:

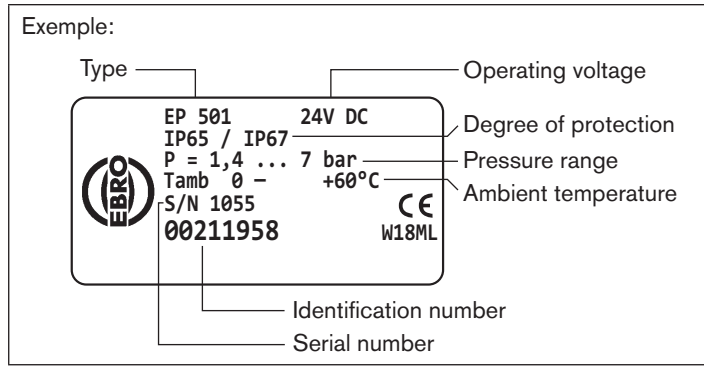

Fig. 2: Exemple standard type label

## Description of additional label for Ex approval:

Devices, which may be used in the explosion-protected area, are identified by the additional label for the Ex approval.

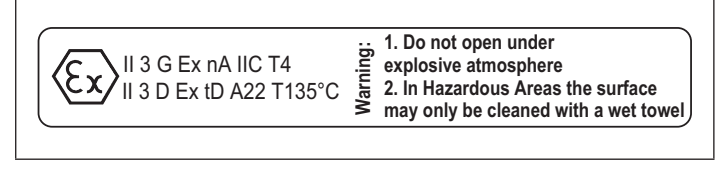

Fig. 3: Additional label for Ex approval

## 7.5 Mechanical data

| Dimensions<br>Mass                                                       | See data sheet<br>approx. 1.0 kg                                                                                                |                                                                                               |  |
|--------------------------------------------------------------------------|----------------------------------------------------------------------------------------------------|-----------------------------------------------------------------------------------------------|--|
| Material<br>Housing material<br>Other external parts<br>Sealing material | Plastic-coated aluminium<br>Stainless steel (V4A), PC, PE, POM, PTFE<br>EPDM, NBR, FKM                                          |                                                                                               |  |
| 7.6 Electrical                                                           | data                                                                                                    |                                                                                               |  |
| Protection class                                                         | 3 in accordance                                                                                                    | with VDE 0580                                                                                 |  |
| Connections                                                              | onnections 2 cable glands (M20 x 1.5) with screw-<br>type terminals 0.14 - 1.5 mm <sup>2</sup> or circular<br>plug-in connector |                                                                                               |  |
| Operating voltage                                                        | 24 V DC ± 10%                                                                                                    | max. residual ripple 10%                                                                      |  |
| Power consumption                                                        | < 5 W                                                                                                    |                                                                                               |  |
| Input data for actual valu<br>4 20 mA:                                   | e signal<br>Input resistance<br>Resolution                                                                                      | 180 Ω<br>12 bit                                                                               |  |
| Frequency:                                                               | Measuring range<br>Input resistance<br>Resolution<br>Input signal<br>Signal form                                                | 0 1000 Hz<br>17 kΩ<br>1‰ vom Messwert,<br>> 300 mV <sub>ss</sub><br>Sine, rectangle, triangle |  |
| Pt 100:                                                                  | Measuring range<br>Resolution<br>Measurement cur                                                                                | -20 +220 ℃<br>< 0,1 ℃<br>rrent < 1 mA                                                         |  |

Technical Data

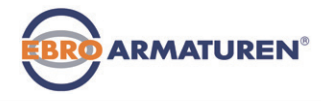

| Input data for set-point value signal |                                                                                                    |                           | 7.7 Pneumatic data |                            |                                                                                                    |
|---------------------------------------|----------------------------------------------------------------------------------------------------|---------------------------|--------------------|----------------------------|----------------------------------------------------------------------------------------------------|
| 0/4 20 mA:                            | Input resistance<br>Resolution                                                                                    | 180 Ω<br>12 bit           | Control            | medium                     | Quality classes in accordance with DIN ISO 8573-1                                                                                                    |
| 0 5/10 V:                             | Input resistance<br>Resolution                                                                                    | 19 kΩ<br>12 bit           | Dus                | t content                  | Class 5, max. particle size 40 μm,<br>max. particle density 10 mg/m³                                                                                                    |
| Analogue feedback<br>max. current     | 10 mA<br>(for voltage output 0                                                                                    | 5/10 V)                   | Wat                | er content                 | Class 3, max. pressure dew point - 20 °C or<br>min. 10 degrees below the lowest operating                                                                                                    |
| Burden (load)                         | 0 560 $\Omega$<br>(for voltage output 0/4                                                                         | 20 mA)                    | Oil o              | content                    | temperature<br>Class 5, max. 25 mg/m <sup>3</sup>                                                                                                    |
| Inductive proximity switches          | 100 mA current limit                                                                                              |                           | Temper<br>of comp  | ature range<br>pressed air | 0 +60 °C                                                                                                    |
| Binary outputs                        | galvanically isolated                                                                                             |                           | Pressur            | e range                    | 1.4 – 7 bar                                                                                                    |
| Current limiting                      | 100 mA, output is clocked if overload occurs                                                                      |                           | Air flow rate      |                            | 95 $I_N$ / min (at 1.4 bar <sup>*</sup> ) for aeration and deaeration                                                                                                    |
| Binary input                          | galvanically isolated<br>$0 \dots 5 V = \log 0^{\circ}, 10$<br>inverted input in revers<br>(input current < 6 mA) | 30 V = log "1"<br>æ order |                    |                            | $\begin{array}{l} 150 \ I_{_N} \ / \ min \ (at \ 6 \ bar^{\star}) \ for \ aeration \ and \\ deaeration \\ (O_{_{Nn}} = \ 100 \ I_{_N} \ / \ min \ (according \ to \ definition \ for \\ pressure \ drop \ from \ 7 \ to \ 6 \ bar \ absolute)). \end{array}$ |

Connections Internal thread G1/4"

\* Pressure specifications: Overpressure with respect to atmospheric pressure

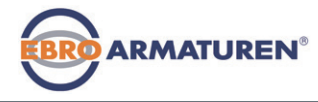

Operation

## 8 OPERATION

# 8.1 Description of the operating and display elements

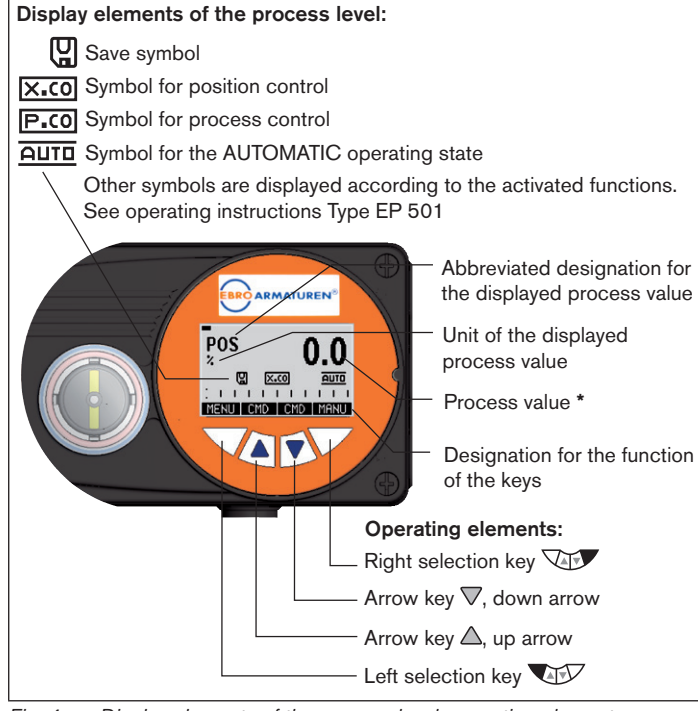

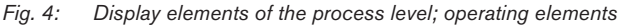

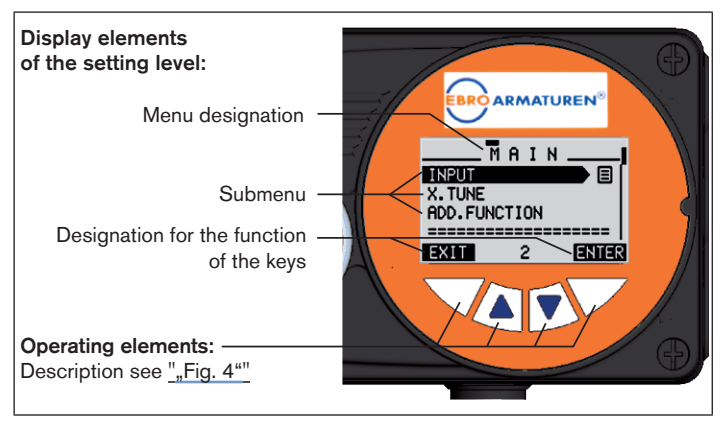

Fig. 5: Display elements of the setting level

The display is adjusted to the set functions and operating levels. In principle, a distinction can be made between the display view for the process level and the setting level.

When the operating voltage has been applied, the process level is displayed.

\* The process values which can be displayed in the AUTOMATIC operating state depend on type.

A detailed description can be found in the operating instructions for the device.

Operation

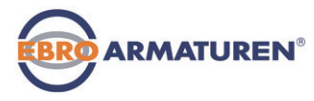

## 8.2 Function of the keys

The function of the 4 keys in the control field differs depending on the operating state (AUTOMATIC or MANUAL) and operating level (process level or setting level).

The key function which is active is displayed in the gray text field which is above the key.

| Key function on the process level: |                |                                                                    |                        |  |
|------------------------------------|----------------|--------------------------------------------------------------------|------------------------|--|
| Key Key function                   |                | Description of the<br>function                                     | Operating state        |  |
| Arrow key                          | OPN<br>(OPEN)  | Manual opening of the actuator                                     | MANUAL                 |  |
|                                    |                | Change the displayed value (e.g. <i>POS-CMD-TEMP</i> )             | AUTOMATIC              |  |
| Arrow key                          | CLS<br>(CLOSE) | Manual closing of the actuator                                     | MANUAL                 |  |
|                                    |                | Change the displayed value (e.g. <i>POS-CMD-TEMP</i> )             | AUTOMATIC              |  |
| Selection key                      | MENU           | Change to the setting level<br>Note: Press key for<br>approx. 3 s. | AUTOMATIC<br>or MANUAL |  |
| Selection key                      | AUTO           | Return to AUTOMATIC<br>operating state                             | MANUAL                 |  |
|                                    | MANUAL         | Change to MANUAL oper-<br>ating state                              | AUTOMATIC              |  |

| Key function on the setting level: |                                          |                                                                    |  |  |
|------------------------------------|------------------------------------------|--------------------------------------------------------------------|--|--|
| Кеу                                | Key function Description of the function |                                                                    |  |  |
| Arrow key                          |                                          | Scroll up in the menus                                             |  |  |
|                                    | +                                        | Increase numerical values                                          |  |  |
| Arrow key                          |                                          | Scroll down in the menus                                           |  |  |
| $\bigtriangledown$                 | -                                        | Decrease numerical values                                          |  |  |
|                                    | < -                                      | Change by one digit to the left; when<br>entering numerical values |  |  |
| Selection key                      | EXIT (BACK)                              | Return to the process level                                        |  |  |
|                                    |                                          | Gradually return from a submenu option                             |  |  |
|                                    | ESC                                      | Leave a menu                                                       |  |  |
|                                    | STOP                                     | Stop a sequence                                                    |  |  |
| Selection key                      | ENTER<br>SELEC<br>OK<br>INPUT            | Select, activate or deactivate a menu<br>option                    |  |  |
|                                    | EXIT (BACK)                              | Gradually return from a submenu option                             |  |  |
|                                    | RUN                                      | Start a sequence                                                   |  |  |
|                                    | STOP                                     | Stop a sequence                                                    |  |  |

Tab. 1:Function of the keys

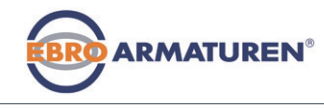

Operating states

#### 9 **OPERATING STATES**

The device has 2 operating states: AUTOMATIC and MANUAL.

## AUTOMATIC

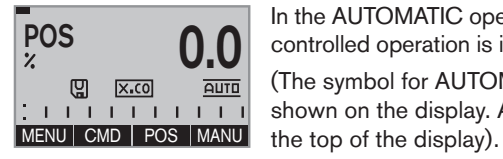

In the AUTOMATIC operating state normal controlled operation is implemented. (The symbol for AUTOMATIC **AUTO** is shown on the display. A bar runs along

MANUAL

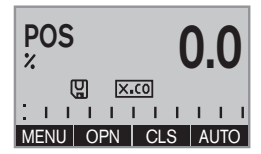

In the MANUAL operating state the valve can be manually opened or closed via the arrow keys  $\Delta \nabla$  (key function OPN and CLS ).

(The symbol for AUTOMATIC **AUTO** is hidden. No bar running along the top of the display).

#### 9.1 Changing the operating state

| Change to MANUAL operating state<br>(only available for process value<br>display: POS, CMD, PV, SP) | MANU | Var press |
|----------------------------------------------------------------------------------------------------|------|-----------|
| Return to AUTOMATIC operating state                                                                 | AUTO | press     |

#### 9.2 **Displays in AUTOMATIC mode**

| Type EP 501                                                     | Description of the display                                                                                  | Type EP501 C                                                     |
|-----------------------------------------------------------------|----------------------------------------------------------------------------------------------------|------------------------------------------------------------------|
| POS 0.0                                                         | Actual position of the valve<br>actuator (0 – 100%)                                                         | POS<br>%<br>D.O<br>auto<br>thenu spipv cmd manu                  |
| CMD 0.0<br>2 X.CO DUTO<br>1 1 1 1 1 1 1 1<br>MENU POS TEMP MANU | Set-point position of the valve actuator (0 – 100%)                                                         | CMD 0.0                                                          |
| TEMP<br>*C<br>W X:CO<br>MENU CMD (CMD/POS)                      | Internal temperature in the housing of the positioner ( °C)                                                 | TEMP<br>+C<br>                                                   |
|                                                                 | Process actual value                                                                                        | PV<br>m3/min<br>U P.CO<br>MENU TEMP SP MANU                      |
|                                                                 | Process set-point value                                                                                     | SP<br>m3/min<br>C PCO<br>L L L L L L L L<br>MENU PV (PV () INPUT |
|                                                                 | Simultaneous display of the set-point position and the actual position of the valve actuator $(0 - 100 \%)$ | SP m3/min<br>PV m3/min<br>C Pr.co<br>MENU (CMDPOS POS MANU       |

Operating states

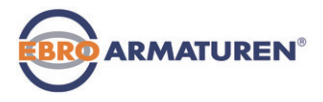

| Type EP 501                                                 | Description of the display                                           | Type EP501 C                                     |
|-------------------------------------------------------------|----------------------------------------------------------------------|--------------------------------------------------|
|                                                             | Graphical display of <i>SP</i> and <i>PV</i> with time axis          | MENU SP/PV (t) HOLD                              |
| MENU CMD/POS (t) HOLD                                       | Graphical display of <i>POS</i> and <i>CMD</i> with time axis        | MENU CMD/POS (†) HOLD                            |
|                                                             | Input signal for<br>set-point position<br>(0 – 5/10 V / 0/4 – 20 mA) |                                                  |
| CLOCK<br>12:0000<br>Thu. 01.09.11<br>MENU INPUT XTUNE INPUT | Time, weekday and date                                               | CLOCK                                            |
| X.TUNE<br>(C) X.CO AUTO<br>MENU (CLOCK CHOPOS) RUN          | Automatic adjustment of the positioner (position controller)         |                                                  |
|                                                             | Automatic optimization of the process controller parameters          | P.TUNE<br>(2) E.CO AUTO<br>MENU X.TUNE P.LIN RUN |

| Type EP 501                           | Description of the display                                                                                  | Type EP501 C                                                                         |
|---------------------------------------|----------------------------------------------------------------------------------------------------|--------------------------------------------------------------------------------------|
|                                       | Automatic linearization of the process characteristics                                                      |                                                                                      |
| CMD % 0.0<br>POS % 0.0<br>U X.00 AUTO | Simultaneous display of the set-point position and the actual position of the valve actuator $(0 - 100 \%)$ | CMD % 0.0<br>POS % 0.0<br>© P.CO AUTO<br>: I I I I I I I I I<br>MENU PLIN SP/PV MANU |

## 9.3 Master code

Operation of the device can be locked via a freely selectable user code. In addition, there is a non-changeable master code with which you can perform all operator control actions on the device. This 4-digit master code can be found on the last pages of these operating instructions in the chapter "*Master code*".

If required, cut out the code and keep it separate from these operating instructions.

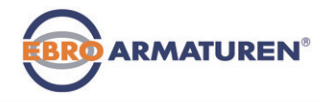

Operating levels

#### **OPERATING LEVELS** 10

There is the process level and the setting level for the operation and setting of the device.

#### Process level:

The running process is displayed and operated on this level.

Operating state: AUTOMATIC - Displays of the process data MANUAL - Manual opening and closing of the valve

## Setting level:

The basic settings for the process are made on this level. Inputting the operating parameters Activating auxiliary functions

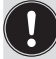

If the device is in the AUTOMATIC operating state when changing to the setting level, the process continues running during the setting.

## 10.1 Switching between the operating levels

| Change to the setting level | MENU | Press for<br>3 seconds |
|-----------------------------|------|------------------------|
| Return to the process level | EXIT | press briefly          |

#### 11 ATTACHMENT AND ASSEMBLY

#### Installation of devices for the 11.1 hazardous area

When installing devices in the explosion-protected area, observe the "Additional information for use in the hazardous area" enclosed with the Fx-devices.

## 11.2 Attachment to a proportional valve with rotary actuator

The shaft of the position sensor integrated in the positioner is connected directly to the shaft of the rotary actuator.

## WARNING!

## Risk of injury from improper installation!

Installation may be carried out by authorised technicians only and with the appropriate tools!

### Risk of injury from unintentional activation of the system and an uncontrolled restart!

- Secure system from unintentional activation.
- Following assembly, ensure a controlled restart.

### Procedure:

- $\rightarrow$  Specify the attachment position of the device:
  - parallel to the actuator or
  - rotated by 90° to the actuator.
- $\rightarrow$  Determine home position and direction of rotation of the actuator.
- $\rightarrow$  Connect adapter to the shaft of the device and secure with 2 setscrews.

Attachment and assembly

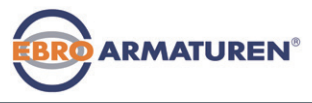

#### Anti-twist safeguard: Note the flat side of the shaft!

One of the setscrews must be situated on the flat side of the shaft as an anti-twist safeguard (see "Fig. 6").

### Rotation range of the position sensor:

The maximum rotation range of the position sensor is 180°. The shaft of the Type EP 501 / EP 501 C may be moved within this range only.

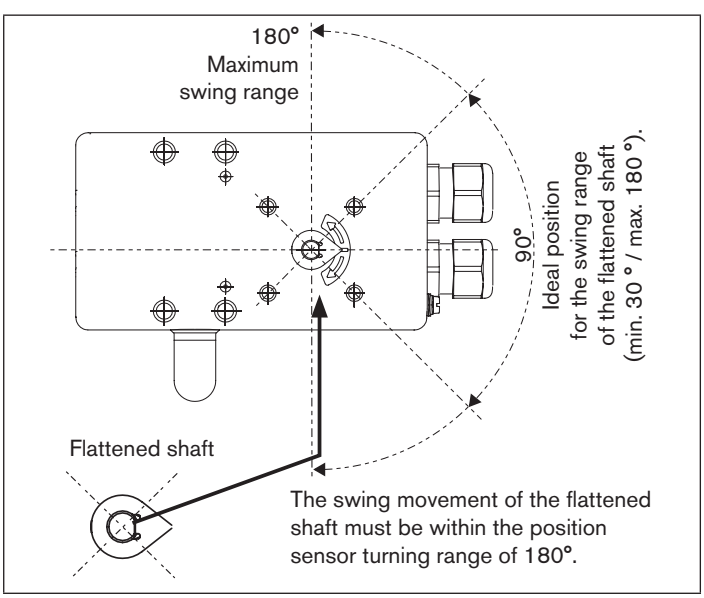

→ Assemble the multi-part assembly bridge\* suitable for the actuator.

 $\rightarrow$  Attach the assembly bridge to the Type EP 501/EP 501 C using 4 cheese-head screws ③ and circlips ④ (see "Fig. 7").

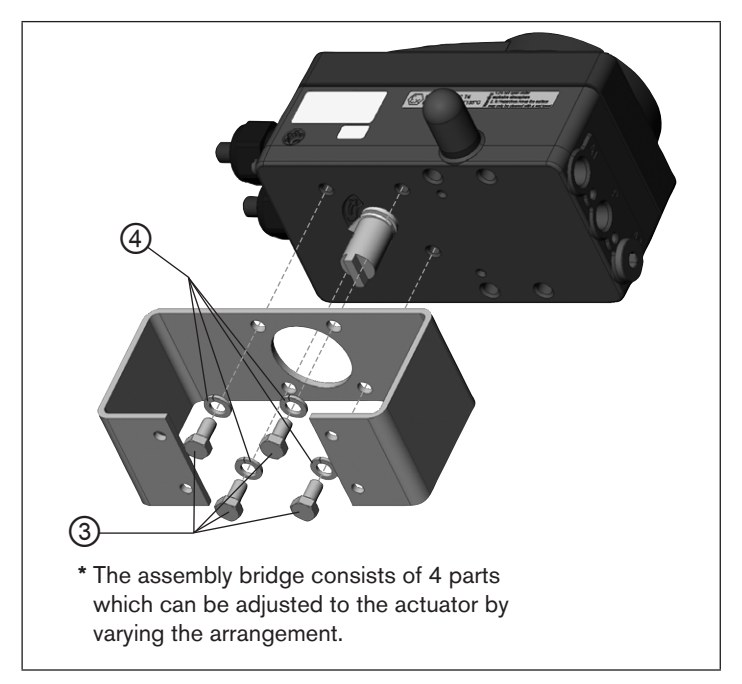

Fig. 7: Attach assembly bridge (schematic representation)

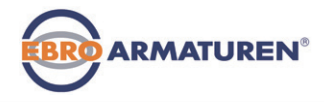

External path sensor

→ Place Type EP 501/EP 501 C with assembly bridge on the rotary actuator and attach (see <u>"Fig. 8").</u>

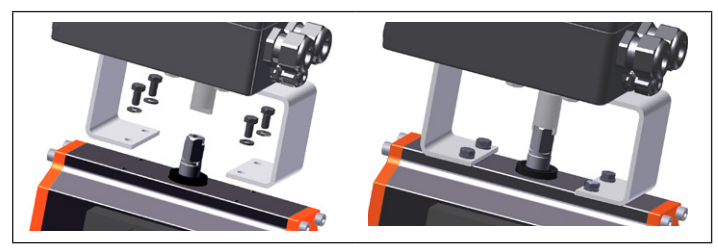

Fig. 8: Rotary actuator attachment

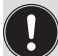

If the X.TUNE ERROR 5 message is indicated on the graphics display after the *X.TUNE* function starts, the shaft of the Type EP 501 / EP 501 C is not correctly aligned with the shaft of the actuator.

- Check alignment (as described previously in this chapter).
- Then repeat the *X.TUNE* function.

## 12 EXTERNAL PATH SENSOR

In case of this model, type EP 501 C has no internal position sensor in the form of a rotary position sensor, but is connected to an external 4–20 mA remote sensor. As this is connected via the analog interface, type EP 501 L can be operated as a positioner (position controller) only.

| Туре     | Interface               | Sensor                                | Setting in the menu<br>(ADD.FUNCTION)                          |
|----------|-------------------------|---------------------------------------|----------------------------------------------------------------|
| EP 501 L | analog<br>(4 – 20 mA) * | Any, high-reso-<br>lution path sensor | $\begin{array}{l} POS.SENSOR\\ \rightarrow ANALOG \end{array}$ |

Tab. 2: Connection of external position sensors for type EP 501 L

In principle, any path sensor with a 4 – 20 mA output can be connected which has an adequate resolution of the path signal.

Good control properties are obtained if the resolution of the path sensor allows at least 1000 measuring steps over the path to be measured.

Example: Path sensor with 150 mm measurement range Of which used measurement range (= stroke) 100 mm

Of which used measurement range (= stroke) foor

Required minimum resolution of the sensor:

100 mm

- = 0.1 mm

1000 Steps

Fluid connection

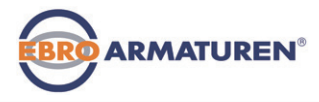

# 12.1 Connection of external position sensors for type EP 501 L

→ Connect 4 – 20 mA path sensor to the terminals 1 - 4 of the type EP 501L (see chapter <u>14.5.1 Terminal assignments of the</u> process actual value input").

Internal supply of the path sensor by Type EP 501 L:

→ Connection according to input type "4 – 20 mA - internally supplied".

Separate supply of the path sensor:

- → Connection according to input type "4 20 mA externally supplied".
- → Attach remote sensor on the actuator.

The correct procedure is described in the instructions for the path sensor.

- $\rightarrow$  Connect compressed air to the Type EP 501 L.
- $\rightarrow$  Connect Type EP 501 L pneumatically to the actuator.
- $\rightarrow$  Switch on Type EP 501 L operating voltage.
- → To obtain the best possible control precision, adjust the path sensor so that path to be measured corresponds to the signal range 4 - 20 mA (only if the path sensor includes this function).
- → In the ADD.FUNCTION menu activate the POS.SENSOR function. Then select POS.SENSOR in the main menu and set ANALOG.

The procedure is described in the operating instructions for the device in the chapter *"Starting up and operation of the process controller / auxiliary functions / POS.SENSOR".* 

 $\rightarrow$  Run the *X.TUNE* function.

## 13 FLUID CONNECTION

## DANGER!

## Risk of injury from high pressure in the equipment!

 Before loosening the pneumatic lines and valves, turn off the pressure and vent the pneumatic lines.

## 

## Risk of injury from improper installation!

Installation may be carried out by authorized technicians only and with the appropriate tools!

# Risk of injury from unintentional activation of the system and an uncontrolled restart!

- Secure system from unintentional activation.
- ► Following installation, ensure a controlled restart.

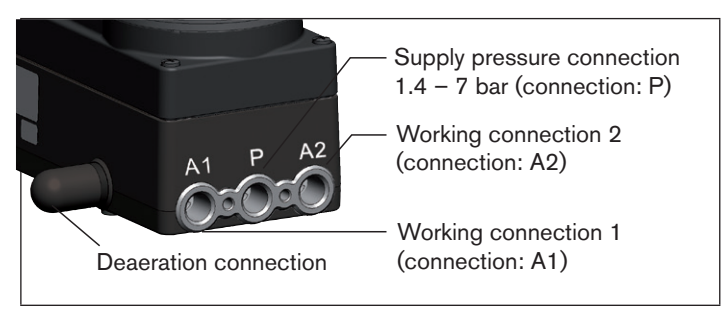

Fig. 9: Fluid installation / Location of the connections

Fluid connection

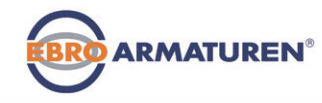

#### Procedure:

→ Apply supply pressure (1.4 - 7 bar) to the supply pressure connection P.

#### For single-acting actuators (control function A and B):

→ Connect one working connection (A1 or A2, depending on required safety end position) to the chamber of the single-acting actuator.

Safety end positions see chapter,<u>13.1.1</u>".

ightarrow Seal a working connection which is not required with a plug.

## For double-acting actuators (control function I):

→ Connect working connections A1 and A2 to the respective chambers of the double-acting actuator. Safety end positions see chapter <u>"13.1.2"</u>.

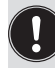

### Important information for perfect control behaviour!

- This ensures that the control behaviour is not extremely negatively affected in the upper stroke range on account of too little pressure difference.
- keep the applied supply pressure at least 0.5 1 bar above the pressure which is required to move the pneumatic actuator to its end position.

If fluctuations are greater, the control parameters measured with the *X.TUNE* function are not optimum.

 during operation keep the fluctuations of the supply pressure as low as possible (max. ±10%).

## 13.1 Safety end positions

The safety end position following failure of the auxiliary electrical power depends on the fluidic connection of the actuator to the working connections A1 or A2.

## 13.1.1 Single-acting actuators

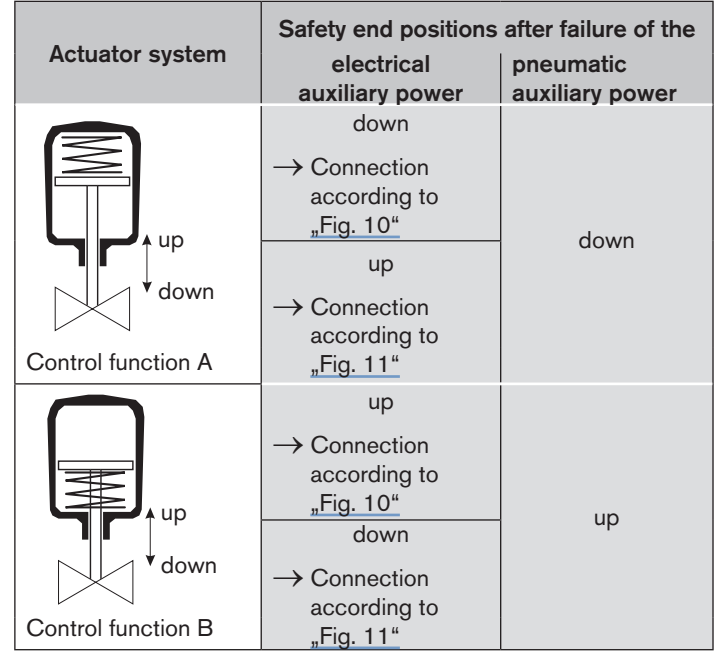

Tab. 3: Safety end positions - single-acting actuators

Fluid connection

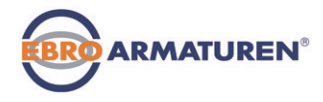

## 13.1.2 Double-acting actuators

| Actuator system                                                          | Safety end positions after failure of the<br>electrical pneumatic<br>auxiliary power auxiliary power |             |  |  |
|--------------------------------------------------------------------------|----------------------------------------------------------------------------------------------------|-------------|--|--|
| upper<br>chamber<br>lower<br>chamber<br>up<br>down<br>Control function I |                                                                                                    | not defined |  |  |

Tab. 4: Safety end positions - double-acting actuators

| Double-acting actuators - Control function I |                                                                                                    |  |  |  |  |
|----------------------------------------------|----------------------------------------------------------------------------------------------------|--|--|--|--|
| A1 P A2                                      | Connection:<br>Working connection A1 and A2<br>to actuator<br>Safety end position:<br>up = lower chamber to A2<br>down = upper chamber to A2 |  |  |  |  |

english

Fig. 12: Connection with CFI

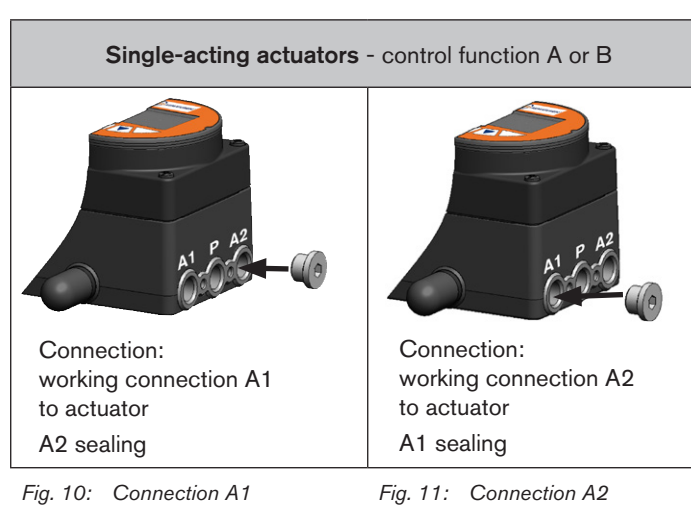

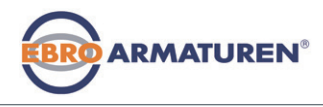

Electrical Installation

## 14 ELECTRICAL INSTALLATION

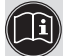

Descriptions for the electrical connection of the PPOFIBUS-DP design can be found in Chapter <u>"15 PROFIBUS DP"</u>

## 14.1 Safety instructions

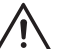

## DANGER!

#### Risk of injury due to electrical shock!

- Before reaching into the device or the equipment, switch off the operating voltage and secure to prevent reactivation!
- Observe applicable accident prevention and safety regulations for electrical equipment!

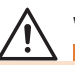

## WARNING!

#### Risk of injury from improper installation!

Installation may be carried out by authorized technicians only and with the appropriate tools!

## Risk of injury from unintentional activation of the system and an uncontrolled restart!

- Secure system from unintentional activation.
- Following installation, ensure a controlled restart.

## 14.2 Electrical installation with cable gland

Using the 4 – 20 mA set-point value input If several devices of Type EP 501/EP 501 C are connected in series and the power supply to a device in this series connection fails, the input of the failed device becomes highly resistive. As a result, the 4 – 20 mA standard signal fails. In this case please contact EBRO Service directly.

## 14.2.1 Connection board with screw-type terminals

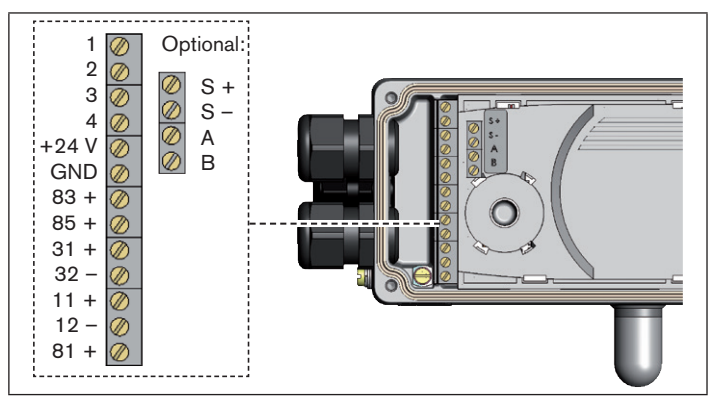

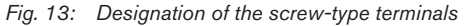

#### Procedure:

- → Unscrew the 4 screws on the housing cover and remove the cover. The screw-type terminals are now accessible.
- → Connect the device. The procedure is described in the following chapters.

Electrical Installation

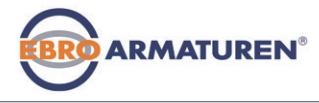

# 14.3 Terminal assignment for cable gland - positioner Type EP 501

## 14.3.1 Input signals from the control centre (e.g. PLC)

| Terminal | Configuration          | On the device side | External circuit / Signal<br>level                              |
|----------|------------------------|--------------------|-----------------------------------------------------------------|
| 11 +     | Set-point<br>value +   | 11 + <b>O</b>      | + (0/4 20 mA or 0 5 / 10 V)<br>completely galvanically isolated |
| 12 –     | Set-point<br>value GND | 12 - <b>O</b>      | GND Set-point value                                             |
| 81 +     | Binary input +         | 81 + <b>O</b>      | . + < 0 5 V (log. 0)<br>10 30 V (log. 1)                        |
|          |                        |                    | specific to operating voltage<br>GND (terminal GND)             |

Tab. 5: Terminal assignment; input signals of the control centre

- 14.3.2 Output signals to the control centre (e.g. PLC) (required for analogue output and/or binary output option only)
- → Connect terminals according to the model (options) of the positioner.

| Terminal | Configuration               | On the device side | External circuit / Signal level                                            |
|----------|-----------------------------|--------------------|----------------------------------------------------------------------------|
| 83 +     | Binary<br>output 1          | 83 + <b>O</b>      | 24 V / 0 V, NC / NO<br>specific to operating voltage<br>GND (terminal GND) |
| 85 +     | Binary<br>output 2          | 85 + <b>O</b>      | 24 V / 0 V, NC / NO<br>specific to operating voltage<br>GND (terminal GND) |
| 31 +     | Analogue<br>feedback +      | 31 + <b>O</b>      | + (0/4 20 mA or 0 5 / 10 V) completely galvanically isolated               |
| 32 –     | Analogue<br>feedback<br>GND | 32 - <b>O</b>      | GND Analogue feedback                                                      |

Tab. 6: Terminal assignment; output signals to the control centre

### 14.3.3 Operating voltage

| Terminal | Configuration            | Configuration On the device side |                      |  |  |
|----------|--------------------------|----------------------------------|----------------------|--|--|
| +24 V    | Operating voltage +      | +24 V <b>O</b>                   | 24 V DC ± 10 %       |  |  |
| GND      | Operating voltage<br>GND | GND <b>0</b>                     | max. residual ripple |  |  |

Tab. 7: Terminal configuration; operating voltage

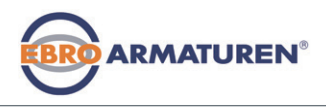

Electrical Installation

## 14.4 Terminal assignment for cable gland process controller Type EP 501 C

 $\rightarrow$  First connect the process controller as described in chapter "14.3 Terminal assignment for cable gland - positioner Type EP 501".

## 14.4.1 Terminal assignments of the process actual value input

| Input type*                        | * Terminal   |                  | Configuration                                                                                                    | On the device side | External circuit        |
|------------------------------------|--------------|------------------|----------------------------------------------------------------------------------------------------|--------------------|-------------------------|
| 4 20 mA,<br>internally<br>supplied | actual value | 1<br>2<br>3<br>4 | +24 V Input<br>transmitter<br>Output from<br>transmitter<br>Bridge to GND<br>(Terminal GMD from<br>operating voltage)<br>not used | 1 0                | Trans-<br>mitter<br>GND |
| G                                  |              | ID               | GND from operating voltage                                                                                                    |                    |                         |
| 4 20 mA,<br>externally<br>supplied | actual value | 1<br>2<br>3<br>4 | not used<br>Process actual +<br>Process actual –<br>not used                                                                      | 2 <b>0</b>         | + (420 mA)<br>• GND     |

| Input type*              | Terminal |   | Configuration                      | On the<br>device side |         | External<br>circuit |
|--------------------------|----------|---|------------------------------------|-----------------------|---------|---------------------|
| Frequency,<br>internally |          | 1 | +24 V sensor supply                | 1                     | <b></b> | +24 V               |
| supplied                 | l value  | 2 | Clock input +                      | 2                     | o       | Clock +             |
|                          | actual   | 3 | not used                           |                       |         |                     |
|                          |          | 4 | Clock input –                      | 4                     | ᡨ       |                     |
| GND                      |          | D | GND from operating voltage         | GND                   | •∔      | Clock –<br>(GND)    |
| Frequency,               | е        | 1 | not used                           |                       |         |                     |
| externally               | valu     | 2 | Clock input +                      | 2                     | <b></b> | Clock +             |
| supplied                 | ual      | 3 | not used                           |                       |         |                     |
|                          | actu     |   | Clock input –                      | 4                     | <b></b> | Clock -             |
| Pt 100                   |          | 1 | not used                           |                       |         |                     |
| see infor-<br>mation**   |          | 2 | Process actual 1<br>(Power supply) | 20                    | <br>لا  | ]<br>Pt 100         |
|                          | l value  |   | Process actual 3<br>(GND)          | 30                    |         |                     |
|                          | actua    | 4 | Process actual 2<br>(Compensation) | 40                    |         | ]                   |

(see Operating Instructions, chapter "Specifying the standard settings").

Terminal assignments of the process actual value input Tab. 8:

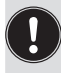

\*\* Connect the Pt 100 sensor via 3 cables for cable compensation reasons. It is essential to bridge Pin 3 and Pin 4 on the sensor.

#### PROFIBUS DP

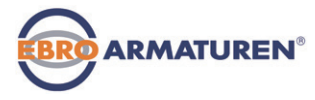

When the operating voltage is applied, the process controller is operating.

→ Now make the required basic settings and actuate the automatic adjustment of the process controller. The procedure is described in chapter "16.3 Start-up Type EP 501 C".

## 14.5 Terminal assignment for cable gland - Typ EP 501 L

→ First connect the device as described in chapter "14.3 Terminal assignment for cable gland - positioner Type EP 501".

## 14.5.1 Terminal assignments of the process actual value input

| Input type*                        | Terminal     |                  | Configuration                                                                                                    | On the device side       | External circuit        |
|------------------------------------|--------------|------------------|----------------------------------------------------------------------------------------------------|--------------------------|-------------------------|
| 4 20 mA,<br>internally<br>supplied | actual value | 1<br>2<br>3<br>4 | +24 V Input<br>transmitter<br>Output from<br>transmitter<br>Bridge to GND<br>(Terminal GMD from<br>operating voltage)<br>not used | 1 0                      | Trans-<br>mitter<br>GND |
| GND                                |              | ID               | GND from operating voltage                                                                                                    |                          |                         |
| 4 20 mA,<br>externally<br>supplied | actual value | 1<br>2<br>3<br>4 | not used<br>Process actual +<br>Process actual -<br>not used                                                                      | 2 <b>0</b><br>3 <b>0</b> | + (420 mA)<br>GND       |

## 15 PROFIBUS DP

## 15.1 Designation of the circular connectors and contacts Type EP 501 P

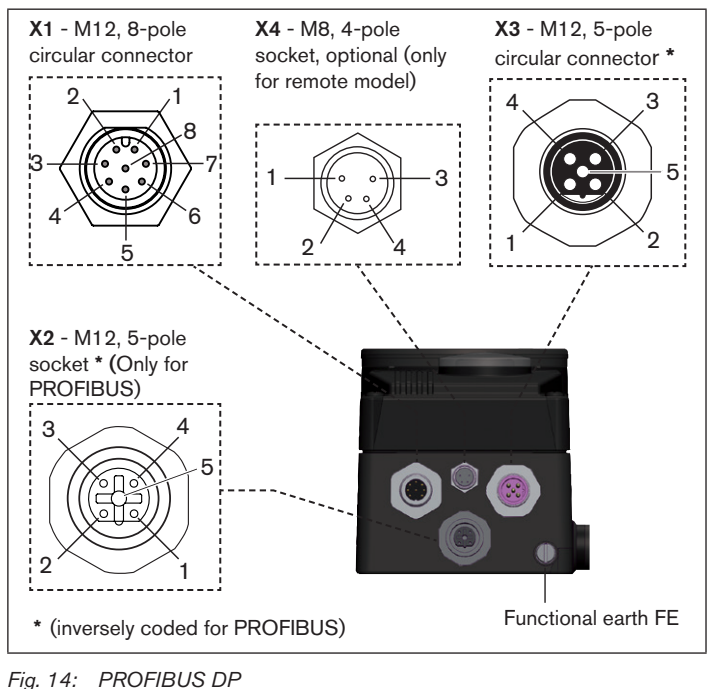

circular connectors and contacts - Type EP 501 P

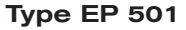

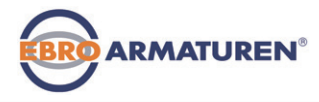

## **15.2 Electrical Installation PROFIBUS**

## DANGER!

Risk of injury due to electrical shock!

- Before reaching into the device or the equipment, switch off the operating voltage and secure to prevent reactivation!
- Observe applicable accident prevention and safety regulations for electrical equipment!

## WARNING!

### Risk of injury from improper installation!

Installation may be carried out by authorized technicians only and with the appropriate tools!

## Risk of injury from unintentional activation of the system and an uncontrolled restart!

- Secure system from unintentional activation.
- ► Following installation, ensure a controlled restart.

## NOTE!

# Electromagnetic compatibility (EMC) is only ensured if the appliance is connected correctly to an earthing point.

On the outside of the housing is a TE terminal for connection of the technical earth (TE).

• Connect the TE terminal to the earthing point via a shortest possible cable (maximum length 30 cm).

## 15.2.1 X1 - M12, 8-pole circular connector

| Pin                                 | Configuration                                                                        | O<br>de | n the<br>evice side | External circuit / Signal level                   |  |  |  |  |  |
|-------------------------------------|--------------------------------------------------------------------------------------|---------|---------------------|---------------------------------------------------|--|--|--|--|--|
| 1                                   | not used                                                                             |         |                     |                                                   |  |  |  |  |  |
| 2                                   | not used                                                                             |         |                     |                                                   |  |  |  |  |  |
| Оре                                 | Operating voltage                                                                    |         |                     |                                                   |  |  |  |  |  |
| 3                                   | GND                                                                                  | 3       | <u> </u>            | 24 V DC ± 10 %                                    |  |  |  |  |  |
| 4 +24 V 4 o max. residual ripple 10 |                                                                                      |         |                     |                                                   |  |  |  |  |  |
| Inpu                                | it signals of the con                                                                | tro     | l centre (e.        | g. PLC)                                           |  |  |  |  |  |
| 5                                   | Binary input +                                                                       | 5       | o                   | $+ < \stackrel{0 5 V}{10 30 V} (log. 0) (log. 1)$ |  |  |  |  |  |
| 6                                   | Binary input –                                                                       | 6       | o                   | GND (identical with Pin 3)                        |  |  |  |  |  |
| Out<br>bina                         | Output signals to the control centre (e.g. PLC) - only used for binary output option |         |                     |                                                   |  |  |  |  |  |
| 7                                   | Binary output 1<br>(referring to Pin 3)                                              | 7       | o                   | 0 24 V                                            |  |  |  |  |  |
| 8                                   | Binary output 2<br>(referring to Pin 3)                                              | 8       | o                   | 0 24 V                                            |  |  |  |  |  |

Tab. 9: Pin assignment; X1 - M12, 8-pole circular connecto PROFIBUS DP

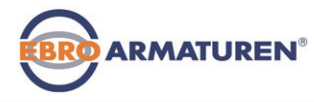

## 15.2.2 X5 - M8, 4-pole circular connector process actual value (Type EP 501 C)

| Input<br>type**                    | Pin         | Configuration                                                                                                    | DIP-<br>switches<br>*** | On the<br>device<br>side                              | External circuit                                                                |
|------------------------------------|-------------|----------------------------------------------------------------------------------------------------|-------------------------|-------------------------------------------------------|---------------------------------------------------------------------------------|
| 4 20 mA,<br>internally<br>supplied | 1<br>2<br>3 | (brown)* +24 V<br>transmitter supply<br>(white)* Output from<br>transmitter<br>(blue)* GND<br>(identical with GND<br>operating voltage) | Switch<br>on left       | $1 \circ - 2 \circ - 3 \circ - 4 \circ - 4 \circ - 4$ | Trans-<br>mitter<br>GND                                                         |
|                                    | 4           | (black)* Bridge to<br>GND (Pin 3)                                                                                                    |                         |                                                       |                                                                                 |
| 4 20 mA,<br>externally<br>supplied | 1<br>2      | (brown)* not used<br>(white)* Process<br>actual +                                                                                       | 0                       | 2 <b>o</b> —                                          | 4 20 mA                                                                         |
|                                    | 3<br>4      | (blue)* not used<br>(black)*<br>Process actual –                                                                                        | Switch<br>on right      | 4 <b>O</b>                                            | GND<br>4 - 20 mA                                                                |
| Frequency,<br>internally           | 1           | (brown)* +24 V<br>sensor supply                                                                                                    |                         | 1 <b>O</b>                                            | +24 V                                                                           |
| supplied                           | 2<br>3      | (white)* Clock input<br>(blue)* Clock input –<br>(GND)<br>(black)* not used                                                             | Switch<br>on left       | 2 <b>0</b><br>3 <b>0</b>                              | Clock +<br>Clock - /<br>GND (iden-<br>tical with<br>GND oper-<br>ating voltage) |

| Input<br>type**               | Pin | Configuration                                  | DIP-<br>switches   | On the<br>device<br>side | External circuit |
|-------------------------------|-----|------------------------------------------------|--------------------|--------------------------|------------------|
| Frequency,                    | 1   | (brown)* not used                              |                    |                          |                  |
| externally supplied           | 2   | (white)* Clock input<br>+                      |                    | 2 0                      | Clock +          |
|                               | 3   | (blue)* Clock input –                          | on right           | з о——                    | Clock –          |
|                               | 4   | (black)* not used                              | - J -              |                          |                  |
| Pt 100                        | 1   | (brown)* not used                              |                    |                          |                  |
| (see<br>information<br>below) | 2   | (white)* Process<br>actual 1 (power<br>supply) | 0                  | 2 <b>0</b>               | Pt 100           |
|                               | 3   | (blue)* Process<br>actual 3 (GND)              | Switch<br>on right | 3 <b>0</b>               |                  |
|                               | 4   | (black)* Process<br>actual 2<br>(compensation) |                    | 4 <b>O</b>               |                  |

- \* The wire colours indicated in brackets refer to the connection cable, part no. 918718, available as an accessory.
- \*\* Can be adjusted via software (see Operating Instructions,chapter "Specifying the standard settings").
- \*\*\* The switch is inside the device on the PCB

Plug assignments; PROFIBUS DP

X5 -M8, 4-pole circular connetor - process actual value input (Type EP 501 C)

Connect the Pt 100 sensor via 3 cables for cable compensation reasons.

It is essential to bridge Pin 3 and Pin 4 on the sensor.

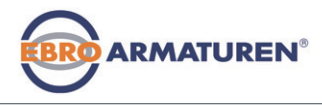

Start-Up

## 15.3 Electrical connection PROFIBUS

To operate the appliance, the following must be connected:

- → X1 circular connector M12, 8-pole (operating voltage see <u>"Tab. 9")</u> and
- → X2 socket M12, 5-pole, inversely coded (PROFIBUS DP see <u>"Tab. 10"</u>).

### 15.3.1 X2/X3 - M12, 5-pole socket/circular connector - bus connection

| Pin | Configuration | External circuit / Signal level            |
|-----|---------------|--------------------------------------------|
| 1   | VP+5          | Supply the terminating resistors           |
| 2   | RxD/TxD-N     | Received/transmitted data -N, A-line       |
| 3   | DGND          | Data transmission potential (earth to 5 V) |
| 4   | RxD/TxD-P     | Received/transmitted data -P, B-line       |
| 5   | Shielding     | Shielding / protective earth               |

Tab. 10: Pin assignment PROFIBUS DP; X2/X3 - M12, 5-pole circular connector/socket - bus connection, PROFIBUS DP

When the operating voltage is applied, the device is activated.

 $\rightarrow$  Now make the required basic settings:

#### Positioner:

see "16.2.1 Specifying the standard settings"

### Process controller:

see "16.3.1 Basic settings of the process controller"

## 16 START-UP

## 16.1 Safety instructions

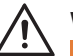

## WARNING!

## Risk of injury from improper operation!

Improper operation may result in injuries as well as damage to the device and the area around it.

- Before start-up, ensure that the operating personnel are familiar with and completely understand the contents of the operating instructions.
- Observe the safety instructions and intended use.
- Only adequately trained personnel may operate the equipment/ the device.

## 16.2 Starting-up Type EP 501

## 16.2.1 Specifying the standard settings

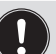

The basic settings are made on the setting level.

To change from the process to the setting level, press the MENU key for approx. 3 seconds.

You must make the following basic settings for starting up:

- Setting the input signal (INPUT)
- Automatic adjustment of the positioner (X.TUNE)

Start-Up

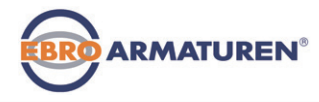

### Input the input signal (INPUT)

 $\rightarrow$  In the *INPUT* menu option select the input signal for the setpoint value.

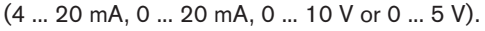

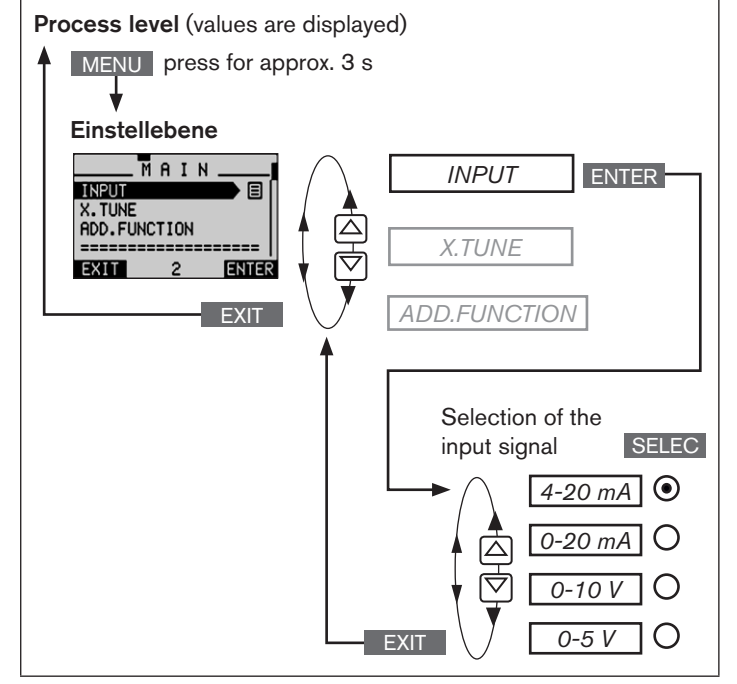

Fig. 15: Operating structure INPUT; Input the signal

Automatic adjustment of the positioner to the operating conditions (*X.TUNE*)

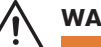

## WARNING!

# Danger due to the valve position changing when the *X:TUNE* function is run!

When the *X.TUNE* function is run under operating pressure, there is an acute risk of injury.

- Never run X.TUNE while the process is running!
- Secure system from unintentional activation!

## NOTE!

An incorrect supply pressure or incorrectly connected operating medium pressure may cause the controller to be wrongly adjusted!

- Run X.TUNE in each case at the supply pressure available in subsequent operation (= pneumatic auxiliary power).
- Run the *X.TUNE* function preferably **without** operating medium pressure to exclude interference due to flow forces.

The following functions are actuated automatically:

- Adjustment of the sensor signal to the (physical) stroke of the actuator used.
- Determination of parameters of the PWM signals to control the solenoid valves integrated in the device.
- Setting of the controller parameters of the positioner. Optimization occurs according to the criteria of the shortest possible transient time with simultaneous freedom from overshoot.

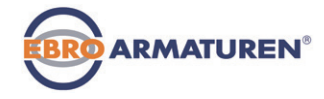

Start-Up

To stop X.TUNE, press the left or right selection key STOP.

#### Procedure:

| Кеу  | Action                                              | Description                                                                                                    |
|------|-----------------------------------------------------|----------------------------------------------------------------------------------------------------|
| MENU | press for approx. 3 s                               | Change from process level ⇒<br>setting level                                                                                                    |
|      | Select X.TUNE                                       |                                                                                                    |
| RUN  | Hold down<br>as long as countdown<br>(5) is running | During the automatic adjustment<br>messages are displayed indi-<br>cating the progress of the<br><i>X.TUNE</i><br><i>"TUNE #1 X.TUNE ready"</i> . |
|      | Press any key                                       | Return to main menu (MAIN)                                                                                                    |
| EXIT | press                                               | Change from setting level $\Longrightarrow$ process level                                                                                         |

Tab. 11: Automatic adjustment of X.TUNE

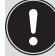

You have to exit the main menu by pressing the left selection key **EXIT** before the modified data is saved in the memory (EEPROM). During the save process the save symbol is indicated **Q** on the display.

## 16.3 Start-up Type EP 501 C

To be able to operate the positioner as a process controller, perform the following steps:

### 1. Setting up the position controller:

Description see "16.2.1 Specifying the standard settings"

## 2. Setting up the process controller:

→ Enter the *P.CONTROL* auxiliary function into the main menu (MAIN) via the configuration menu (*ADD.FUNCTION*).

| Key   | Action                     |
|-------|----------------------------|
| MENU  | very press for approx. 3 s |
| ▲/▼   | Select ADD.FUNCTION        |
| ENTER | press                      |
| ▲/▼   | Select P.CONTROL           |
| ENTER | press                      |
| EXIT  | VIV press                  |

The *P.CONTROL* function is now activated and entered in the main menu (MAIN).

Tab. 12: Enter the P.CONTROL auxiliary function into the main menu (MAIN)

Start-Up

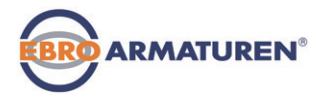

## 16.3.1 Basic settings of the process controller

→ In the main menu (MAIN) select the P.CONTROL function and make the basic settings.

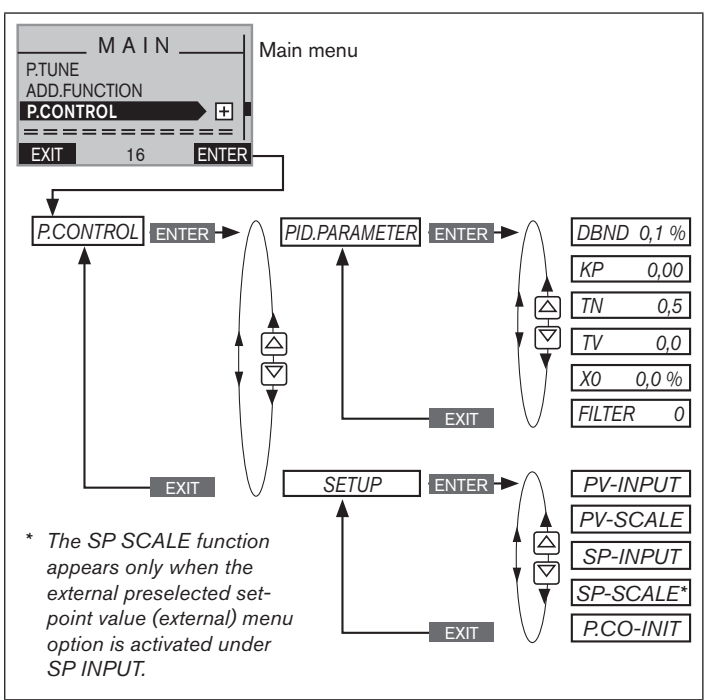

Fig. 16: Operating structure - basic settings of the process controller

### P.CONTROL - settings:

| PID.PARAMETER | Parameter settings of the process controller     |
|---------------|--------------------------------------------------|
| DBND 0,1 %    | Insensitivity area of the PID process controller |
| KP 0,00       | Amplification factor of the process controller   |
| TN 0,5        | Reset time                                       |
| TV 0,0        | Hold-back time                                   |
| X0 0,0 %      | Operating point                                  |
| FILTER 0      | Filtering of the process actual value input      |

| SETUP     | Setting up the process controller:                                              |
|-----------|---------------------------------------------------------------------------------|
| PV-INPUT  | Alndication of the signal type for process actual value                         |
| PV-SCALE  | Scaling the process controller                                                  |
| SP-INPUT  | Type of the set-point value default (internal or external)                      |
| SP-SCALE* | Scaling the position controller (for external set-<br>point value default only) |
| P.CO-INIT | Enables a smooth switchover between AUTO-<br>MATIC and MANUAL operating state   |

Tab. 13: Basic settings of the process controller

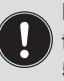

Parameters can be set automatically with the aid of the *P.TUNE* function (description see "Operating instructions for Type EP 501").

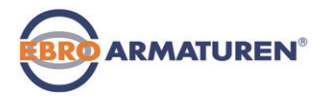

Packaging, Transport, Storage

### 16.3.2 Manually changing the process set-point value

Procedure:

## 1. Set the internal preselected set-point value on the setting level:

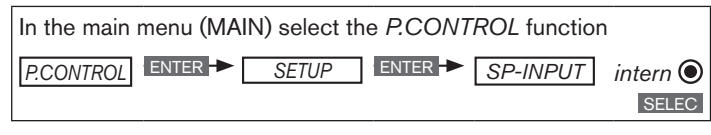

 $\rightarrow$  Return to the process level via the EXIT button (press 4 x).

- 2. Manually change the process set-point value on the process level:
- $\rightarrow$  Using the arrow keys  $\triangle \nabla$ , select the display for the process set-point value (SP).

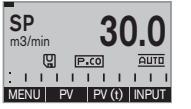

 $\rightarrow$  Press the INPUT button.

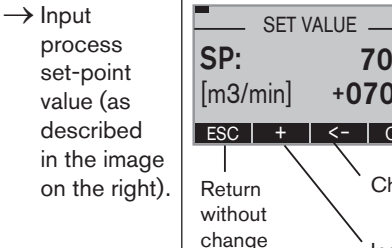

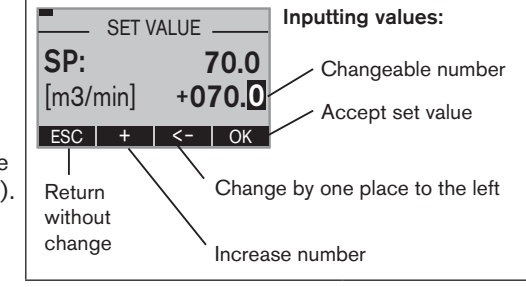

Fig. 17: Inputting values

#### PACKAGING. TRANSPORT. 17 STORAGE

## NOTE!

#### Transport damages!

Inadequately protected equipment may be damaged during transport.

- During transportation protect the device against wet and dirt in shock-resistant packaging.
- Avoid exceeding or dropping below the allowable storage temperature.

## Incorrect storage may damage the device.

- Store the device in a dry and dust-free location!
- Storage temperature. -20 +65 °C.

#### DISPOSAL 18

 $\rightarrow$  Dispose of the device and packaging in an environmental friendly manner.

## NOTE!

Damage to the environment caused by device components contaminated with media.

Observe applicable regulations on disposal and the environment.

## Note:

Observe national waste disposal regulations.

| 1      | DER QUICKSTART                                                              |                                                                                                    |  |
|--------|-----------------------------------------------------------------------------|----------------------------------------------------------------------------------------------------|--|
|        | 1.1                                                                         | Begriffsdefinition Gerät35                                                                                                    |  |
| 2      | DARSTELLUNGSMITTEL                                                          |                                                                                                    |  |
| 3      | BEST                                                                        | TIMMUNGSGEMÄSSE VERWENDUNG                                                                                                    |  |
|        | 3.1                                                                         | Beschränkungen36                                                                                                    |  |
| 4      | GRU                                                                         | NDLEGENDE SICHERHEITSHINWEISE                                                                                                    |  |
| 5      | ALLGEMEINE HINWEISE                                                         |                                                                                                    |  |
|        | 5.1                                                                         | Lieferumfang                                                                                                    |  |
|        | 5.2                                                                         | Kontaktadresse                                                                                                    |  |
|        | 5.3                                                                         | Gewährleistung                                                                                                    |  |
|        | 5.4                                                                         | Informationen im Internet                                                                                                    |  |
|        |                                                                             |                                                                                                    |  |
| 6      | SYST                                                                        | EMBESCHREIBUNG                                                                                                    |  |
| 6      | <b>SYS</b> 1<br>6.1                                                         | EMBESCHREIBUNG                                                                                                    |  |
| 6      | <b>SYS1</b><br>6.1<br>6.2                                                   | EMBESCHREIBUNG       38         Allgemeine Beschreibung       38         Ausführungen       38                                                                                                    |  |
| 6      | <b>SYS</b><br>6.1<br>6.2<br>6.3                                             | EMBESCHREIBUNG       38         Allgemeine Beschreibung       38         Ausführungen       38         Aufbau des Geräts       39                                                                                                    |  |
| 6<br>7 | SYST<br>6.1<br>6.2<br>6.3<br>TECH                                           | <b>EMBESCHREIBUNG</b> 38         Allgemeine Beschreibung       38         Ausführungen       38         Aufbau des Geräts       39 <b>INISCHE DATEN</b> 40                                                                                                    |  |
| 6<br>7 | SYST<br>6.1<br>6.2<br>6.3<br>TECH<br>7.1                                    | EMBESCHREIBUNG       38         Allgemeine Beschreibung       38         Ausführungen       38         Aufbau des Geräts       39         INISCHE DATEN       40         Konformität       40                                                                                                    |  |
| 6<br>7 | SYST<br>6.1<br>6.2<br>6.3<br>TECH<br>7.1<br>7.2                             | EMBESCHREIBUNG       38         Allgemeine Beschreibung       38         Ausführungen       38         Aufbau des Geräts       39         INISCHE DATEN       40         Konformität       40         Normen       40                                                                                                    |  |
| 6<br>7 | SYS1<br>6.1<br>6.2<br>6.3<br>TECH<br>7.1<br>7.2<br>7.3                      | EMBESCHREIBUNG       38         Allgemeine Beschreibung       38         Ausführungen       38         Ausführungen       39         INISCHE DATEN       40         Konformität       40         Normen       40         Betriebsbedingungen       40                                                                                                   |  |
| 6      | SYS1<br>6.1<br>6.2<br>6.3<br>TECH<br>7.1<br>7.2<br>7.3<br>7.4               | EMBESCHREIBUNG       38         Allgemeine Beschreibung       38         Ausführungen       38         Aufbau des Geräts       39         INISCHE DATEN       40         Konformität       40         Normen       40         Betriebsbedingungen       40         Typschilder       40                                                                 |  |
| 6      | SYST<br>6.1<br>6.2<br>6.3<br>TECH<br>7.1<br>7.2<br>7.3<br>7.4<br>7.5        | EMBESCHREIBUNG       38         Allgemeine Beschreibung       38         Ausführungen       38         Aufbau des Geräts       39         HNISCHE DATEN       40         Konformität       40         Normen       40         Betriebsbedingungen       40         Typschilder       40         Mechanische Daten       41                              |  |
| 6      | SYST<br>6.1<br>6.2<br>6.3<br>TECH<br>7.1<br>7.2<br>7.3<br>7.4<br>7.5<br>7.6 | <b>EMBESCHREIBUNG</b> 38         Allgemeine Beschreibung       38         Ausführungen       38         Aufbau des Geräts       39 <b>INISCHE DATEN</b> 40         Konformität       40         Normen       40         Betriebsbedingungen       40         Typschilder       40         Mechanische Daten       41         Elektrische Daten       41 |  |

| 8              | BEDI                                                                  | ENUNG                                                                                                    |                                           |
|----------------|-----------------------------------------------------------------------|----------------------------------------------------------------------------------------------------|-------------------------------------------|
|                | 8.1                                                                   | Beschreibung der Bedien- und Anzeigeelemente                                                                                                    | 42                                        |
|                | 8.2                                                                   | Funktion der Tasten                                                                                                    | 43                                        |
| 9              | BETR                                                                  | RIEBSZUSTÄNDE                                                                                                    | 44                                        |
|                | 9.1                                                                   | Wechsel des Betriebszustands                                                                                                    | 44                                        |
|                | 9.2                                                                   | Anzeigen im AUTOMATIK-Betrieb                                                                                                    | 45                                        |
|                | 9.3                                                                   | Mastercode                                                                                                    | 46                                        |
| 10             | BEDI                                                                  | ENEBENEN                                                                                                    |                                           |
|                | 10.1                                                                  | Wechsel zwischen den Bedienebenen                                                                                                    | 46                                        |
| 11             | ANB                                                                   | AU UND MONTAGE                                                                                                    | 47                                        |
|                | 11.1                                                                  | Montage von Geräten für den Ex-Bereich                                                                                                    | 47                                        |
|                | 11.2                                                                  | Anbau an ein Stetigventil mit Schwenkantrieb                                                                                                    | 47                                        |
|                |                                                                       | 0                                                                                                    |                                           |
| 12             | EXTE                                                                  | RNER WEGSENSOR                                                                                                    |                                           |
| 12             | <b>EXTE</b><br>12.1                                                   | RNER WEGSENSOR<br>Anschluss externer Wegsensor                                                                                                    | <b>49</b><br>49                           |
| 12<br>13       | EXTE<br>12.1<br>FLUII                                                 | ERNER WEGSENSOR<br>Anschluss externer Wegsensor<br>DISCHER ANSCHLUSS                                                                                                    | <b>49</b><br>49<br><b>50</b>              |
| 12<br>13       | EXTE<br>12.1<br>FLUII<br>13.1                                         | ERNER WEGSENSOR<br>Anschluss externer Wegsensor<br>DISCHER ANSCHLUSS<br>Sicherheitsendlagen                                                                                                    | <b>49</b><br>49<br><b>51</b>              |
| 12<br>13<br>14 | EXTE<br>12.1<br>FLUII<br>13.1<br>ELEK                                 | RNER WEGSENSOR<br>Anschluss externer Wegsensor<br>DISCHER ANSCHLUSS<br>Sicherheitsendlagen<br>XTRISCHE INSTALLATION                                                                                                    | <b>49</b><br><b>50</b><br>51<br><b>52</b> |
| 12<br>13<br>14 | EXTE<br>12.1<br>FLUII<br>13.1<br>ELEK<br>14.1                         | ERNER WEGSENSOR<br>Anschluss externer Wegsensor<br>DISCHER ANSCHLUSS<br>Sicherheitsendlagen<br>(TRISCHE INSTALLATION<br>Sicherheitshinweise                                                                                                    | <b>49</b><br><b>50</b><br>51<br><b>52</b> |
| 12<br>13<br>14 | EXTE<br>12.1<br>FLUII<br>13.1<br>ELEK<br>14.1<br>14.2                 | Anschluss externer Wegsensor     Anschluss externer Wegsensor     Sicherheitsendlagen     Sicherheitsendlagen     Sicherheitshinweise     Elektrische Installation mit Kabelverschraubung                                                                                                    | <b>49</b><br>50<br>51<br>52<br>52<br>53   |
| 12<br>13<br>14 | EXTE<br>12.1<br>FLUII<br>13.1<br>ELEK<br>14.1<br>14.2<br>14.3         | Anschluss externer Wegsensor<br>DISCHER ANSCHLUSS<br>Sicherheitsendlagen<br>XTRISCHE INSTALLATION<br>Sicherheitshinweise<br>Elektrische Installation mit Kabelverschraubung<br>Klemmenbelegung bei Kabelverschraubung –<br>Positioner Typ EP 501                                                                                                    |                                           |
| 12<br>13<br>14 | EXTE<br>12.1<br>FLUII<br>13.1<br>ELEK<br>14.1<br>14.2<br>14.3<br>14.4 | Comparison       Comparison         Comparison       Comparison         Comparison       C | 49<br>50<br>51<br>52<br>53<br>53<br>54    |

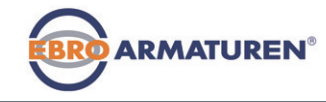

| 15 | PROFIBUS DP |                                                                 | 56 |
|----|-------------|-----------------------------------------------------------------|----|
|    | 15.1        | Bezeichnung der Rundsteckverbinder und Kontakte<br>Typ EP 501 P | 56 |
|    | 15.2        | Elektrische Installation PROFIBUS                               | 56 |
|    | 15.3        | Elektrischer Anschluss PROFIBUS                                 | 58 |
| 16 | INBE        | TRIEBNAHME                                                      | 59 |
|    | 16.1        | Sicherheitshinweise                                             | 59 |
|    | 16.2        | Inbetriebnahme Typ EP 501                                       | 59 |
|    | 16.3        | Inbetriebnahme Typ EP 501 C                                     | 61 |
| 17 | VERP        | ACKUNG, TRANSPORT, LAGERUNG                                     | 63 |
| 18 | ENTS        | ORGUNG                                                          | 63 |

Der Quickstart

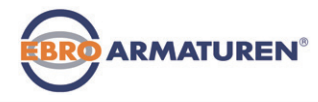

## 1 DER QUICKSTART

Der Quickstart beschreibt den gesamten Lebenszyklus des Geräts. Bewahren Sie diese Anleitung so auf, dass sie für jeden Benutzer gut zugänglich ist und jedem neuen Eigentümer des Geräts wieder zur Verfügung steht.

#### Wichtige Informationen zur Sicherheit!

Lesen Sie den Quickstart sorgfältig durch. Beachten Sie vor allem die Kapitel <u>"Bestimmungsgemäße Verwendung"</u> und <u>"Grundle-</u>gende Sicherheitshinweise".

Der Quickstart muss gelesen und verstanden werden.

Der Quickstart erläutert beispielhaft die Montage und Inbetriebnahme des Geräts.

Die ausführliche Beschreibung des Geräts finden Sie in der Bedienungsanleitung für den Typ EP 501 / EP 501 C.

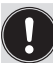

Die Bedienungsanleitung finden Sie auf der beigelegten CD oder im Internet unter:

www.ebro-armaturen.com

## 1.1 Begriffsdefinition Gerät

Der in dieser Anleitung verwendete Begriff "Gerät" steht immer für Typ EP 501, Typ EP 501 C oder Typ EP 501 L

## 2 DARSTELLUNGSMITTEL

In dieser Anleitung werden folgende Darstellungsmittel verwendet.

## 

#### Warnt vor einer unmittelbaren Gefahr!

 Bei Nichtbeachtung sind Tod oder schwere Verletzungen die Folge.

## 

#### Warnt vor einer möglicherweise gefährlichen Situation!

 Bei Nichtbeachtung können schwere Verletzungen oder Tod die Folge sein.

## 

Warnt vor einer möglichen Gefährdung!

 Nichtbeachtung kann mittelschwere oder leichte Verletzungen zur Folge haben.

### HINWEIS!

#### Warnt vor Sachschäden!

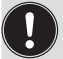

Wichtige Tipps und Empfehlungen.

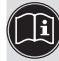

verweist auf Informationen in dieser Bedienungsanleitung oder in anderen Dokumentationen.

 $\rightarrow$  markiert einen Arbeitsschritt, den Sie ausführen müssen.

## deutsch

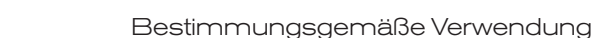

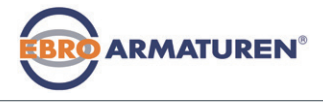

## 3 BESTIMMUNGSGEMÄSSE VERWENDUNG

Bei nicht bestimmungsgemäßem Einsatz des Geräts können Gefahren für Personen, Anlagen in der Umgebung und für die Umwelt entstehen.

Das Gerät ist konzipiert für die Steuerung und Regelung von Medien.

- Im explosionsgefährdeten Bereich darf das Gerät nur entsprechend der Spezifikation auf dem separaten Ex-Typschild eingesetzt werden. Für den Einsatz muss die dem Gerät beiliegende Zusatzinformation mit Sicherheitshinweisen für den Ex-Bereich beachtet werden.
- Geräte ohne separates Ex-Typschild dürfen nicht im explosionsgefährdeten Bereich eingesetzt werden.
- Das Gerät darf nicht der direkten Sonneneinstrahlung ausgesetzt werden.
- Als Betriebsspannung darf keine pulsierende Gleichspannung (gleichgerichtete Wechselspannung ohne Glättung) verwendet werden.
- Für den Einsatz sind die in den Vertragsdokumenten und der Bedienungsanleitung spezifizierten zulässigen Daten, Betriebsund Einsatzbedingungen zu beachten, die im Kapitel <u>"Systembeschreibung"</u> - <u>"Technische Daten"</u> dieser Anleitung und in der Ventilanleitung für das jeweilige pneumatisch betätigte Ventil beschrieben sind.
- Das Gerät darf nur in Verbindung mit von Ebro empfohlenen bzw. zugelassenen Fremdgeräten und -komponenten eingesetzt werden.

- Pr
  üfen Sie angesichts der Vielzahl m
  öglicher Einsatz- und Verwendungsf
  älle, ob das Ger
  ät f
  ür den konkreten Einsatzf
  all geeignet ist und testen Sie dies falls erforderlich aus.
- Voraussetzungen für den sicheren und einwandfreien Betrieb sind sachgemäßer Transport, sachgemäße Lagerung und Installation sowie sorgfältige Bedienung und Instandhaltung.
- ► Setzen Sie das Gerät nur bestimmungsgemäß ein.

## 3.1 Beschränkungen

Beachten Sie bei der Ausfuhr des Systems/Geräts gegebenenfalls bestehende Beschränkungen.
Grundlegende Sicherheitshinweise

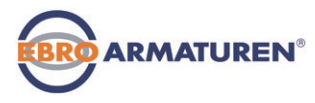

## 4 GRUNDLEGENDE SICHERHEITSHINWEISE

Diese Sicherheitshinweise berücksichtigen keine

- Zufälligkeiten und Ereignisse, die bei Montage, Betrieb und Wartung der Geräte auftreten können.
- ortsbezogenen Sicherheitsbestimmungen, f
  ür deren Einhaltung, auch in Bezug auf das Montagepersonal, der Betreiber verantwortlich ist.

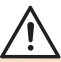

#### Gefahr durch hohen Druck!

 Vor dem Lösen von Leitungen oder Ventilen den Druck abschalten und Leitungen entlüften.

#### Gefahr durch elektrische Spannung!

- Vor Eingriffen in das Gerät oder die Anlage Spannung abschalten und vor Wiedereinschalten sichern!
- Die geltenden Unfallverhütungs- und Sicherheitsbestimmungen für elektrische Geräte beachten!

## Verbrennungsgefahr/Brandgefahr bei Dauerbetrieb durch heiße Geräteoberfläche!

 Das Gerät von leicht brennbaren Stoffen und Medien fernhalten und nicht mit bloßen Händen berühren.

#### Allgemeine Gefahrensituationen.

Zum Schutz vor Verletzungen ist zu beachten:

- Dass die Anlage nicht unbeabsichtigt betätigt werden kann.
- Das Gerät darf nur in einwandfreiem Zustand und unter Beachtung der Bedienungsanleitung betrieben werden.

- Installations- und Instandhaltungsarbeiten dürfen nur von autorisiertem Fachpersonal mit geeignetem Werkzeug ausgeführt werden.
- Nach einer Unterbrechung der elektrischen oder pneumatischen Versorgung ist ein definierter oder kontrollierter Wiederanlauf des Prozesses zu gewährleisten.
- In den Druckversorgungsanschluss des Systems keine aggressiven oder brennbaren Medien und keine Flüssigkeiten einspeisen.
- Belasten Sie das Gehäuse nicht mechanisch (z. B. durch Ablage von Gegenständen oder als Trittstufe).
- Nehmen Sie keine äußerlichen Veränderungen an den Gerätegehäusen vor. Gehäuseteile und Schrauben nicht lackieren.
- Für die Einsatzplanung und den Betrieb des Geräts müssen die allgemeinen Regeln der Technik eingehalten werden.

#### HINWEIS!

#### Elektrostatisch gefährdete Bauelemente / Baugruppen!

Das Gerät enthält elektronische Bauelemente, die gegen elektrostatische Entladung (ESD) empfindlich reagieren. Berührung mit elektrostatisch aufgeladenen Personen oder Gegenständen gefährdet diese Bauelemente. Im schlimmsten Fall werden sie sofort zerstört oder fallen nach der Inbetriebnahme aus.

- Die Anforderungen nach EN 61340-5-1 beachten, um die Möglichkeit eines Schadens durch schlagartige elektrostatische Entladung zu minimieren bzw. zu vermeiden!
- Elektronische Bauelemente nicht bei anliegender Versorgungsspannung berühren!

## deutsch

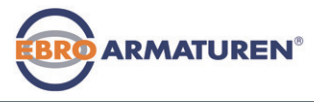

Allgemeine Hinweise

## 5 ALLGEMEINE HINWEISE

## 5.1 Lieferumfang

Generell besteht dieser aus dem Gerät und der dazugehörigen Bedienungsanleitung

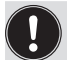

Anbausätze für Schub- oder Schwenkantriebe erhalten Sie als Zubehör.

Bei Unstimmigkeiten wenden Sie sich bitte umgehend an uns.

## 5.2 Kontaktadresse

Deutschland EBRO ARMATUREN Gebr. Bröer GmbH

Karlstraße 8 D-58135 Hagen Tel. + 49 (0) 2331 - 904 0 Fax + 49 (0) 2331 - 904 111 E-mail: post@ebro-armaturen.com

#### International

Die internationalen Kontaktadressen finden Sie im Internet unter: www.ebro-armaturen.com

## 5.3 Gewährleistung

Voraussetzung für die Gewährleistung ist der bestimmungsgemäße Gebrauch des Geräts unter Beachtung der spezifizierten Einsatzbedingungen.

## 5.4 Informationen im Internet

Bedienungsanleitungen und Datenblätter zum Gerät finden Sie im Internet unter: <u>www.ebro-armaturen.com</u>

## 6 SYSTEMBESCHREIBUNG

## 6.1 Allgemeine Beschreibung

Der Positioner Typ EP 501 / Prozessregler Typ EP 501 C ist ein digitaler, elektropneumatischer Stellungsregler für pneumatisch betätigte Stetigventile. Das Gerät umfasst die Hauptfunktionsgruppen

- Wegaufnehmer
- Mikroprozessorelektronik
- Elektropneumatisches Stellsystem

Der Wegaufnehmer misst die aktuellen Positionen des Stetigventils. Die Mikroprozessorelektronik vergleicht die aktuelle Position (Istwert) kontinuierlich mit einem über den Normsignaleingang vorgegebenen Stellungs-Sollwert und führt das Ergebnis dem Positioner zu. Liegt eine Regeldifferenz vor, wird durch das elektropneumatische Stellsystem eine entsprechende Korrektur der Ist-Position herbeigeführt.

Zur Bedienung ist ein 128 x 64 Dot-Matrix-Grafikdisplay und ein Tastenfeld mit 4 Tasten vorhanden.

## 6.2 Ausführungen

## 6.2.1 Typ EP 501, Positioner (Stellungsregler)

Die Stellung des Antriebs wird entsprechend des Stellungs-Sollwerts geregelt. Der Stellungs-Sollwert wird durch ein externes Normsignal vorgegeben (bzw. über Feldbus).

## 6.2.2 Typ EP 501 C, Prozessregler

Im Typ EP 501 C ist zusätzlich ein PID-Regler implementiert, mit dem außer der eigentlichen Stellungsregelung auch eine Prozessregelung (z. B. Niveau, Druck, Durchfluss, Temperatur) im Sinne einer Kaskadenregelung durchgeführt werden kann.

#### deutsch

Systembeschreibung

Der Prozessregler ist in einen Regelkreis eingebunden. Aus dem Prozess-Sollwert und dem Prozess-Istwert errechnet sich über die Regelparameter (PID-Regler) der Stellungs-Sollwert des Ventils. Der Prozess-Sollwert kann durch ein externes Signal vorgegeben werden.

## 6.2.3 Typ EP 501 L Remote mit externem Wegaufnehmer

Bei dieser Ausführung besitzt der Typ EP 501 C keinen internen Wegaufnehmer in Form eines Drehwinkelsensors, sondern wird mit einem externen 4...20-mA-Wegsensor verbunden. Da dieser über die analoge Schnittstelle angeschlossen wird, kann der Typ EP 501 L nur als Positioner (Stellungsregler) betrieben werden.

#### 6.3 Aufbau des Geräts

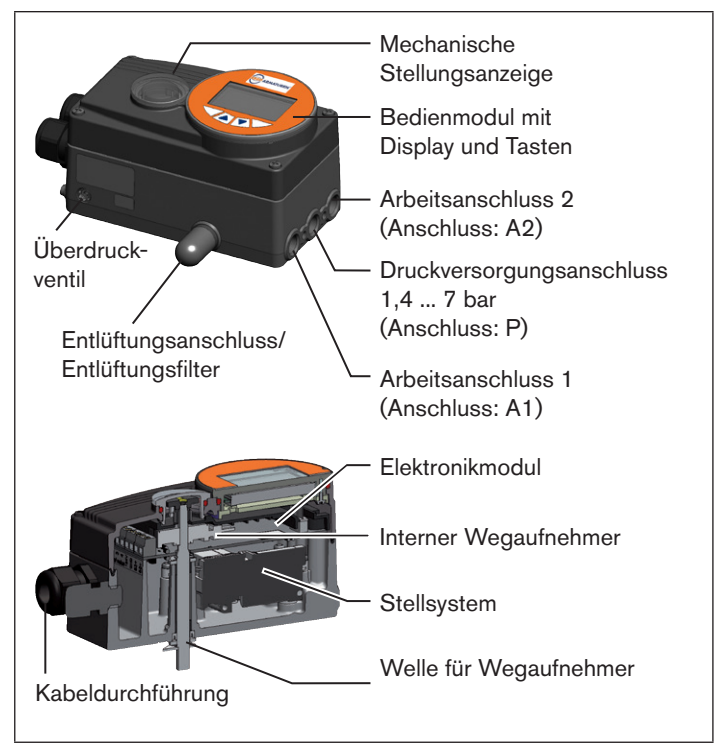

Bild 1: Aufbau Typ EP 501/EP 501 C

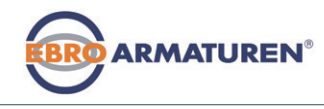

Technische Daten

## 7 TECHNISCHE DATEN

## 7.1 Konformität

Typ EP 501 / EP 501 C / EP 501 L ist konform zu den EG-Richtlinien entsprechend der Konformitätserklärung.

## 7.2 Normen

Die angewandten Normen, mit denen die Konformität mit den EG-Richtlinien nachgewiesen wird, sind in der EG-Baumusterprüfbescheinigung und/oder der EG-Konformitätserklärung nachzulesen.

## 7.3 Betriebsbedingungen

#### HINWEIS!

Beim Einsatz im Außenbereich kann das Gerät durch Sonneneinstrahlung und Temperaturschwankungen belastet werden, die Fehlfunktionen oder Undichtheiten bewirken können!

- Das Gerät bei Einsatz im Außenbereich nicht ungeschützt den Witterungsverhältnissen aussetzen.
- Darauf achten, dass die zulässige Umgebungstemperatur nicht über- oder unterschritten wird.

Umgebungstemperatur: 0 ... +60 °C

Schutzart: IP 65 / IP 67\* nach EN 60529 (nur bei korrekt angeschlossenem Kabel bzw. Stecker und Buchsen) \* Bei Einsatz des Geräts unter IP 67 Bedingungen muss der Entlüftungsfilter entfernt und die Abluft in den trockenen Bereich geführt werden (siehe <u>"Bild 1")</u>.

## 7.4 Typschilder

#### Beschreibung Standardtypschild:

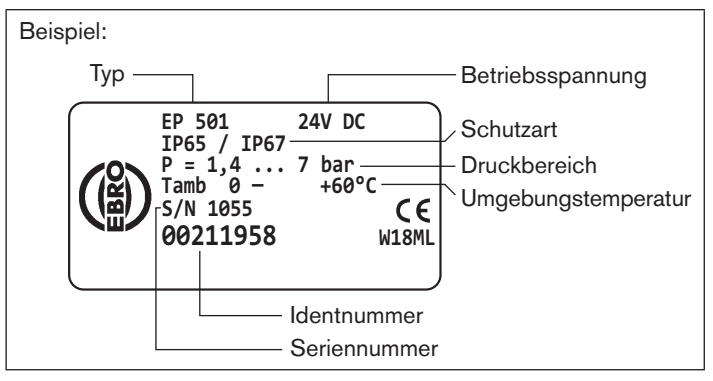

Bild 2: Beispiel Standardtypschild

#### Beschreibung Zusatzschild für Ex-Zulassung:

Geräte, die im explosionsgeschützten Bereich eingesetzt werden dürfen, sind durch das Zusatzschild für die Ex-Zulassung gekennzeichnet.

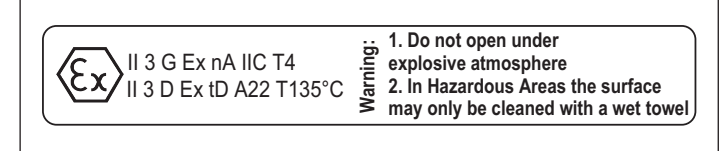

Bild 3: Zusatzschild für Ex-Zulassung

Technische Daten

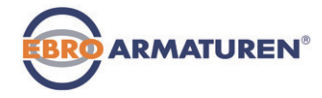

| 7.5 Mechanische Daten                                                                    |                                                                                                    | Eingangsdaten für Sollwertsignal  |                                                                                                    |  |
|------------------------------------------------------------------------------------------|----------------------------------------------------------------------------------------------------|-----------------------------------|----------------------------------------------------------------------------------------------------|--|
| Maße<br>Gewicht                                                                          | siehe Datenblatt<br>ca. 1,0 kg                                                                              | 0/4 20 mA:                        | Eingangswiderstand 180 Ω<br>Auflösung 12 bit                                                         |  |
| Material<br>Gehäusematerial                                                              | Aluminium kunststoffbeschichtet                                                                             | 0 5/10 V:                         | Eingangswiderstand 19 kΩ<br>Auflösung 12 bit                                                         |  |
| Sonstige Außenteile<br>Dichtmaterial                                                     | rostfreier Stahl (V4A), PC, PE, POM, PTFE<br>EPDM, NBR, FKM                                                 | Analoge Rückmeldung<br>max. Strom | 10 mA                                                                                                |  |
| 7.6 Elektrisch                                                                           | ne Daten                                                                                                    |                                   | (iur Spannungsausgang 0 5/10 V)                                                                      |  |
| Schutzklasse                                                                             | 3 nach VDE 0580                                                                                             | Bürde (Last)                      | 0 560 Ω<br>(für Stromausgang 0/4 20 mA)                                                              |  |
| Anschlüsse                                                                               | 2 Kabeldurchführungen (M20 x 1,5) mit<br>Schraubklemmen 0,14 1,5 mm <sup>2</sup> oder<br>Rundsteckverbinder | Induktive<br>Näherungsschalter    | 100 mA Strombegrenzung                                                                               |  |
| Betriebsspannung                                                                         | 24 V DC ±10 %, max. Restwelligkeit 10 %                                                                     | Binärausgänge<br>Strombegrenzung  | galvanisch getrennt<br>100 mA, Ausgang wird bei Überlast                                             |  |
| Leistungsaufnahme                                                                        | < 5 W                                                                                                    | 0 0                               | getaktet                                                                                             |  |
| Eingangsdaten für Istwertsignal<br>4 20 mA: Eingangswiderstand 180 Ω<br>Auflösung 12 bit |                                                                                                    | Binäreingang                      | galvanisch getrennt<br>0 5 V = log "0", 10 30 V = log "1"<br>invertierter Eingang entsprechend umge- |  |
| Frequenz:                                                                                | $\begin{array}{llllllllllllllllllllllllllllllllllll$                                                        |                                   | kehrt (Eingangsstrom < 6 mA)                                                                         |  |
| Pt 100:                                                                                  | Messbereich -20 +220 °C<br>Auflösung < 0,1 °C<br>Messstrom < 1 mA                                           |                                   |                                                                                                    |  |

#### deutsch

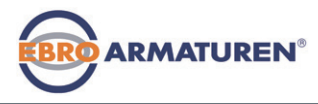

Bedienung

## 7.7 Pneumatische Daten

| Steuermedium                       | Qualitätsklassen nach DIN ISO 8573-1                                                                      |
|------------------------------------|----------------------------------------------------------------------------------------------------|
| Staubgehalt                        | Klasse 5, max. Teilchengröße 40 μm,<br>max. Teilchendichte 10 mg/m <sup>3</sup>                           |
| Wassergehalt                       | Klasse 3, max. Drucktaupunkt - 20 °C oder<br>min. 10 Grad unterhalb der niedrigsten<br>Betriebstemperatur |
| Ölgehalt                           | Klasse 5, max. 25 mg/m <sup>3</sup>                                                                       |
| Temperaturbereich<br>der Druckluft | 0 +60 °C                                                                                                  |
| Druckbereich                       | 1,4 7 bar                                                                                                 |
| Luftleistung                       | 95 I <sub>N</sub> / min (bei 1,4 bar*) für Belüftung und<br>Entlüftung                                    |
|                                    | 150 ${\rm I}_{\rm \scriptscriptstyle N}$ / min (bei 6 bar*) für Belüftung und Entlüftung                  |
|                                    | $(O_{_{Nn}} = 100  _{_{N}} / min (nach Definition bei Druckabfall von 7 auf 6 bar absolut).$              |
| Anschlüsse                         | Innengewinde G1/4"                                                                                        |
|                                    |                                                                                                    |

## 8 BEDIENUNG

8.1 Beschreibung der Bedien- und Anzeigeelemente

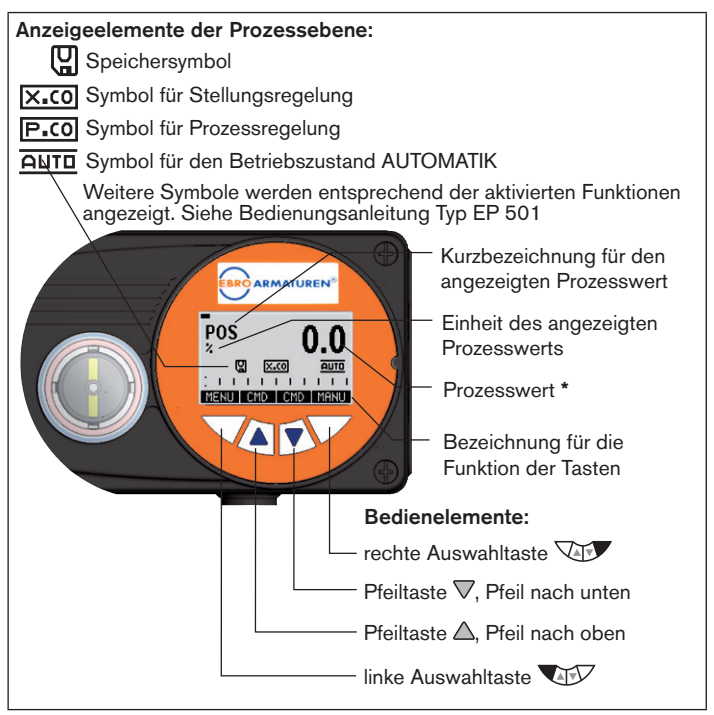

Bild 4: Anzeigeelemente der Prozessebene; Bedienelemente

\* Druckangaben: Überdruck zum Atmosphärendruck

Bedienung

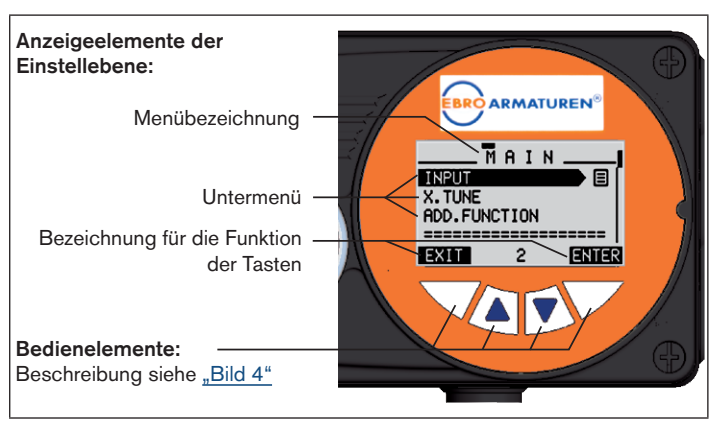

Bild 5: Anzeigeelemente der Einstellebene

Die Anzeige des Displays passt sich den eingestellten Funktionen und Bedienebenen an.

Grundsätzlich unterschieden werden kann zwischen der Displayansicht für die Prozessebene und für die Einstellebene.

Nach dem Anlegen der Betriebsspannung zeigt das Display die Prozessebene an.

\* Welche Prozesswerte im Betriebszustand AUTOMATIK angezeigt werden können ist typenabhängig.

Eine detaillierte Beschreibung dazu finden Sie in der Bedienungsanleitung für das Gerät.

## 8.2 Funktion der Tasten

Die Funktion der 4 Tasten im Bedienfeld sind je nach Betriebszustand (AUTOMATIK oder HAND) und Bedienebene (Prozessebene oder Einstellebene) unterschiedlich.

ARMATUREN®

Welche Tastenfunktion aktiv ist wird im grauen Textfeld, das sich über der Taste befindet, angezeigt.

| Tastenfunktion in der Prozessebene: |                     |                                                                         |                        |
|-------------------------------------|---------------------|-------------------------------------------------------------------------|------------------------|
| Taste                               | Tasten-<br>funktion | Beschreibung der<br>Funktion                                            | Betriebs-<br>zustand   |
| Pfeiltaste                          | OPN (AUF)           | Manuelles Auffahren des<br>Antriebs                                     | HAND                   |
|                                     |                     | Wechsel des angezeigten<br>Werts<br>(z.B. <i>POS-CMD-TEMP</i> )         | AUTOMATIK              |
| Pfeiltaste                          | CLS (ZU)            | Manuelles Zufahren des<br>Antriebs                                      | HAND                   |
|                                     |                     | Wechsel des angezeigten<br>Werts<br>(z.B. <i>POS-CMD-TEMP</i> )         | AUTOMATIK              |
| Auswahl-<br>taste                   | MENU                | Wechsel in die Einstellebene<br>Hinweis: Taste ca. 3 s lang<br>drücken. | AUTOMATIK<br>oder HAND |
| Auswahl-<br>taste                   | AUTO                | Rückkehr in den Betriebszu-<br>stand AUTOMATIK                          | HAND                   |
|                                     | HAND                | Wechsel in den Betriebszu-<br>stand HAND                                | AUTOMATIK              |

Betriebszustände

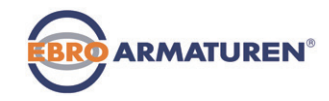

| Tastenfunktion in der Einstellebene: |                                          |                                                                        |  |  |
|--------------------------------------|------------------------------------------|------------------------------------------------------------------------|--|--|
| Taste                                | Tastenfunktion Beschreibung der Funktion |                                                                        |  |  |
| Pfeiltaste                           |                                          | Blättern in den Menüs nach oben                                        |  |  |
|                                      | +                                        | Vergößern von Zahlenwerten                                             |  |  |
| Pfeiltaste                           |                                          | Blättern in den Menüs nach unten                                       |  |  |
| $\bigtriangledown$                   | -                                        | Verkleinern von Zahlenwerten                                           |  |  |
|                                      | < -                                      | Wechsel um eine Stelle nach links; bei<br>der Eingabe von Zahlenwerten |  |  |
| Auswahl-                             | EXIT (ZURÜCK)                            | Rückkehr in die Prozessebene                                           |  |  |
| taste                                |                                          | Schrittweise Rückkehr aus einem<br>Untermenüpunkt                      |  |  |
|                                      | ESC                                      | Verlassen eines Menüs                                                  |  |  |
|                                      | STOP                                     | Abbrechen eines Ablaufs                                                |  |  |
| Auswahl-<br>taste                    | ENTER<br>SELEC<br>OK<br>INPUT            | Auswahl, Aktivieren oder Deaktivieren<br>eines Menüpunkts              |  |  |
|                                      | EXIT (ZURÜCK)                            | Schrittweise Rückkehr aus einem<br>Untermenüpunkt                      |  |  |
|                                      | RUN                                      | Starten eines Ablaufs                                                  |  |  |
|                                      | STOP                                     | Abbrechen eines Ablaufs                                                |  |  |

Tab. 1: Funktion der Tasten

## 9 BETRIEBSZUSTÄNDE

Das Gerät verfügt über 2 Betriebszustände: AUTOMATIK und HAND.

#### AUTOMATIK

HAND

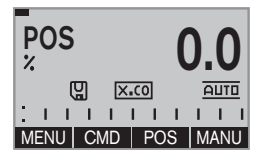

Im Betriebszustand AUTOMATIK wird der normale Regelbetrieb ausgeführt. (Das Symbol für AUTOMATIK <u>Auto</u> ist auf dem Display eingeblendet. Oben am Displayrand läuft ein Balken).

#### 

Im Betriebszustand HAND kann das Ventil manuell über die Pfeiltasten AV (Tastenfunktion OPN und CLS) auf- oder zugefahren werden.

(Das Symbol für AUTOMATIK <u>Auto</u> ist ausgeblendet. Kein laufender Balken am oberen Displayrand).

## 9.1 Wechsel des Betriebszustands

| Wechsel in den Betriebszustand<br>HAND                                | MANU | drücken |
|-----------------------------------------------------------------------|------|---------|
| (nur verfügbar bei Prozesswertan-<br>zeige: <i>POS, CMD, PV, SP</i> ) |      |         |
| Rückkehr in den Betriebszustand<br>AUTOMATIK                          | AUTO | drücken |

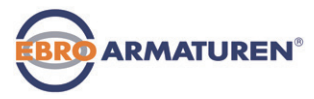

## 9.2 Anzeigen im AUTOMATIK-Betrieb

| Typ EP 501                              | Beschreibung der Anzeige                                                                            | Typ EP501 C                                                                         |
|-----------------------------------------|----------------------------------------------------------------------------------------------------|-------------------------------------------------------------------------------------|
| POS 0.0                                 | POS 0.0<br>C EXCO AUTO<br>HENU (CONFOS CMD MANU                                                     |                                                                                     |
| CMD O.O                                 | Soll-Position des Ventilantriebs<br>(0 100%)                                                        | CMD O.O                                                                             |
| TEMP<br>*C<br>Q X:CO<br>MENU CMD CMDPOS | Innentemperatur im Gehäuse<br>des Positioners ( °C)                                                 | TEMP<br>C O.O<br>MENU CMD PV                                                        |
|                                         | Prozess-Istwert                                                                                     | PV<br>m3/min<br>C PCO<br>AUTO<br>MENU TEMP SP MANU                                  |
|                                         | Prozess-Sollwert                                                                                    | SP<br>m3/min<br>C Pcc0 AUTO<br>MENU PV PV() INPUT                                   |
|                                         | Gleichzeitige Anzeige der Soll-<br>Position und der Ist-Position<br>des Ventilantriebs<br>(0 100 %) | SP m3/min 0.0<br>PV m3/min 0.0<br>C P.co<br>H H H H H H H<br>MENU (CMD/POS POS MANU |

| Typ EP 501                                                   | Typ EP 501 Beschreibung der Anzeige                                |                                                               |
|--------------------------------------------------------------|--------------------------------------------------------------------|---------------------------------------------------------------|
|                                                              | Grafische Darstellung von <i>SP</i><br>und <i>PV</i> mit Zeitachse | MENU SP/PV (i) HOLD                                           |
| MENU CMD/POS (t) HOLD                                        | Grafische Darstellung von <i>POS</i> und <i>CMD</i> mit Zeitachse  | MENU CMD/POS (t) HOLD                                         |
|                                                              | Eingangssignal für<br>Soll-Position<br>(0 5/10 V / 0/4 20 mA)      |                                                               |
| CLOCK<br>12:0000<br>Thu. 01.09.11<br>MENU INPUT IXTUNE INPUT | Uhrzeit, Wochentag und<br>Datum                                    | CLOCK<br>12:0000<br>Thu. 01.09.11<br>MENU FOS(0) IXTUNE INPUT |
| X.TUNE<br>(Y. X.CO AUTO<br>MENU (CLOCK (CMDPOS) RUN          | Automatische Anpassung des<br>Positioners (Stellungsreglers)       | X.TUNE<br>() P.CO AUTO<br>MENU CLOCK (P.TUNE) RUN             |
|                                                              | Automatische Optimierung der<br>Prozessregler-Parameter            |                                                               |

Tvp EP 501

Bedienebenen

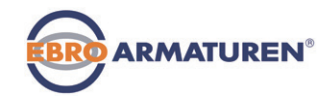

| Typ EP 501                                                  | Beschreibung der Anzeige                                                                            | Typ EP501 C                                                                         |  |
|-------------------------------------------------------------|----------------------------------------------------------------------------------------------------|-------------------------------------------------------------------------------------|--|
|                                                             | Automatische Linearisierung<br>der Prozesskennlinien                                                | P.LIN<br>(2) (P.CO) AUTO<br>MENU (PTUNE (CARDROS) RUN                               |  |
| CMD % 0.0<br>POS % 0.0<br>C XCO AUTO<br>MENU XTUNE POS MANU | Gleichzeitige Anzeige der Soll-<br>Position und der Ist-Position<br>des Ventilantriebs<br>(0 100 %) | CMD % 0.0<br>POS % 0.0<br>C PCO AUTO<br>: I I I I I I I I I<br>MENU PLIN SP/PV MANU |  |

#### 9.3 Mastercode

Die Bedienung des Geräts kann über einen frei wählbaren Benutzer-Code verriegelt werden. Unabhängig davon existiert ein nicht veränderbarer Mastercode, mit dem Sie alle Bedienhandlungen am Gerät ausführen können.

Diesen 4-stelligen Mastercode finden Sie auf den letzten Seiten dieser Bedienungsanleitung im Kapitel "Mastercode".

Schneiden Sie bei Bedarf den Code aus und bewahren Sie ihn getrennt von dieser Bedienungsanleitung auf.

#### 10 BEDIENEBENEN

Für die Bedienung und Einstellung des Geräts gibt es die Prozessebene und die Finstellebene.

#### Prozessebene:

In dieser Ebene wird der laufende Prozess angezeigt und bedient.

Betriebszustand: AUTOMATIK – Anzeigen der Prozessdaten

HAND

 Manuelles Öffnen und Schließen des Ventils

#### Einstellebene:

In dieser Ebene werden die Grundeinstellungen für den Prozess

- Eingabe der Betriebsparameter vorgenommen.
  - Aktivierung von Zusatzfunktionen

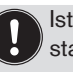

Ist das Gerät beim Wechsel in die Einstellebene im Betriebszustand AUTOMATIK, läuft der Prozess während der Einstellung weiter.

## 10.1 Wechsel zwischen den Bedienebenen

| Wechsel in die Einstellebene | MENU | 3<br>di | Sekunden<br>rücken |
|------------------------------|------|---------|--------------------|
| Rückkehr in die Prozessebene | EXIT | kı      | urz drücken        |

Anbau und Montage

## ANBAU UND MONTAGE

## 11.1 Montage von Geräten für den Ex-Bereich

Bei der Montage im explosionsgeschützten Bereich muss die den Ex-Geräten beiliegende "Zusatzinformation für den Einsatz im Ex-Bereich" beachtet werden.

## 11.2 Anbau an ein Stetigventil mit Schwenkantrieb

Die Welle des im Positioner integrierten Wegaufnehmers wird direkt an die Welle des Schwenkantriebs angekoppelt.

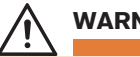

11

## WARNUNG!

Verletzungsgefahr bei unsachgemäßer Montage!

Die Montage darf nur autorisiertes Fachpersonal mit geeignetem Werkzeug durchführen!

#### Verletzungsgefahr durch ungewolltes Einschalten der Anlage und unkontrollierten Wiederanlauf!

- Anlage vor unbeabsichtigtem Betätigen sichern.
- Nach der Montage einen kontrollierten Wiederanlauf gewährleisten.

## Vorgehensweise:

- $\rightarrow$  Die Anbauposition des Geräts festlegen:
  - parallel zum Antrieb oder
  - um 90° gedreht zum Antrieb.
- ightarrow Grundstellung und Drehrichtung des Antriebs ermitteln.
- → Adapter auf die Welle des Geräts stecken und mit 2 Gewindestiften befestigen.

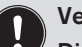

#### Verdrehschutz:

Die Anflachung der Welle beachten!

Als Verdrehschutz muss einer der Gewindestifte auf der Anflachung der Welle aufliegen (siehe <u>"Bild 6"</u>).

## Drehbereich des Wegaufnehmers:

Der maximale Drehbereich des Wegaufnehmers beträgt 180°. Die Welle des Typs EP 501 / EP 501 C darf nur innerhalb dieses Bereichs bewegt werden.

ARMATUREN

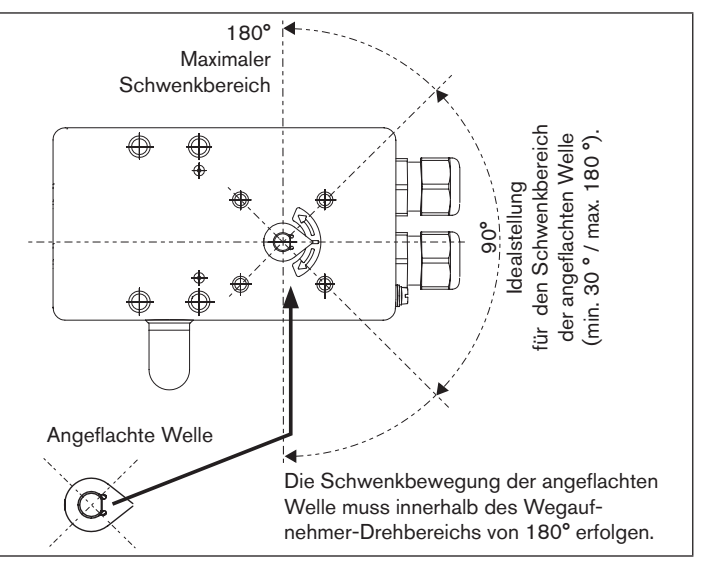

Bild 6: Drehbereich / Verdrehschutz

Typ EP 501

Anbau und Montage

- $\rightarrow$  Die mehrteilige Montagebrücke\* passend zum Antrieb aufbauen.
- → Die Montagebrücke mit 4 Zylinderschrauben ③ und Federringen ④ an Typ EP 501/EP 501 C befestigen (siehe <u>"Bild 7"</u>).

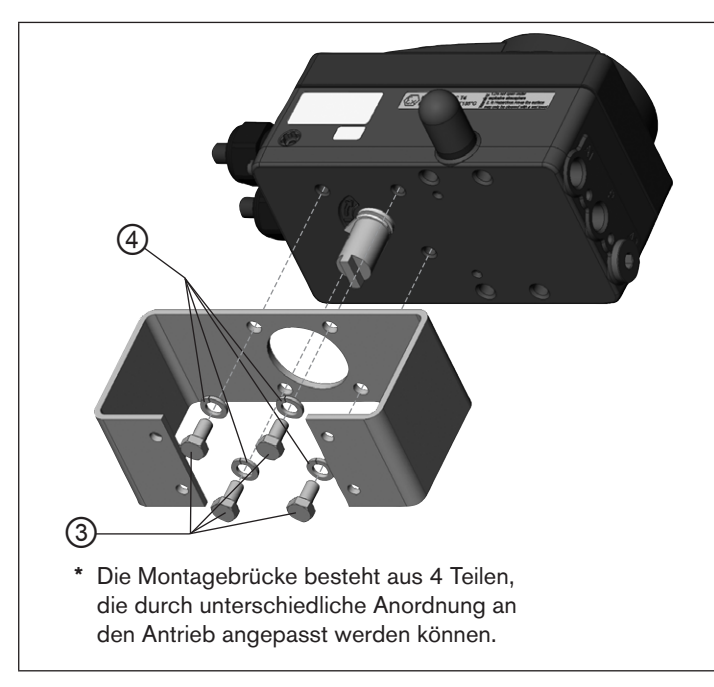

Bild 7: Montagebrücke befestigen (schematische Darstellung)

→ Typ EP 501/EP 501 C mit Montagebrücke auf den Schwenkantrieb aufsetzen und befestigen (siehe <u>"Bild 8").</u>

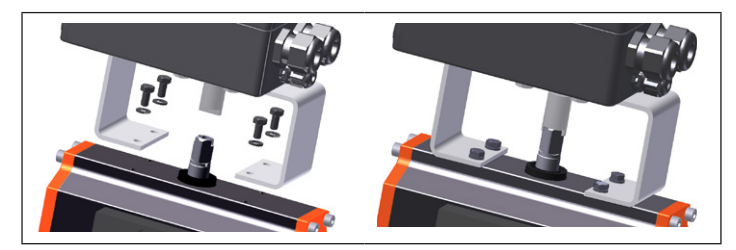

Bild 8: Schwenkantriebbefestigung

Wird nach dem Start der Funktion *X.TUNE* im Grafikdisplay die Meldung X.TUNE ERROR 5 angezeigt, ist die Ausrichtung der Welle des Typs EP 501 / EP 501 C zur Welle des Antriebs nicht korrekt.

- Ausrichtung überprüfen (wie in diesem Kapitel zuvor beschrieben).
- Anschließend die Funktion X.TUNE wiederholen.

Externer Wegsensor

## 12 EXTERNER WEGSENSOR

Typ EP 501 L besitzt keinen internen Wegsensor in Form eines Drehwinkelsensors, sondern wird mit einem externen 4...20-mA-Wegsensor verbunden. Da dieser über die analoge Schnittstelle angeschlossen wird, kann der Typ EP 501 L nur als Positioner (Stellungsregler) betrieben werden.

| Тур      | Schnittstelle         | Sensor                                      | Einstellung im Menü<br>(ADD.FUNCTION)                          |
|----------|-----------------------|---------------------------------------------|----------------------------------------------------------------|
| EP 501 L | analog<br>(4 20 mA) * | beliebiger,<br>hochauflösender<br>Wegsensor | $\begin{array}{l} POS.SENSOR\\ \rightarrow ANALOG \end{array}$ |

Tab. 2: Anschluss externer Wegaufnehmer bei Typ EP 501 L

Grundsätzlich kann jeder beliebige Wegsensor mit einem 4...20-mA-Ausgang angeschlossen werden, der eine ausreichende Auflösung des Wegsignals besitzt.

Gute Regeleigenschaften werden erreicht, wenn die Auflösung des Wegsensors mindestens 1000 Messschritte über den zu erfassenden Weg erlaubt.

Beispiel: Wegsensor mit Messbereich 150 mm davon genutzter Messbereich (= Hub) 100 mm Geforderte Mindestauflösung des Sensors:

100 mm

1000 Schritte = 0,1 mm

## 12.1 Anschluss externer Wegsensor

→ 4...20-mA-Wegsensor an die Klemmen 1 – 4 des Typs EP 501 L anschließen (siehe Kapitel <u>14.5.1 Klemmenbelegung des</u> <u>Prozess-Istwert-Eingangs</u>").

ARMATUREN

Interne Versorgung des Wegsensors durch Typ EP 501 L:

→ Anschluss gemäß Eingangstyp "4 ... 20 mA - intern versorgt"

Separate Versorgung des Wegsensors:

- $\rightarrow$  Anschluss gemäß Eingangstyp " 4 … 20 mA extern versorgt".
- → Wegsensor an den Antrieb montieren. Die ordnungsgemäße Vorgehensweise ist in der Anleitung des Wegsensors beschrieben.
- $\rightarrow$  Druckluft an Typ EP 501 L anschließen.
- $\rightarrow$  Typ EP 501 L pneumatisch mit dem Antrieb verbinden.
- $\rightarrow$  Betriebsspannung des Typs EP 501 L einschalten.
- → Um die bestmögliche Regelgenauigkeit zu erhalten den Wegsensor so einstellen, dass der zu erfassende Weg dem Signalbereich 4 ... 20 mA entspricht (nur wenn der Wegsensor diese Funktion beinhaltet).
- → Im Menü ADD.FUNCTION die Funktion POS.SENSOR aktivieren. Dann im Hauptmenü POS.SENSOR auswählen und ANALOG einstellen. Die Vorgehensweise ist in der Bedienungsanleitung des Geräts im Kapitel "Inbetriebnahme und Bedienung des Prozessreglers / Zusatzfunktionen / POS.SENSOR" beschrieben.
- $\rightarrow$  Die Funktion *X.TUNE* ausführen.

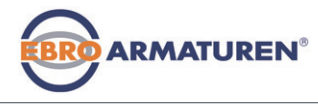

Fluidischer Anschluss

## 13 FLUIDISCHER ANSCHLUSS

## GEFAHR!

#### Verletzungsgefahr durch hohen Druck in der Anlage!

 Vor dem Lösen von Leitungen und Ventilen den Druck abschalten und Leitungen entlüften.

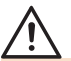

## WARNUNG!

#### Verletzungsgefahr bei unsachgemäßer Installation!

Die Installation darf nur autorisiertes Fachpersonal mit geeignetem Werkzeug durchführen!

## Verletzungsgefahr durch ungewolltes Einschalten der Anlage und unkontrollierten Wiederanlauf!

- Anlage vor unbeabsichtigtem Betätigen sichern.
- Nach der Installation einen kontrollierten Wiederanlauf gewährleisten.

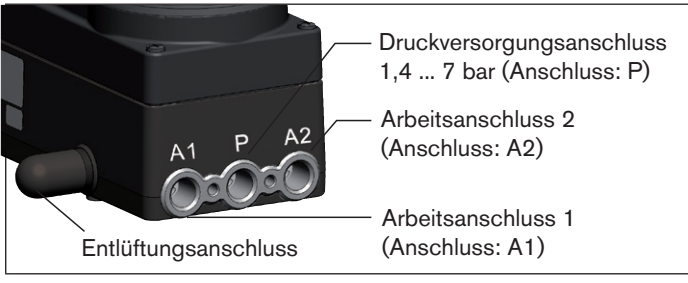

Bild 9: Fluidische Installation / Lage der Anschlüsse

#### Vorgehensweise:

→ Versorgungsdruck (1,4 ... 7 bar) an den Druckversorgungsanschluss P anlegen.

#### Bei einfachwirkenden Antrieben (Steuerfunktion A und B):

- → Einen Arbeitsanschluss (A1 oder A2, je nach gewünschter Sicherheitsendlage) mit der Kammer des einfachwirkenden Antriebs verbinden. Sicherheitsendlagen siehe Kapitel "13.1.1".
- → Nicht benötigten Arbeitsanschluss mit einem Verschlussstopfen verschließen.

## Bei doppeltwirkenden Antrieben (Steuerfunktion I):

→ Arbeitsanschlüsse A1 und A2 mit den jeweiligen Kammern des doppeltwirkenden Antriebs verbinden. Sicherheitsendlagen siehe Kapitel <u>"13.1.2"</u>.

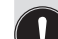

#### Wichtige Information für einwandfreies Regelverhalten!

- <sup>7</sup> Damit das Regelverhalten im oberen Hubbereich aufgrund zu kleiner Druckdifferenz nicht stark negativ beeinflusst wird
- den anliegenden Versorgungsdruck mindestens 0,5-1 bar über dem Druck halten, der notwendig ist um den pneumatischen Antrieb in Endstellung zu bringen.

Bei größeren Schwankungen sind die mit der Funktion *X.TUNE* eingemessenen Reglerparameter nicht optimal.

 die Schwankungen des Versorgungsdrucks während des Betriebs möglichst gering halten (max. ±10 %).

#### deutsch

Fluidischer Anschluss

## 13.1 Sicherheitsendlagen

Die Sicherheitsendlage nach Ausfall der elektrischen Hilfsenergie ist vom fluidischen Anschluss des Antriebs an die Arbeitsanschlüsse A1 oder A2 abhängig.

#### 13.1.1 Einfachwirkende Antriebe

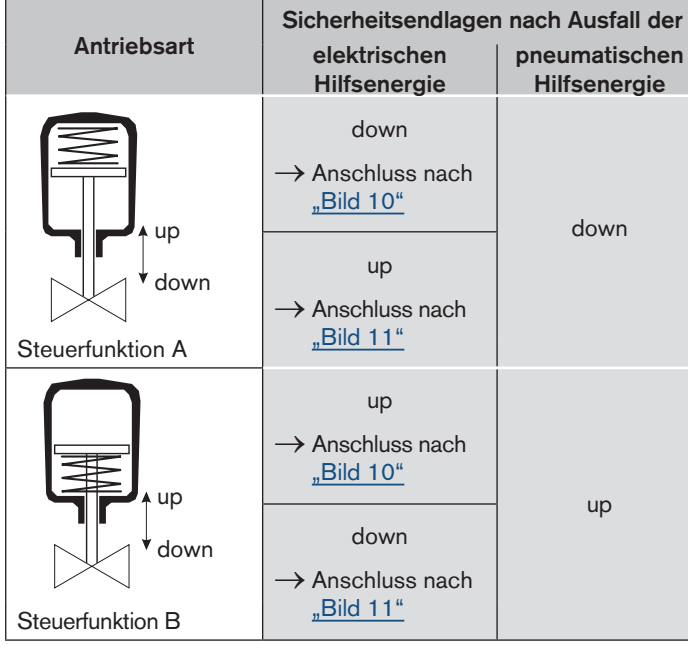

# 

Arbeitsanschluss A1 an Antrieb anschließen A2 verschließen

Einfachwirkende Antriebe - Steuerfunktion A oder B

Bild 10: Anschluss A1

Bild 11: Anschluss A2

Tab. 3: Sicherheitsendlagen - einfachwirkende Antriebe

Tvp EP 501

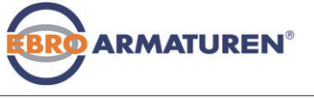

#### 13.1.2 Doppeltwirkende Antriebe

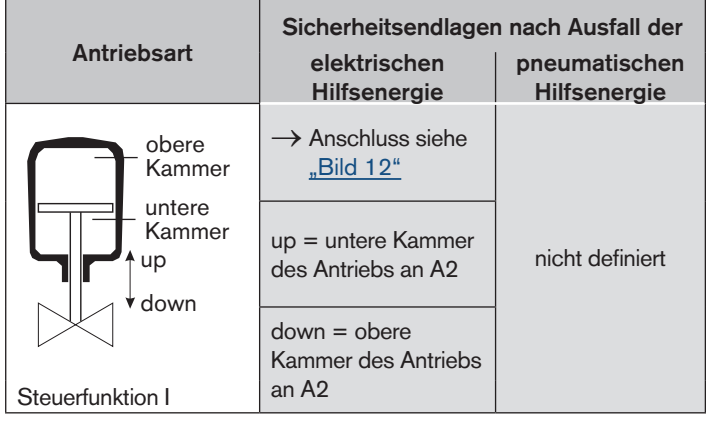

Sicherheitsendlagen - doppeltwirkende Antriebe Tab. 4:

## Doppeltwirkende Antriebe - Steuerfunktion I Arbeitsanschluss A1 und A2 an Antrieb anschließen Sicherheitsendlage: up = untere Kammer an A2down = obere Kammer an A2

#### **ELEKTRISCHE INSTALLATION** 14

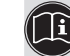

Beschreibungen zum elektrischen Anschluss der Ausführung PPOFIBUS-DP finden Sie im Kapitel "15 PROFIBUS DP"

Elektrische Installation

## 14.1 Sicherheitshinweise

## **GEFAHR!**

#### Verletzungsgefahr durch Stromschlag!

- Vor Eingriffen in das Gerät oder die Anlage Spannung abschalten und vor Wiedereinschalten sichern!
- Die geltenden Unfallverhütungs- und Sicherheitsbestimmungen für elektrische Geräte beachten!

## WARNUNG!

#### Verletzungsgefahr bei unsachgemäßer Installation!

Die Installation darf nur autorisiertes Fachpersonal mit geeignetem Werkzeug durchführen!

#### Verletzungsgefahr durch ungewolltes Einschalten der Anlage und unkontrollierten Wiederanlauf!

- Anlage vor unbeabsichtigtem Betätigen sichern.
- Nach der Installation einen kontrollierten Wiederanlauf gewährleisten.

Bild 12: Anschluss bei SFI

Elektrische Installation

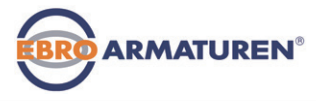

#### 14.2 Elektrische Installation mit Kabelverschraubung

#### Verwendung des 4-20-mA-Sollwerteingangs

Fällt bei einer Reihenschaltung mehrerer Geräte vom Typ EP 501/EP 501 C die elektrische Versorgung eines Geräts aus, wird der Eingang des ausgefallenen Geräts hochohmig. Dadurch fällt das 4–20-mA-Normsignal aus. Wenden Sie sich in diesem Fall bitte direkt an den EBRO-Service.

#### 14.2.1 Anschlussplatine mit Schraubklemmen

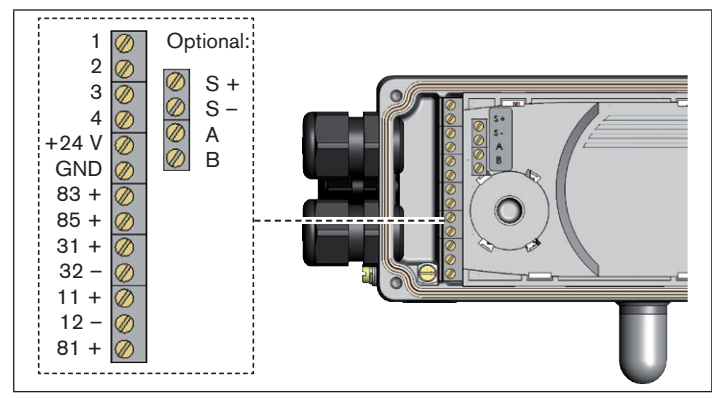

Bild 13: Bezeichnung der Schraubklemmen

#### Vorgehensweise:

- → Die 4 Schrauben am Gehäusedeckel herausdrehen und den Deckel abnehmen. Die Schraubklemmen sind nun zugänglich.
- → Gerät anschließen. Die Vorgehensweise ist in den nachfolgenden Kapiteln beschrieben.

#### 14.3 Klemmenbelegung bei Kabelverschraubung – Positioner Typ EP 501

#### 14.3.1 Eingangssignale der Leitstelle (z. B. SPS)

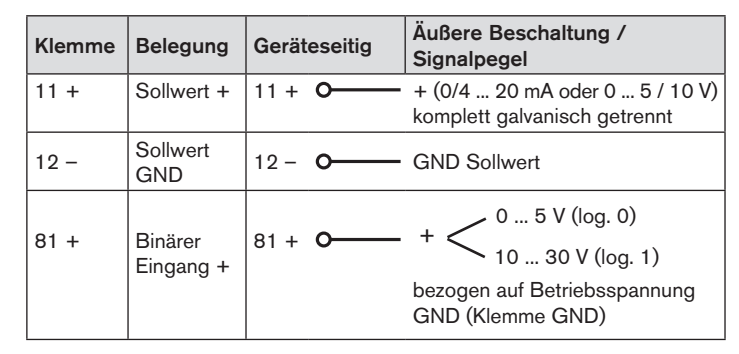

Tab. 5: Klemmenbelegung; Eingangssignale der Leitstelle

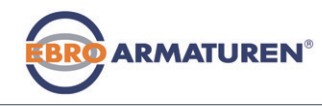

Elektrische Installation

#### 14.3.2 Ausgangssignale zur Leitstelle (z.B. SPS) – nur bei Option Analoger Ausgang und/oder Binärausgang erforderlich

→ Klemmen entsprechend der Ausführung (Optionen) des Positioners anschließen.

| Klemme | Belegung                      | Geräteseitig     | Äußere Beschaltung /<br>Signalpegel                                     |
|--------|-------------------------------|------------------|-------------------------------------------------------------------------|
| 83 +   | Binärer<br>Ausgang 1          | 83 + <b>O</b>    | 24 V / 0 V, NC / NO<br>bezogen auf Betriebsspannung<br>GND (Klemme GND) |
| 85 +   | Binärer<br>Ausgang 2          | 85 + <b>O</b>    | 24 V / 0 V, NC / NO<br>bezogen auf Betriebsspannung<br>GND (Klemme GND) |
| 31 +   | Analoge<br>Rückmeldung<br>+   | 31 + 0           | + (0/4 20 mA oder<br>0 5 / 10 V)<br>komplett galvanisch getrennt        |
| 32 –   | Analoge<br>Rückmeldung<br>GND | 32 - <b>O</b> →► | GND Analoge Rückmeldung                                                 |

Tab. 6: Klemmenbelegung; Ausgangssignale zur Leitstelle

#### 14.3.3 Betriebsspannung

| Klemme | Belegung                | Geräteseitig   | Äußere Beschaltung /<br>Signalpegel |
|--------|-------------------------|----------------|-------------------------------------|
| +24 V  | Betriebsspannung +      | +24 V <b>O</b> | 24 V DC ± 10 %                      |
| GND    | Betriebsspannung<br>GND | GND <b>0</b>   | max. Restwelligkeit                 |

Tab. 7:Klemmenbelegung; Betriebsspannung

## 14.4 Klemmenbelegung bei Kabelverschraubung – Prozessregler Typ EP 501 C

→ Den Prozessregler zunächst wie in Kapitel <u>"14.3 Klemmen-</u> belegung bei Kabelverschraubung – Positioner Typ EP 501" beschrieben anschließen.

#### 14.4.1 Klemmenbelegung des Prozess-Istwert-Eingangs

| Eingangs-<br>typ*   | Klemme       |    | Belegung                                                | Geräteseiti | ä<br>Beschaltung |
|---------------------|--------------|----|---------------------------------------------------------|-------------|------------------|
| 4 20 mA<br>- intern |              | 1  | +24 V Eingang<br>Wegmesssystem                          | 1 0         |                  |
| versorgt            | actual value | 2  | Ausgang von<br>Wegmesssystem                            | 2 <b>o</b>  | Wegmess-         |
|                     |              | 3  | Brücke nach GND<br>(Klemme GND von<br>Betriebsspannung) | 3 <b>0</b>  | GND              |
|                     |              | 4  | nicht belegt                                            | _           |                  |
|                     | GN           | ID | GND von<br>Betriebsspannung                             |             |                  |
| 4 20 mA             | e            | 1  | nicht belegt                                            |             |                  |
| - extern .          | valu         | 2  | Prozess-Ist +                                           | 2 <b>O</b>  | — + (420 mA)     |
|                     | stual        | 3  | Prozess-Ist –                                           | з о—        | - GND            |
|                     | ac           | 4  | nicht belegt                                            |             |                  |

Elektrische Installation

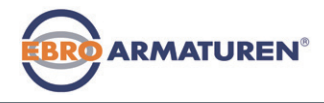

| Eingangs-<br>typ*            | Klemme   |                   | Belegung                                               | Gerä                     | iteseitig | Äußere<br>Beschaltung |
|------------------------------|----------|-------------------|--------------------------------------------------------|--------------------------|-----------|-----------------------|
| Frequenz,<br>intern          | alue     | 1                 | +24 V Versorgung<br>Sensor                             | 1                        | <u> </u>  | +24 V                 |
| versorgi                     | actual v | 2<br>3            | lakt-Eingang +<br>nicht belegt                         | 2                        | 0         | lakt +                |
|                              |          | 4                 | Takt-Eingang –                                         | 4                        | $\sim$    |                       |
|                              | GN       | ID                | GND von<br>Betriebsspannung                            | GND                      |           | Takt – (GND)          |
| Frequenz,                    | ne       | 1                 | nicht belegt                                           |                          |           |                       |
| extern                       | va       | 2                 | Takt-Eingang +                                         | 2                        | o         | Takt +                |
| versorgi                     | stua     | 3                 | nicht belegt                                           |                          |           |                       |
|                              | ac       | 4                 | Takt-Eingang –                                         | 4                        | <u> </u>  | Takt –                |
| Pt 100<br>siehe<br>Hinweis** | lue      | 1<br>2            | nicht belegt<br>Prozess-Ist 1<br>(Stromspeisung)       | 2 <b>0</b>               | Ĺ         | Pt 100                |
|                              | al va    | 3                 | Prozess-Ist 3 (GND)                                    | 30                       |           | T'                    |
|                              | actué    | 4                 | Prozess-Ist 2<br>(Kompensation)                        | 40                       |           |                       |
| *Über Sot                    | actual v | 3<br>4<br>170 eir | Prozess-Ist 3 (GND)<br>Prozess-Ist 2<br>(Kompensation) | 3 <b>0</b><br>4 <b>0</b> | sanleitu  |                       |

Kapitel "Festlegen der Grundeinstellungen" auf Seite 59).

Tab. 8: Klemmenbelegungen des Prozess-Istwert-Eingangs

\*\* Den Sensor Pt 100 aus Leitungskompensationsgründen über 3 Leitungen anschließen.

Pin 3 und Pin 4 unbedingt am Sensor brücken.

Nach Anlegen der Betriebsspannung ist der Prozessregler in Betrieb.

→ Nun die erforderlichen Grundeinstellungen und Anpassungen für den Prozessregler vornehmen. Beschreibung siehe Kapitel <u>"16.3</u> <u>Inbetriebnahme Typ EP 501 C".</u>

## 14.5 Klemmenbelegung bei Kabelverschraubung – Typ EP 501 L

→ Das Gerät zunächst wie in Kapitel <u>"14.3 Klemmenbelegung bei</u> <u>Kabelverschraubung – Positioner Typ EP 501"</u> beschrieben anschließen.

#### 14.5.1 Klemmenbelegung des Prozess-Istwert-Eingangs

| Eingangs-<br>typ*               | Kle          | mme              | Belegung                                                                                                    | Geräte             | eseitig | Äußere<br>Beschaltung     |
|---------------------------------|--------------|------------------|----------------------------------------------------------------------------------------------------|--------------------|---------|---------------------------|
| 4 20 mA<br>- intern<br>versorgt | actual value | 1<br>2<br>3<br>4 | +24 V Eingang<br>Wegmesssystem<br>Ausgang von<br>Wegmesssystem<br>Brücke nach GND<br>(Klemme GND von<br>Betriebsspannung)<br>nicht belegt | 1<br>2<br>3<br>GND |         | Wegmess-<br>system<br>GND |
|                                 | GN           | ID               | Betriebsspannung                                                                                                    |                    |         |                           |
| 4 20 mA<br>- extern<br>versorgt | actual value | 1<br>2<br>3<br>4 | nicht belegt<br>Prozess-lst +<br>Prozess-lst –<br>nicht beleat                                                                            | 2 3                | o<br>o  | + (420 mA)<br>GND         |

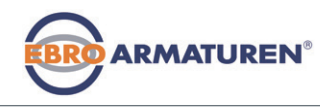

PROFIBUS DP

## 15 PROFIBUS DP

#### 15.1 Bezeichnung der Rundsteckverbinder und Kontakte Typ EP 501 P

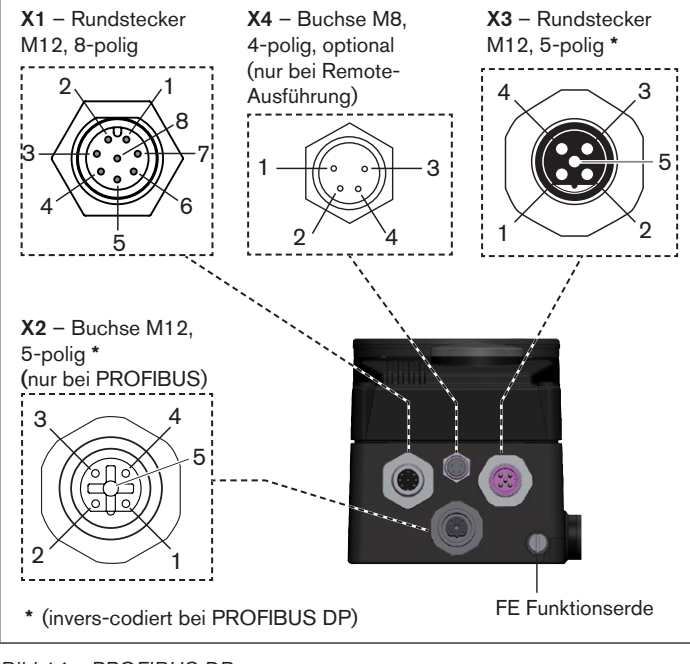

Bild 14: PROFIBUS DP Rundsteckverbinder und Kontakte – Typ EP 501 P

## 15.2 Elektrische Installation PROFIBUS

## GEFAHR!

#### Verletzungsgefahr durch Stromschlag!

- Vor Eingriffen in das Gerät oder die Anlage Spannung abschalten und vor Wiedereinschalten sichern!
- Die geltenden Unfallverhütungs- und Sicherheitsbestimmungen für elektrische Geräte beachten!

## WARNUNG!

#### Verletzungsgefahr bei unsachgemäßer Installation!

 Die Installation darf nur autorisiertes Fachpersonal mit geeignetem Werkzeug durchführen!

## Verletzungsgefahr durch ungewolltes Einschalten der Anlage und unkontrollierten Wiederanlauf!

- Anlage vor unbeabsichtigtem Betätigen sichern.
- Nach der Installation einen kontrollierten Wiederanlauf gewährleisten.

#### **HINWEIS!**

Die elektromagnetische Verträglichkeit (EMV) ist nur dann gewährleistet, wenn das Gerät korrekt an einen Erdungspunkt angeschlossen wird.

Zum Anschluss der Technischen Erde (TE) befindet sich außen am Gehäuse ein TE-Anschluss.

• Den TE-Anschluss über ein möglichst kurzes Kabel (Maximallänge 30 cm) mit dem Erdungspunkt verbinden.

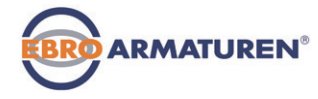

#### 15.2.1 X1 - Rundstecker M12, 8-polig

| Pin                                                                               | Belegung                              | Geräte-<br>seitig | Äußere Beschaltung /<br>Signalpegel    |  |  |
|-----------------------------------------------------------------------------------|---------------------------------------|-------------------|----------------------------------------|--|--|
| 1                                                                                 | nicht belegt                          |                   |                                        |  |  |
| 2                                                                                 | nicht belegt                          |                   |                                        |  |  |
| Betr                                                                              | iebsspannung                          |                   |                                        |  |  |
| 3                                                                                 | GND                                   | з о               | L 24 V DC ± 10 %                       |  |  |
| 4                                                                                 | +24 V                                 | 4 o               | max. Restwelligkeit 10 %               |  |  |
| Eingangssignale der Leitstelle (z.B. SPS)                                         |                                       |                   |                                        |  |  |
| 5                                                                                 | Binäreingang +                        | 5 <b>0</b>        | + < 0 5 V (log. 0)<br>10 30 V (log. 1) |  |  |
| 6                                                                                 | Binäreingang –                        | 6 <b>0</b>        | - GND (identisch mit Pin 3)            |  |  |
| Ausgangssignale zur Leitstelle (z.B. SPS) – nur belegt bei<br>Option Binärausgang |                                       |                   |                                        |  |  |
| 7                                                                                 | Binärausgang 1<br>(bezogen auf Pin 3) | 7 <b>O</b>        | - 0 24 V                               |  |  |
| 8                                                                                 | Binärausgang 2<br>(bezogen auf Pin 3) | 8 <b>0</b>        | - 0 24 V                               |  |  |

Tab. 9:Pin-Belegung PROFIBUS DPX1 - Rundstecker M12, 8-polig,

#### 15.2.2 X5 - Rundstecker M8, 4-polig, Prozess-Istwert (bei Typ EP 501 C)

| Eingangs-<br>typ**            | Pin              | Belegung                                                                                                    | DIP-<br>Schalter   | Ge<br>se         | eräte-<br>itig | Äußere<br>Beschaltung   |
|-------------------------------|------------------|----------------------------------------------------------------------------------------------------|--------------------|------------------|----------------|-------------------------|
| 4 20mA,<br>intern<br>versorgt | 1<br>2<br>3<br>4 | (braun)* +24 V<br>Versorgung<br>Transmitter<br>(weiß)* Ausgang von<br>Transmitter<br>(blau)* GND (iden-<br>tisch mit GND<br>Betriebsspannung)<br>(schwarz)* Brücke<br>nach GND (Pin 3) | Schalter<br>links  | 1<br>2<br>3<br>4 |                | Trans-<br>mitter<br>GND |
| 4 20 mA,<br>extern            | 1<br>2           | (braun)* nicht belegt<br>(weiβ)* Prozess-Ist +                                                                                                    | 0                  | 2                | <u> </u>       | 4 20 mA                 |
| versorgt                      | 3<br>4           | (blau)* nicht belegt<br>(schwarz)*<br>Prozess-Ist –                                                                                                    | Schalter<br>rechts | 4                | o              | GND                     |
| Frequenz,<br>intern           | 1                | (braun)* +24 V<br>Versorgung Sensor                                                                                                    |                    | 1                | <u> </u>       | +24 V                   |
| versorgt                      | 2                | (weiß)* Takt-Eingang<br>+                                                                                                    |                    | 2                | <u> </u>       | Takt +                  |
|                               | 3                | (blau)* Takt-Eingang –<br>(GND)                                                                                                    | Schalter<br>links  | 3                | <u> </u>       | Takt –                  |
|                               | 4                | (schwarz)* nicht<br>belegt                                                                                                    |                    |                  |                |                         |

Tvp EP 501

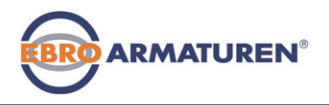

PROFIBUS DP

Für den Betrieb des Geräts muss unbedingt angeschlossen werden:

- $\rightarrow$  X1 Rundstecker M12, 8-polig (Betriebsspannung siehe "Tab. 9") und
- $\rightarrow$  X2 Buchse M12, 5-polig, invers-codiert (PROFIBUS DP siehe "Tab. 11").

#### 15.3.1 X2/X3 - Buchse/Rundstecker M12, 5-polig - Bus-Anschluss

| Pin | Belegung  | Äußere Beschaltung / Signalpegel          |
|-----|-----------|-------------------------------------------|
| 1   | VP+5      | Versorgung der Abschlusswiderstände       |
| 2   | RxD/TxD-N | Empfangs-/Sendedaten -N, A-Leitung        |
| 3   | DGND      | Datenübertragungspotential (Masse zu 5 V) |
| 4   | RxD/TxD-P | Empfangs-/Sendedaten -P, B-Leitung        |
| 5   | Schirm    | Schirm / Schutzerde                       |

Tab. 11: Pin-Belegung PROFIBUS DP; X2/X3 – Buchse/Rundstecker M12, 5-polig – Bus-Anschluss, PROFIBUS DP

Nach Anlegen der Betriebsspannung ist das Gerät in Betrieb.

 $\rightarrow$  Nun die erforderlichen Grundeinstellungen vornehmen:

#### Positioner:

siehe "16.2.1 Festlegen der Grundeinstellungen"

#### Prozessregler:

siehe "16.3.1 Grundeinstellungen des Prozessreglers"

| Eingangs-<br>typ**                    | Pin              | Belegung                                                                                                    | Schalter           | G<br>se     | eräte-<br>eitig | Äußere<br>Beschaltung |
|---------------------------------------|------------------|----------------------------------------------------------------------------------------------------|--------------------|-------------|-----------------|-----------------------|
| Frequenz,<br>extern<br>versorgt       | 1<br>2<br>3<br>4 | (braun)* nicht belegt<br>(weiß)* Takt-Eingang<br>+<br>(blau)* Takt-Eingang –<br>(schwarz)* nicht<br>belegt                                           | Schalter<br>rechts | 2<br>3      | o<br>o          | Takt +<br>Takt –      |
| Pt 100<br>(siehe<br>Hinweis<br>unten) | 1<br>2<br>3<br>4 | (braun)* nicht belegt<br>(weiß)* Prozess-lst 1<br>(Stromspeisung)<br>(blau)* Prozess-lst 3<br>(GND)<br>(schwarz)*<br>Prozess-lst 2<br>(Kompensation) | Schalter<br>rechts | 2<br>3<br>4 | o<br>o          | Pt 100                |

- Die in Klammern angegebenen Adernfarben beziehen sich auf das als Zubehör erhältliche Anschlusskabel mit der ID-Nr. 918718.
- \*\* Über Software einstellbar (siehe Bedienungsanleitung Kapitel. Festlegen der Grundeinstellungen" auf Seite 59).
- \*\*\* Der Schalter befindet sich im Innern des Geräts auf der Leiterplatte
- Tab. 10: Pin-Belegung PROFIBUS DP X5 – Rundstecker M8, 4-polig, Prozess-Istwert-Eingang (bei Typ EP 501 C)

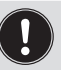

Den Sensor Pt 100 aus Leitungskompensation über 3 Leitungen anschließen.

Pin 3 und Pin 4 unbedingt am Sensor brücken.

#### deutsch

Inbetriebnahme

## 16 INBETRIEBNAHME

## 16.1 Sicherheitshinweise

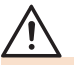

## WARNUNG!

#### Verletzungsgefahr bei unsachgemäßem Betrieb!

Nicht sachgemäßer Betrieb kann zu Verletzungen sowie Schäden am Gerät und seiner Umgebung führen.

- Vor der Inbetriebnahme muss gewährleistet sein, dass der Inhalt der Bedienungsanleitung dem Bedienungspersonal bekannt ist und vollständig verstanden wurde.
- Die Sicherheitshinweise und die bestimmungsgemäße Verwendung müssen beachtet werden.
- Nur ausreichend geschultes Personal darf die Anlage/das Gerät in Betrieb nehmen.

## 16.2 Inbetriebnahme Typ EP 501

## 16.2.1 Festlegen der Grundeinstellungen

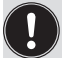

Die Grundeinstellungen werden in der Einstellebene vorgenommen.

Zum Wechsel von der Prozess- in die Einstellebene die Taste MENU ca. 3 Sekunden drücken.

Folgende Grundeinstellungen müssen Sie zur Inbetriebnahme vornehmen:

- Einstellung des Eingangssignals (INPUT)
- Automatische Anpassung des Positioners (X.TUNE)

#### Einstellung des Eingangssignals (INPUT)

→ Im Menüpunkt *INPUT* das Eingangssignal für den Sollwert auswählen.

ARMATUREN

(4 ... 20 mA, 0 ... 20 mA, 0 ... 10 V oder 0 ... 5 V).

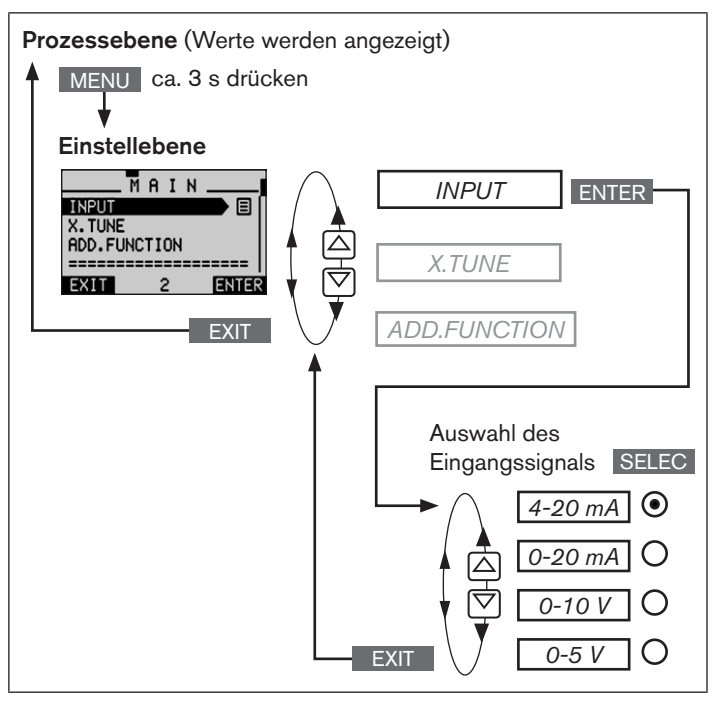

Bild 15: Bedienstruktur INPUT; Einstellung des Eingangssignals

Inbetriebnahme

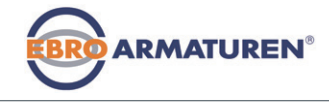

Automatische Anpassung des Positioners an die Betriebsbedingungen (*X.TUNE*)

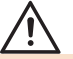

## WARNUNG!

## Gefahr durch Änderung der Ventilstellung bei Ausführung der Funktion X:TUNE!

Beim Ausführen der Funktion *X.TUNE* unter Betriebsdruck besteht akute Verletzungsgefahr.

- ► X.TUNE niemals bei laufendem Prozess durchführen!
- Anlage vor unbeabsichtigtem Betätigen sichern!

#### HINWEIS!

#### Durch einen falschen Versorgungsdruck oder aufgeschalteten Betriebsmediumsdruck kann es zur Fehlanpassung des Reglers kommen!

- X.TUNE in jedem Fall bei dem im späteren Betrieb zur Verfügung stehenden Versorgungsdruck (= pneumatische Hilfsenergie) durchführen.
- Die Funktion X.TUNE vorzugsweise ohne Betriebsmediumsdruck durchführen, um Störeinflüsse infolge von Strömungskräften auszuschließen.

Folgende Funktionen werden selbsttätig ausgelöst:

- Anpassung des Sensorsignals an den (physikalischen) Hub des verwendeten Stellglieds.
- Ermittlung von Parametern der PWM-Signale zur Ansteuerung der im Gerät integrierten Magnetventile.

 Einstellung der Reglerparameter des Positioners. Die Optimierung erfolgt nach den Kriterien einer möglichst kurzen Ausregelzeit bei gleichzeitiger Überschwingungsfreiheit.

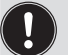

Um *X.TUNE* abzubrechen, die linke oder rechte Auswahltaste STOP betätigen.

#### Vorgehensweise:

| Taste | Aktion                                            | Beschreibung                                                                                                    |
|-------|---------------------------------------------------|----------------------------------------------------------------------------------------------------|
| MENU  | ca. 3 s drücken                                   | Wechsel von Prozessebene ⇒<br>Einstellebene                                                                                                    |
| ▲/▼   | X.TUNE auswählen                                  |                                                                                                    |
| RUN   | gedrückt halten<br>solange Countdown<br>(5) läuft | Während der automatischen<br>Anpassung erscheinen auf dem<br>Display Meldungen über den<br>Fortschritt der <i>X.TUNE</i><br><i>"TUNE #1 X.TUNE ready"</i> . |
|       | beliebige Taste drücken                           | Rückkehr ins Hauptmenü<br>(MAIN)                                                                                                    |
| EXIT  | drücken                                           | Wechsel von Einstellebene ⇒<br>Prozessebene                                                                                                    |

Tab. 12: Automatische Anpassung X.TUNE

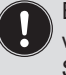

Erst beim Verlassen des Hauptmenüs über die linke Auswahltaste EXIT werden die geänderten Daten in dem Speicher (EEPROM) abgelegt. Während des Speichervorgangs erscheint das Speichersymbol 💟 auf dem Display. Inbetriebnahme

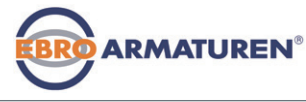

## 16.3 Inbetriebnahme Typ EP 501 C

Um den Positioner als Prozessregler betreiben zu können, führen Sie folgende Schritte aus:

1. Einrichten des Positioners (Stellungsreglers):

Beschreibung siehe "16.2.1 Festlegen der Grundeinstellungen"

#### 2. Einrichten des Prozessreglers:

→ Die Zusatzfunktion *P.CONTROL* über das Konfiguriermenü (*ADD.FUNCTION*) ins Hauptmenü (MAIN) aufnehmen.

| Taste                                                      | Aktion                 |  |  |  |  |
|------------------------------------------------------------|------------------------|--|--|--|--|
| MENU                                                       | Ca. 3 s drücken        |  |  |  |  |
| <b>A</b> / <b>V</b>                                        | ADD.FUNCTION auswählen |  |  |  |  |
| ENTER                                                      | drücken                |  |  |  |  |
| ▲/▼                                                        | P.CONTROL auswählen    |  |  |  |  |
| ENTER                                                      | drücken                |  |  |  |  |
| EXIT                                                       | VIV drücken            |  |  |  |  |
| Die Funktion P.CONTROL ist nun aktiviert und ins Hauptmenü |                        |  |  |  |  |
| (MAIN) a                                                   | ufgenommen.            |  |  |  |  |

Tab. 13: Aufnahme von P.CONTROL ins Hauptmenü (MAIN)

#### 16.3.1 Grundeinstellungen des Prozessreglers

→ Im Hauptmenü (MAIN) die Funktion *P.CONTROL* auswählen und die Grundeinstellungen vornehmen.

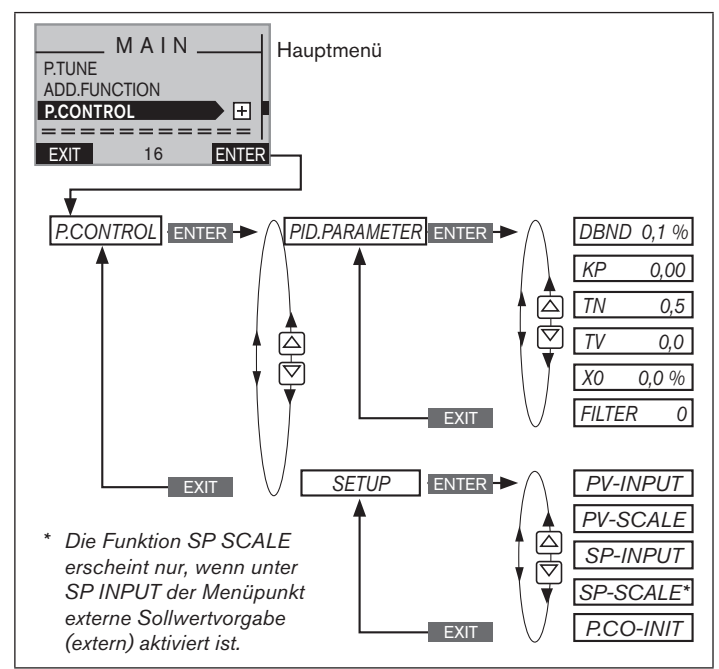

Bild 16: Bedienstruktur - Grundeinstellungen Prozessregler

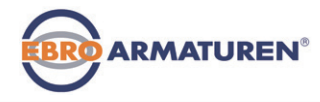

Inbetriebnahme

#### P.CONTROL - Einstellungen:

| PID.PARAMETER | Parametrierung des Prozessreglers                             |
|---------------|---------------------------------------------------------------|
| DBND 0,1 %    | Unempfindlichkeitsbereich (Totband) des<br>PID-Prozessreglers |
| KP 0,00       | Verstärkungsfaktor des Prozessreglers                         |
| TN 0,5        | Nachstellzeit                                                 |
| TV 0,0        | Vorhaltezeit                                                  |
| X0 0,0 %      | Betriebspunkt                                                 |
| FILTER 0      | Filterung des Prozess-Istwert-Eingangs                        |

| SETUP     | Einrichten des Prozessreglers                                                       |
|-----------|-------------------------------------------------------------------------------------|
| PV-INPUT  | Angabe der Signalart für Prozess-Istwert                                            |
| PV-SCALE  | Skalierung des Prozessreglers                                                       |
| SP-INPUT  | Art der Sollwertvorgabe (intern oder extern)                                        |
| SP-SCALE* | Skalierung des Positioners (Stellungsreglers)<br>(nur bei externer Sollwertvorgabe) |
| P.CO-INIT | Ermöglicht ein stoßfreies Umschalten zwischer<br>Betriebszustand AUTOMATIK und HAND |

Tab. 14: Grundeinstellungen des Prozessreglers

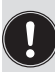

Eine automatische Parametereinstellung kann mit Hilfe der Funktion *P.TUNE* erfolgen (Beschreibung siehe "Bedienungsanleitung für Typ EP 501").

#### 16.3.2 Manuelles Verändern des Prozess-Sollwerts

Vorgehensweise:

#### 1. In der Einstellebene die interne Sollwertvorgabe einstellen:

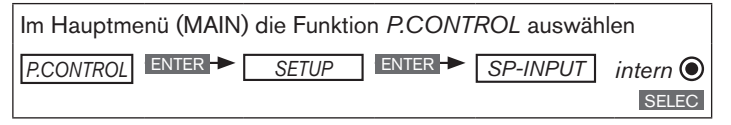

- → über die Taste EXIT (4 x betätigen) in die Prozessebene zurückkehren.
- 2. In der Prozessebene den Prozess-Sollwert manuell verändern:
- → Über die Pfeiltasten ▲ ♥ die Anzeige f
  ür den Prozess-Sollwert (SP) ausw
  ählen.

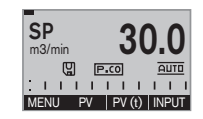

 $\rightarrow$  Die Taste INPUT drücken.

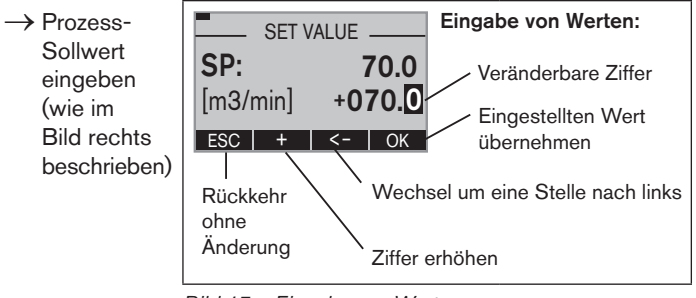

Bild 17: Eingabe von Werten

Verpackung, Transport, Lagerung

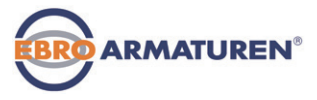

## 17 VERPACKUNG, TRANSPORT, LAGERUNG

#### HINWEIS!

#### Transportschäden!

Unzureichend geschützte Geräte können durch den Transport beschädigt werden.

- Gerät vor Nässe und Schmutz geschützt in einer stoßfesten Verpackung transportieren.
- Eine Über- bzw. Unterschreitung der zulässigen Lagertemperatur vermeiden.

#### Falsche Lagerung kann Schäden am Gerät verursachen.

- · Gerät trocken und staubfrei lagern!
- Lagertemperatur –20 ... +65 °C.

## 18 ENTSORGUNG

→ Entsorgen Sie das Gerät und die Verpackung umweltgerecht.

#### **HINWEIS!**

#### Umweltschäden durch von Medien kontaminierte Geräteteile.

 Geltende Entsorgungsvorschriften und Umweltbestimmungen einhalten.

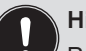

Hinweis:

Beachten Sie die nationalen Abfallbeseitigungsvorschriften.

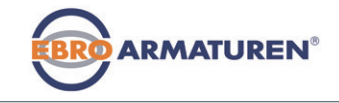

| 1      | QUIC                                                                                                    | CKSTART                                                                                                    | 66                                                                                       |  |  |
|--------|----------------------------------------------------------------------------------------------------|----------------------------------------------------------------------------------------------------|------------------------------------------------------------------------------------------|--|--|
|        | 1.1                                                                                                    | Définition du terme « appareil »                                                                                                    | 66                                                                                       |  |  |
| 2      | SYMBOLES                                                                                                    |                                                                                                    |                                                                                          |  |  |
| 3      | UTIL                                                                                                    | ISATION CONFORME                                                                                                    | 67                                                                                       |  |  |
|        | 3.1                                                                                                    | Restrictions                                                                                                    | 67                                                                                       |  |  |
| 4      | CON                                                                                                    | SIGNES DE SÉCURITÉ FONDAMENTALES                                                                                                    | 68                                                                                       |  |  |
| 5      | INDICATIONS GÉNÉRALES                                                                                              |                                                                                                    |                                                                                          |  |  |
|        | 5.1                                                                                                    | Fourniture                                                                                                    | 69                                                                                       |  |  |
|        | 5.2                                                                                                    | Adresse                                                                                                    | 69                                                                                       |  |  |
|        | 5.3                                                                                                    | Garantie légale                                                                                                    | 69                                                                                       |  |  |
|        | 5.4                                                                                                    | Informations sur Internet                                                                                                    | 69                                                                                       |  |  |
|        |                                                                                                    |                                                                                                    |                                                                                          |  |  |
| 6      | DES                                                                                                    | CRIPTION DU SYSTÈME                                                                                                    |                                                                                          |  |  |
| 6      | <b>DES</b><br>6.1                                                                                                  | CRIPTION DU SYSTÈME<br>Description générale                                                                                                    | <b>69</b>                                                                                |  |  |
| 6      | <b>DES</b><br>6.1<br>6.2                                                                                           | CRIPTION DU SYSTÈME<br>Description générale<br>Versions                                                                                                    | <b>69</b><br>69<br>70                                                                    |  |  |
| 6      | <b>DES</b><br>6.1<br>6.2<br>6.3                                                                                    | CRIPTION DU SYSTÈME<br>Description générale<br>Versions<br>Structure de l'appareil                                                                                                    | 69<br>69<br>70                                                                           |  |  |
| 6<br>7 | DES<br>6.1<br>6.2<br>6.3<br>CAR                                                                                    | CRIPTION DU SYSTÈME<br>Description générale<br>Versions<br>Structure de l'appareil<br>ACTÉRISTIQUES TECHNIQUES                                                                                                    | 69<br>                                                                                   |  |  |
| 6<br>7 | DES<br>6.1<br>6.2<br>6.3<br>CAR<br>7.1                                                                             | CRIPTION DU SYSTÈME<br>Description générale<br>Versions<br>Structure de l'appareil<br>ACTÉRISTIQUES TECHNIQUES<br>Conformité                                                                                                    | 69<br>                                                                                   |  |  |
| 6<br>7 | DES<br>6.1<br>6.2<br>6.3<br>CAR<br>7.1<br>7.2                                                                      | CRIPTION DU SYSTÈME<br>Description générale<br>Versions<br>Structure de l'appareil<br>ACTÉRISTIQUES TECHNIQUES<br>Conformité<br>Normes                                                                                                    | 69<br>                                                                                   |  |  |
| 6<br>7 | <ul> <li>DES</li> <li>6.1</li> <li>6.2</li> <li>6.3</li> <li>CAR</li> <li>7.1</li> <li>7.2</li> <li>7.3</li> </ul> | CRIPTION DU SYSTÈME<br>Description générale<br>Versions<br>Structure de l'appareil<br>ACTÉRISTIQUES TECHNIQUES<br>Conformité<br>Normes<br>Conditions d'exploitation                                                                                          | 69<br>70<br>70<br>71<br>71<br>71<br>71<br>71                                             |  |  |
| 6<br>7 | DES<br>6.1<br>6.2<br>6.3<br>CAR<br>7.1<br>7.2<br>7.3<br>7.4                                                        | CRIPTION DU SYSTÈME<br>Description générale<br>Versions<br>Structure de l'appareil<br>ACTÉRISTIQUES TECHNIQUES<br>Conformité<br>Normes<br>Conditions d'exploitation<br>Plaques signalétiques                                                                 |                                                                                          |  |  |
| 6<br>7 | DES<br>6.1<br>6.2<br>6.3<br>CAR<br>7.1<br>7.2<br>7.3<br>7.4<br>7.5                                                 | CRIPTION DU SYSTÈME<br>Description générale<br>Versions<br>Structure de l'appareil<br>ACTÉRISTIQUES TECHNIQUES<br>Conformité<br>Normes<br>Conditions d'exploitation<br>Plaques signalétiques<br>Caractéristiques mécaniques                                  |                                                                                          |  |  |
| 6      | DES<br>6.1<br>6.2<br>6.3<br>CAR<br>7.1<br>7.2<br>7.3<br>7.4<br>7.5<br>7.6                                          | CRIPTION DU SYSTÈME<br>Description générale<br>Versions<br>Structure de l'appareil<br>ACTÉRISTIQUES TECHNIQUES<br>Conformité<br>Normes<br>Conditions d'exploitation<br>Plaques signalétiques<br>Caractéristiques mécaniques.<br>Caractéristiques électriques | <b>69</b><br>69<br>70<br>70<br><b>71</b><br>71<br>71<br>71<br>71<br>71<br>71<br>72<br>72 |  |  |

| 8        | COMMANDE7                                                                                   |                                                                                                    |  |  |  |  |  |
|----------|---------------------------------------------------------------------------------------------|----------------------------------------------------------------------------------------------------|--|--|--|--|--|
|          | 8.1                                                                                         | Description des éléments de commande et d'affichage73                                                                                                    |  |  |  |  |  |
|          | 8.2                                                                                         | Fonction des touches74                                                                                                    |  |  |  |  |  |
| 9        | ETAT                                                                                        | ETATS DE MARCHE7                                                                                                    |  |  |  |  |  |
|          | 9.1                                                                                         | Changement d'état de marche75                                                                                                    |  |  |  |  |  |
|          | 9.2                                                                                         | Affichage en l'état de marche AUTOMATIQUE76                                                                                                    |  |  |  |  |  |
|          | 9.3                                                                                         | Mastercode77                                                                                                    |  |  |  |  |  |
| 10       | NIVE                                                                                        | AUX DE COMMANDE                                                                                                    |  |  |  |  |  |
|          | 10.1                                                                                        | Passage entre les niveaux de commande77                                                                                                    |  |  |  |  |  |
| 11       | AJOU                                                                                        | T ET MONTAGE78                                                                                                    |  |  |  |  |  |
|          | 11.1                                                                                        | Montage d'appareils pour une zone Ex78                                                                                                    |  |  |  |  |  |
|          | 11.2                                                                                        | Montage sur une vanne continue avec                                                                                                    |  |  |  |  |  |
|          |                                                                                             | actionneur pivotant78                                                                                                    |  |  |  |  |  |
| 12       | SYST                                                                                        | ÈME EXTERNE DE MESURE DE DÉPLACEMENT 80                                                                                                    |  |  |  |  |  |
|          |                                                                                             |                                                                                                    |  |  |  |  |  |
|          | 12.1                                                                                        | Raccordement du système de mesure de                                                                                                    |  |  |  |  |  |
|          | 12.1                                                                                        | Raccordement du système de mesure de déplacement externe                                                                                                    |  |  |  |  |  |
| 13       | 12.1<br>RACC                                                                                | Raccordement du système de mesure de déplacement externe                                                                                                    |  |  |  |  |  |
| 13       | 12.1<br>RACC<br>13.1                                                                        | Raccordement du système de mesure de déplacement externe       80         CORD FLUIDIQUE       81         Positions finales de sécurité       82                                                                                                    |  |  |  |  |  |
| 13<br>14 | 12.1<br>RACO<br>13.1<br>INST/                                                               | Raccordement du système de mesure de déplacement externe       80         CORD FLUIDIQUE       81         Positions finales de sécurité       82         ALLATION ÉLECTRIQUE       83                                                                                                    |  |  |  |  |  |
| 13<br>14 | 12.1<br>RACC<br>13.1<br>INST/<br>14.1                                                       | Raccordement du système de mesure de déplacement externe       80         CORD FLUIDIQUE       81         Positions finales de sécurité       82         ALLATION ÉLECTRIQUE       83         Consignes de sécurité       83                                                                                                    |  |  |  |  |  |
| 13<br>14 | 12.1<br>RACC<br>13.1<br>INST/<br>14.1<br>14.2                                               | Raccordement du système de mesure de déplacement externe       80         CORD FLUIDIQUE       81         Positions finales de sécurité       82         ALLATION ÉLECTRIQUE       83         Consignes de sécurité       83         Raccordement électrique avec presse-étoupe       84                                                                                                    |  |  |  |  |  |
| 13<br>14 | 12.1<br><b>RACO</b><br>13.1<br><b>INST/</b><br>14.1<br>14.2<br>14.3                         | Raccordement du système de mesure de déplacement externe       80         CORD FLUIDIQUE       81         Positions finales de sécurité       82         ALLATION ÉLECTRIQUE       83         Consignes de sécurité       83         Raccordement électrique avec presse-étoupe       84         Affectation des bornes pour presse-étoupe       81                                                                                                    |  |  |  |  |  |
| 13<br>14 | 12.1<br>RACO<br>13.1<br>INST/<br>14.1<br>14.2<br>14.3                                       | Raccordement du système de mesure de<br>déplacement externe       80         CORD FLUIDIQUE       81         Positions finales de sécurité       82         ALLATION ÉLECTRIQUE       83         Consignes de sécurité       83         Raccordement électrique avec presse-étoupe       84         Affectation des bornes pour presse-étoupe       84                                                                                                    |  |  |  |  |  |
| 13<br>14 | 12.1<br>RACO<br>13.1<br>INST/<br>14.1<br>14.2<br>14.3<br>14.4                               | Raccordement du système de mesure de<br>déplacement externe       80         CORD FLUIDIQUE       81         Positions finales de sécurité       82         ALLATION ÉLECTRIQUE       83         Consignes de sécurité       83         Raccordement électrique avec presse-étoupe       84         Affectation des bornes pour presse-étoupe –<br>positionneur type EP 501       84         Affectation des bornes pour presse-étoupe –       84         Affectation des bornes pour presse-étoupe –       84         Affectation des bornes pour presse-étoupe –       84         Affectation des bornes pour presse-étoupe –       85 |  |  |  |  |  |
| 13<br>14 | 12.1<br><b>RACO</b><br>13.1<br><b>INST/</b><br>14.1<br>14.2<br>14.3<br>14.4<br>14.4<br>14.5 | Raccordement du système de mesure de<br>déplacement externe       80         CORD FLUIDIQUE       81         Positions finales de sécurité       82         ALLATION ÉLECTRIQUE       83         Consignes de sécurité       83         Raccordement électrique avec presse-étoupe       84         Affectation des bornes pour presse-étoupe –<br>positionneur type EP 501       84         Affectation des bornes pour presse-étoupe –       84         Affectation des bornes pour presse-étoupe –       85         Affectation des bornes pour presse-étoupe –       85                                                              |  |  |  |  |  |

## français

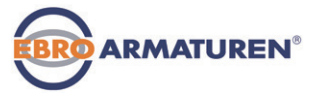

| 15 | 5 PROFIBUS DP |                                                                 |      |  |  |
|----|---------------|-----------------------------------------------------------------|------|--|--|
|    | 15.1          | Désignation des connecteurs ronds et des contacts type EP 501 P | 87   |  |  |
|    | 15.2          | Installation électrique PROFIBUS                                | 87   |  |  |
|    | 15.3          | Installation électrique PROFIBUS                                | 89   |  |  |
| 16 | MISE          | EN SERVICE                                                      | . 90 |  |  |
|    | 16.1          | Consignes de sécurité                                           | 90   |  |  |
|    | 16.2          | Mise en service type EP 501                                     | 90   |  |  |
|    | 16.3          | Mise en service type EP 501 C                                   | 92   |  |  |
| 17 | EMBA          | ALLAGE, TRANSPORT                                               | .94  |  |  |
| 18 | ELIMI         | NATION                                                          | 94   |  |  |

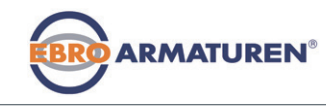

Quickstart

## 1 QUICKSTART

Quickstart décrit le cycle de vie complet de l'appareil. Conservez-le de sorte qu'il soit accessible à tout utilisateur et à disposition de tout nouveau propriétaire.

#### Informations importantes pour la sécurité !

Lisez attentivement Quickstart. Tenez compte en particulier des chapitres « Consignes de sécurité fondamentales » et « Utilisation conforme ».

 Les instructions de service Quickstart doivent être lues et comprises.

Quickstart explique par des exemples le montage et la mise en service de l'appareil.

Vous trouverez la description détaillée de l'appareil dans le manuel d'utilisation du type EP 501 / EP 501 C.

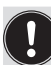

Vous trouverez les instructions de service sur le CD fourni ou bien sur Internet sous :

www.ebro-armaturen.com

## 1.1 Définition du terme « appareil »

Le terme « appareil » utilisé dans ces instructions désigne toujours le positionneur type EP 501/EP 501 C/EP 501 L.

## 2 SYMBOLES

Les moyens de représentation suivants sont utilisés dans les présentes instructions de service.

## DANGER !

Met en garde contre un danger imminent.

Le non-respect peut entraîner la mort ou de graves blessures.

## AVERTISSEMENT !

Met en garde contre une situation éventuellement dangereuse.

▶ Risque de blessures graves, voire la mort en cas de non-respect.

## ATTENTION !

Met en garde contre une situation éventuellement dangereuse.

▶ Risque de blessures graves, voire la mort en cas de non-respect.

#### **REMARQUE !**

Met en garde contre des dommages matériels !

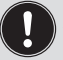

Conseils et recommandations importants.

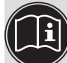

renvoie à des informations dans ces instructions de service ou dans d'autres documentations.

 $\rightarrow$  identifie une opération que vous devez effectuer.

## français

Utilisation conforme

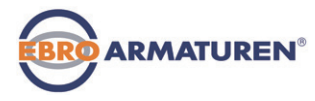

## 3 UTILISATION CONFORME

# L'utilisation non conforme de l'appareil, peut présenter des dangers pour les personnes, les installations proches et l'environnement.

L'appareil est conçu pour la commande et la régulation de fluides.

- Dans une zone exposée à un risque d'explosion, l'appareil doit impérativement être installé conformément à la spécification indiquée sur la plaque signalétique de sécurité séparée. Lors de l'utilisation, il convient de respecter les informations supplémentaires fournies avec l'appareil et reprenant les consignes de sécurité pour la zone exposée à des risques d'explosion.
- Les appareils sans plaque signalétique de sécurité séparée ne doivent pas être installés dans une zone soumise à un risque d'explosion.
- ► L'appareil ne doit pas être exposé au rayonnement solaire direct.
- N'utilisez pas de tension continue pulsatoire (tension alternative redressée sans lissage) comme tension de service.
- L'utilisation doit se faire dans le respect des données et des conditions d'exploitation et d'utilisation spécifiées dans les documents contractuels et les instructions de service. Vous trouverez une description aux chapitres <u>« Conditions d'exploitation », page 71</u> de ces instructions et dans les instructions de service de la vanne à commande pneumatique correspondante.
- L'appareil peut être utilisé uniquement en association avec les appareils et composants étrangers recommandés et homologués par Ebro.

- Etant donné les nombreux cas d'utilisation possibles, veuillez vérifier si l'appareil convient au cas d'utilisation concret et effectuez un test si nécessaire.
- Les conditions pour l'utilisation sûre et parfaite sont un transport, un stockage et une installation dans les règles ainsi qu'une parfaite utilisation et maintenance.
- ► Veillez à ce que l'utilisation de l'appareil, soit toujours conforme.

#### 3.1 Restrictions

Lors de l'exportation du système/de l'appareil, veuillez respecter les Restrictions éventuelles existantes.

Consignes de sécurité fondamentales

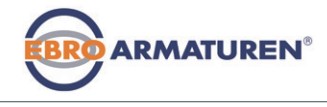

## 4 CONSIGNES DE SÉCURITÉ FONDAMENTALES

Ces consignes de sécurité ne tiennent pas compte

- des hasards et des événements pouvant survenir lors du montage, de l'exploitation et de l'entretien des appareils.
- des prescriptions de sécurité locales que l'exploitant est tenu de faire respecter par le personnel chargé du montage

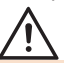

#### Danger dû à la haute pression !

Avant de desserrer les conduites et les vannes, coupez la pression et purgez l'air des conduites.

#### Danger présenté par la tension électrique !

- Avant d'intervenir dans l'appareil ou l'installation, coupez la tension et empêchez toute remise sous tension par inadvertance !
- Veuillez respecter les réglementations en vigueur pour les appareils électriques en matière de prévention des accidents ainsi qu'en matière de sécurité !

#### Risque de brûlures/d'incendie en fonctionnement continu dû à des surfaces d'appareils brûlantes !

Tenez les substances et les fluides facilement inflammables à l'écart de l'appareil et ne touchez pas ce dernier à mains nues.

#### Situations dangereuses d'ordre général.

Pour prévenir les blessures, respectez ce qui suit :

- ► L'installation ne peut pas être actionnée par inadvertance.
- Les travaux d'installation et de maintenance doivent être effectués uniquement par des techniciens qualifiés et habilités disposant de l'outillage approprié.

- Après une interruption de l'alimentation électrique ou pneumatique, un redémarrage défini ou contrôlé du processus doit être garanti.
- L'appareil doit être utilisé uniquement en parfait état et en respectant les instructions de service.
- N'alimentez pas le raccord de pression d'alimentation du système en fluides agressifs ou inflammables.
- N'alimentez pas le raccord de pression d'alimentation en liquides.
- Ne soumettez pas le corps à des contraintes mécaniques (par ex. pour déposer des objets ou en l'utilisant comme marche).
- N'apportez pas de modifications à l'extérieur du corps de l'appareil. Ne laquez pas les pièces du corps et les vis.
- Les règles générales de la technique sont d'application pour planifier l'utilisation et utiliser l'appareil.

#### **REMARQUE !**

#### Eléments /sous-groupes sujets aux risques électrostatiques !

L'appareil contient des éléments électroniques sensibles aux décharges électrostatiques (ESD). Ces éléments sont affectés par le contact avec des personnes ou des objets ayant une charge électrostatique. Au pire, ils sont immédiatement détruits ou tombent en panne après mise en service.

- Respectez les exigences selon EN 61340-5-1 pour minimiser ou éviter la possibilité d'un dommage causé par une soudaine décharge électrostatique !
- Veillez également à ne pas toucher d'éléments électroniques lorsqu'ils sont sous tension !

#### français

Indications générales

## 5 INDICATIONS GÉNÉRALES

## 5.1 Fourniture

En général, la fourniture comprend : l'appareil et les instructions de service correspondantes

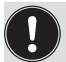

Les jeux de montage pour actionneurs linéaires ou pivotants sont disponibles comme accessoires.

En cas de différences, veuillez nous contacter immédiatement.

## 5.2 Adresse

Allemagne EBRO ARMATUREN Gebr. Bröer GmbH Karlstraße 8 D-58135 Hagen Tel. + 49 (0) 2331 - 904 0 Fax + 49 (0) 2331 - 904 111 E-mail: post@ebro-armaturen.com

#### International

Les adresses se trouvent sur internet sous : www.ebro-armaturen.com

## 5.3 Garantie légale

La condition pour bénéficier de la garantie légale est l'utilisation conforme de l'appareil dans le respect des conditions d'utilisation spécifiées.

## 5.4 Informations sur Internet

Vous trouverez les instructions de service et les fiches techniques concernant l'appareil sur Internet sous : www.ebro-armaturen.com

## 6 DESCRIPTION DU SYSTÈME

## 6.1 Description générale

Le positionneur type EP 501 / régulateur de process type EP 501 C, est un régulateur de position électropneumatique numérique pour les vannes continues à commande pneumatique. L'appareil comprend les groupes fonctionnels principaux

ARMATUREN®

- Système de mesure de déplacement
- Electronique du microprocesseur
- Système de réglage électropneumatique

Le système de mesure de déplacement mesure les positions actuelles de la vanne continue.

L'électronique du microprocesseur compare en permanence la position actuelle (valeur effective) à la consigne de position prescrite par l'entrée de signal normalisé et transmet le résultat au positionneur / régulateur de process.

En présence d'une différence de régulation, le système de réglage électropneumatique effectue une correction appropriée de la position effective.

Un afficheur graphique 128 x 64 et un tableau de commande à 4 touches permettent la commande de l'appareil.

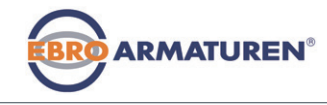

Description du système

#### 6.2 Versions

#### 6.2.1 Type EP 501, positionneur

La position de l'actionneur est réglée selon la valeur de consigne de la position. La consigne de position est prescrite par un signal normalisé externe (ou par bus de terrain).

#### 6.2.2 Type EP 501 C, régulateur de process

Le type EP 501 C, intègre également un régulateur PID permettant d'effectuer en plus de la régulation de position proprement dite également la régulation de process (par ex. niveau, pression, débit, température) à l'instar d'une régulation en cascade.

Le régulateur de process est intégré dans un circuit de régulation. La valeur de consigne de la position de la vanne est calculée à l'aide des paramètres de régulation (régulateur PID) sur la base de la valeur de consigne de process et de la valeur effective de process. La valeur de consigne de process peut être prescrite par un signal externe.

#### 6.2.3 Type EP 501 L remote avec système de mesure de déplacement externe

Dans cette version, le type EP 501 C ne dispose pas de système de mesure de déplacement interne sous forme d'un capteur d'angle de rotation. Au contraire, il est relié à un capteur de déplacement externe de 4...20-mA. Celui-ci étant raccordé à une interface analogique, le type EP 501 L ne peut être utilisé qu'en tant que positionneur (régulateur de position).

## 6.3 Structure de l'appareil

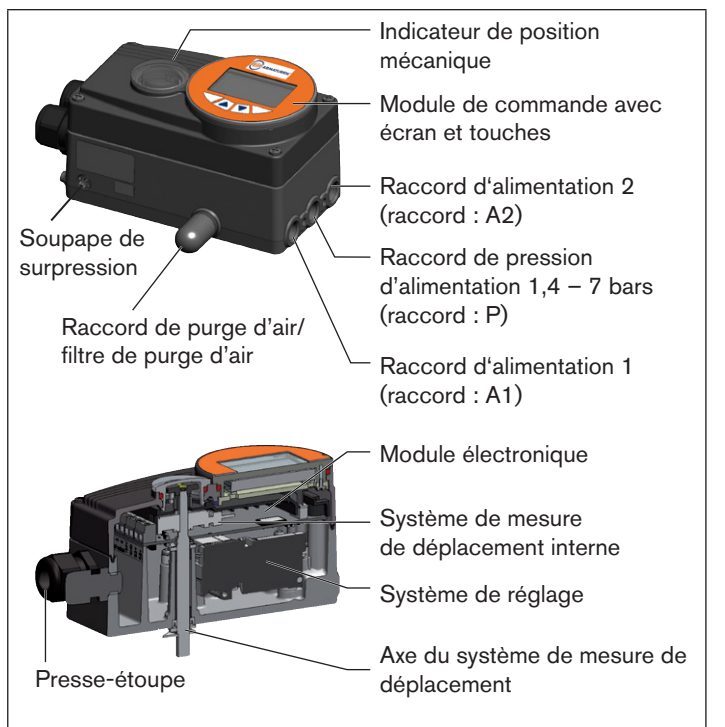

Fig. 1 : Structure, types EP 501 / EP 501 C

Caractéristiques techniques

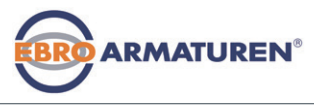

## 7 CARACTÉRISTIQUES TECHNIQUES

## 7.1 Conformité

Le type EP 501 / EP 501 C /EP 501 L est conforme aux directives CE sur la base de la déclaration de conformité.

## 7.2 Normes

Les normes appliquées justifiant la conformité aux directives CE peuvent être consultées dans le certificat d'essai de modèle type CE et / ou la déclaration de Conformité CE.

## 7.3 Conditions d'exploitation

## **REMARQUE** !

En cas d'utilisation à l'extérieur, le rayonnement solaire et les variations de température peuvent être à l'origine de dysfonctionnements ou de fuites de l'appareil !

- Lorsqu'il est utilisé à l'extérieur, ne pas exposer l'appareil aux intempéries sans aucune protection.
- Veiller à ne pas être en dessous ou au-dessus de la température ambiante admissible.

Température ambiante 0 ... +60 °C

Degré de protection : IP 65 / IP 67\* selon EN 60529 (uniquement avec le câble, les connecteurs et les douilles correctement raccordés)

> \* Lorsque l'appareil est utilisé dans des conditions IP 67, il convient de retirer le filtre de purge d'air (voir <u>« Fig. 1 »)</u>.

## 7.4 Plaques signalétiques

Description - etiquette signalétique standard :

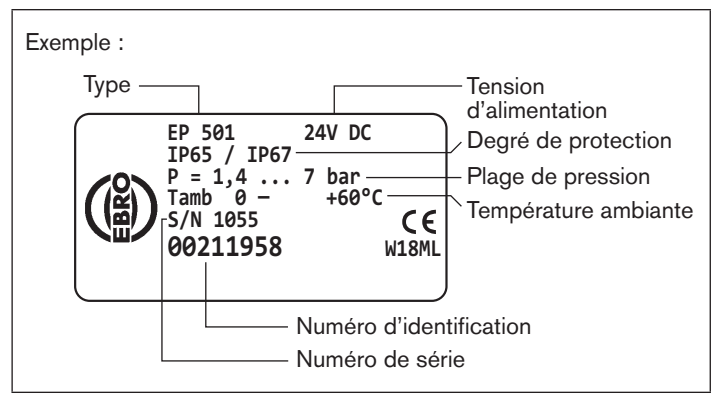

Fig. 2 : Exemple : Etiquette signalétique standard

## Description - etiquette supplémentaire pour homologation Ex :

Les appareils pouvant être utilisés dans des zones protégées contre l'explosion sont identifiées par une étiquette signalétique pour l'homologation Ex.

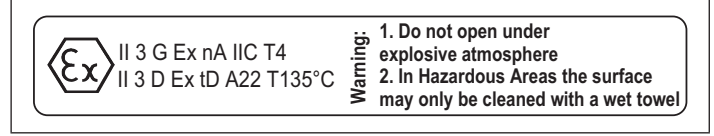

Fig. 3 : Etiquette supplémentaire pour homologation Ex

## français

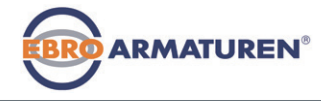

Caractéristiques techniques

| 7.5                                                                                                    | Caracté                                                                                                    | ristiques méca                                                                                                   | aniques                                                                                                | Données d'entrée pour l                       | e signal de consigne              |                 |
|----------------------------------------------------------------------------------------------------|----------------------------------------------------------------------------------------------------|----------------------------------------------------------------------------------------------------|----------------------------------------------------------------------------------------------------|-----------------------------------------------|-----------------------------------|-----------------|
| Dimens<br>Masse                                                                                             | sions                                                                                                    | voir fiche techniq<br>env. 1,0 kg                                                                                | ue                                                                                                    | 0/4 20 mA:                                    | Résistance d'entrée<br>Résolution | 180 Ω<br>12 bit |
| Materia<br>Maté                                                                                             | ıl<br>riau du boîtier                                                                                            | Aluminium à revê                                                                                                 | tement synthétique                                                                                     | 0 5/10 V:                                     | Résistance d'entrée<br>Résolution | 19 kΩ<br>12 bit |
| Autres pièces externes Acier inoxydable (V4A), PC, PE, POM, PTFE<br>Matériau d'étanchéité EPDM, NBR, FKM    |                                                                                                    | V4A), PC, PE, POM, PTFE<br>M                                                                                     | Message de retour analogique<br>Courant maxi 10 mA<br>(pour sortie de tension 0 5/10 V)                |                                               |                                   |                 |
| 7.6                                                                                                    | Caracté                                                                                                    | ristiques élect                                                                                                  | riques                                                                                                 |                                               |                                   |                 |
| Classe de protection 3 selon VDE 0580                                                                       |                                                                                                    |                                                                                                    | Charge                                                                                                 | Charge 0 560 Ω<br>(pour sortie de courant 0/4 |                                   |                 |
| Raccor                                                                                                    | accordements 2 presse-étoupes (M20 x 1,5) avec bornes<br>vissées 0,14 - 1,5 mm <sup>2</sup> ou connecteurs ronds |                                                                                                    | Interrupteurs de<br>proximité inductifs                                                                | Limitation de courant de 100 mA               |                                   |                 |
| Tension d'alimentation 24 V DC ±10 %,<br>ondulation résiduelle maxi 10 %                                    |                                                                                                    | Sorties binaires                                                                                                 | isolation électrique<br>100 mA. sortie cadencée en cas de                                              |                                               |                                   |                 |
| Puissar                                                                                                    | Puissance absorbée < 5 W                                                                                         |                                                                                                    |                                                                                                    | surcharge                                     |                                   |                 |
| Données d'entrée pour le signal valeur effective<br>4 20 mA: Résistance d'entrée 180 Ω<br>Résolution 12 bit |                                                                                                    | Entrée binaire                                                                                                   | isolation électrique<br>0 5 V = log "0", 10 30 V = log "1"<br>entrée invertie, inversée en conséquence |                                               |                                   |                 |
| Fréqu                                                                                                    | uence:                                                                                                    | Plage de mesure<br>Résistance d'entrée<br>Résolution 1‰ de la<br>Signal d'entrée > 30<br>sinus, rectangle, triar | 0 1000 Hz<br>17 kΩ<br>valeur mesurée<br>00 mV <sub>ss</sub> , forme du signal<br>ngle                  |                                               | (courant d'entrée < 6 mA)         |                 |
| Pt 10                                                                                                    | 00:                                                                                                    | Plage de mesure<br>Résolution<br>Courant de mesure                                                               | -20 +220 ℃<br>< 0,1 ℃<br>< 1 mA                                                                        |                                               |                                   |                 |

#### français
Commande

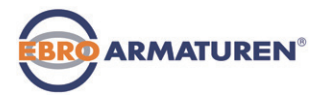

# 7.7 Caractéristiques pneumatiques

| Fluide de command                         | Classes de qualité selon DIN ISO 8573-1                                                                      |
|-------------------------------------------|----------------------------------------------------------------------------------------------------|
| Teneur en<br>poussières                   | Classe 5, taille maximale des particules 40 $\mu m$ densité maximale des particules 10 mg/m³                 |
| Teneur en eau                             | Classe 3, point de rosée maximal - 20 °C ou<br>minimal 10 °C sous la température de service<br>la plus basse |
| Teneur en huile                           | Classe 5, maxi 25 mg/m <sup>3</sup>                                                                          |
| Plage de température<br>de l'air comprimé | 0 +60 °C                                                                                                    |
| Plage de pression                         | 1,4 7 bar                                                                                                    |
| Débit d'air                               | 95 $I_N$ / min (avec 1,4 bar*) pour alimentation en air et purge d'air                                       |
|                                           | 150 $I_N$ / min (avec 6 bar*) pour alimentation en air et purge d'air                                        |
|                                           | $(O_{_{Nn}} = 100 I_{_{N}} / min (selon définition pour chute de pression de 7 à 6 bar absolue).$            |
| Raccordements                             | Filetage intérieur G1/4"                                                                                     |
|                                           |                                                                                                    |

\* Indications de pression : Surpression par rapport à la pression atmosphérique

# 8 COMMANDE

8.1 Description des éléments de commande et d'affichage

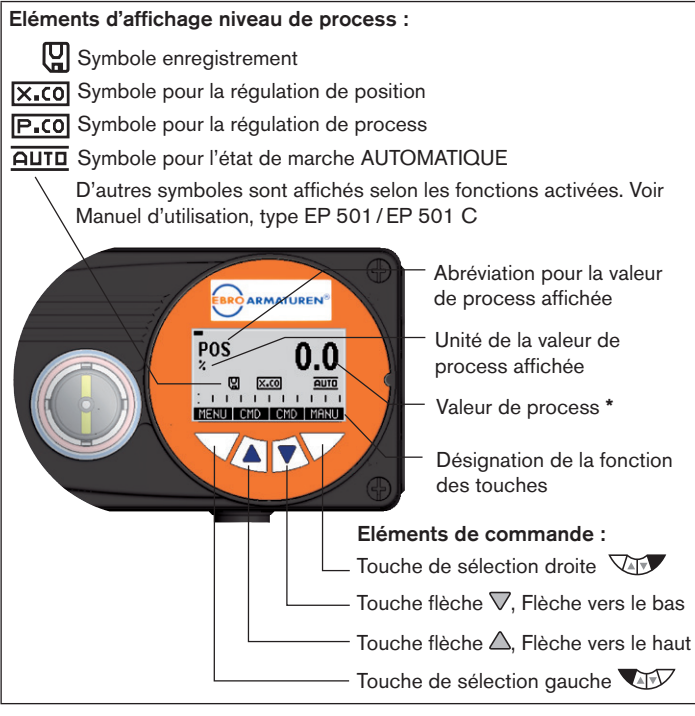

Fig. 4 : Eléments d'affichage niveau de process : Eléments de commande

**Type EP 501** Commande

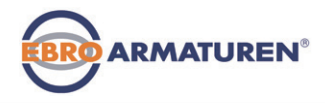

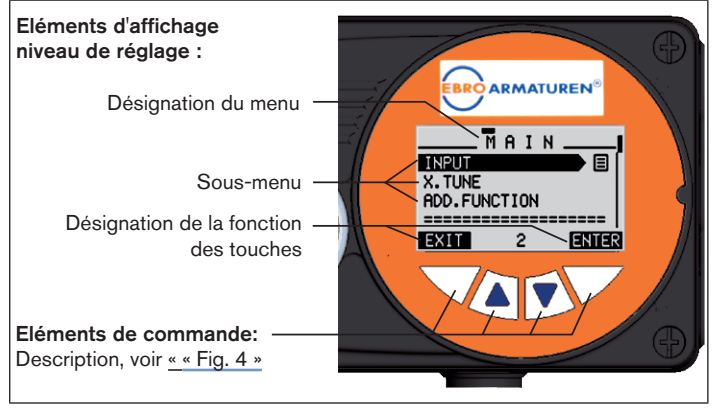

Fig. 5 : Eléments d'affichage niveau de réglage

L'affichage à l'écran s'adapte aux fonctions réglées et au niveau de commande.

On différencie cependant l'image de l'écran entre le niveau de process et le niveau de réglage.

Après la mise sous tension de service, l'écran affiche le niveau de process.

\* Les valeurs de process affichées en état de marche AUTOMATIQUE dépendent du type.

Vous trouverez un descriptif détaillé dans le manuel d'utilisation de l'appareil.

# 8.2 Fonction des touches

Les fonctions des 4 touches du pupitre diffèrent suivant l'état de marche (AUTOMATIQUE ou MANUEL) et le niveau de commande (niveau de process ou niveau de réglage).

Les fonctions de touches actives sont affichées dans le champ de texte gris au-dessus des touches.

| Fonctions des touches au niveau de process : |                    |                                                                                  |                          |  |
|----------------------------------------------|--------------------|----------------------------------------------------------------------------------|--------------------------|--|
| Touche                                       | Fonction de touche | Description de la<br>fonction                                                    | Etat de<br>marche        |  |
| Touche<br>flèche                             | OPN<br>(OUVERT)    | Ouverture manuelle de<br>l'actionneur                                            | MANUEL                   |  |
|                                              |                    | Changement de la<br>valeur affichée (par ex.<br><i>POS-CMD-TEMP</i> )            | AUTOMATIQUE              |  |
| Touche<br>flèche                             | CLS<br>(FERME)     | Fermeture manuelle de<br>l'actionneur MANUE                                      |                          |  |
|                                              |                    | Changement de la<br>valeur affichée (par ex.<br><i>POS-CMD-TEMP</i> )            | AUTOMATIQUE              |  |
| Touche de<br>sélection                       | MENU               | Passage au niveau de réglage<br>Remarque : Appuyer env. 3<br>sec. sur la touche. | AUTOMATIQUE<br>ou MANUEL |  |
| Touche de sélection                          | AUTO               | Retour à l'état de marche<br>AUTOMATIQUE                                         | MANUEL                   |  |
|                                              | MANUEL             | Commutation en état de<br>marche MANUEL                                          | AUTOMATIQUE              |  |

Etats de marche

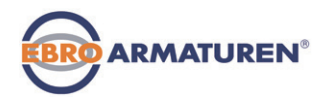

| Fonctions des touches au niveau de réglage : |                               |                                                                                      |  |  |
|----------------------------------------------|-------------------------------|--------------------------------------------------------------------------------------|--|--|
| Touche                                       | Fonction de touche            | Description de la fonction                                                           |  |  |
| Touche                                       |                               | Naviguer vers le haut dans les menus                                                 |  |  |
|                                              | +                             | Agrandissement des valeurs numériques                                                |  |  |
| Touche                                       |                               | Naviguer vers le bas dans les menus                                                  |  |  |
| flèche                                       | -                             | Diminution des valeurs numériques                                                    |  |  |
|                                              | < -                           | Passage d'un emplacement vers la gauche ; lors<br>de la saisie de valeurs numériques |  |  |
| Touche de                                    | EXIT                          | Retour au niveau de process                                                          |  |  |
| sélection                                    | (RETOUR)                      | Retour pas à pas d'un point de sous-menu                                             |  |  |
|                                              | ESC                           | Quitter un menu                                                                      |  |  |
|                                              | STOP                          | Annulation d'une action                                                              |  |  |
| Touche de<br>sélection                       | ENTER<br>SELEC<br>OK<br>INPUT | Sélection, activation ou désactivation d'un point de menu                            |  |  |
|                                              | EXIT<br>(RETOUR)              | Retour pas à pas d'un point de sous-menu                                             |  |  |
|                                              | RUN                           | Démarrage d'une action                                                               |  |  |
|                                              | STOP                          | Annulation d'une action                                                              |  |  |

Tab. 1 : Fonction des touches

# 9 ETATS DE MARCHE

L'appareil dispose de 2 états de marche : AUTOMATIQUE et MANUEL.

#### AUTOMATIQUE

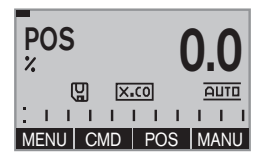

MANUEL

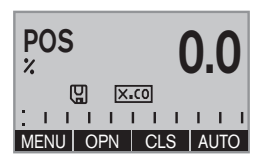

En état de marche AUTOMATIQUE, le fonctionnement de régulation normal est exécuté.

(Le symbole AUTOMATIQUE AUTO est affiché à l'écran. Une barre progresse au bord supérieur de l'écran).

En état de marche MANUEL, la vanne peut être ouverte ou fermée manuellement à l'aide des touches flèche  $\bigtriangleup \nabla$ (Fonctions de touches OPN et CLS ).

(Le symbole AUTOMATIQUE **AUTO** est affiché. Pas de barre au bord supérieur de l'écran).

# 9.1 Changement d'état de marche

| Commutation en état de marche<br>MANUEL (disponible uniquement<br>lors de l'affichage de la valeur de<br>process : POS, CMD, PV, SP) | MANU | appuyer |
|----------------------------------------------------------------------------------------------------|------|---------|
| Retour à l'état de marche<br>AUTOMATIQUE                                                                                             | AUTO | appuyer |

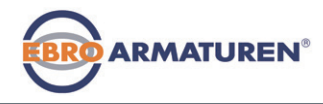

Etats de marche

# 9.2 Affichage en l'état de marche AUTOMATIQUE

| Type EP 501                                                                      | Type EP 501 Description de l'affichage                                                                              |                                                                                                    |
|----------------------------------------------------------------------------------|----------------------------------------------------------------------------------------------------|----------------------------------------------------------------------------------------------------|
| POS 0.0<br>2 X X X O DUTE<br>1 I I I I I I I I I<br>MENU (CMD/FOS CMD   MANU     | Position réelle de l'actionneur<br>de vanne (0 100%)                                                                | POS 0.0                                                                                                    |
| CMD<br>2<br>CMD<br>2<br>2<br>2<br>2<br>2<br>2<br>2<br>2<br>2<br>2<br>2<br>2<br>2 | Position de consigne de<br>l'actionneur de vanne<br>(0 100%)                                                        | CMD<br>%<br>CMD<br>PCO<br>PLTE<br>PLTE<br>PL |
| TEMP<br>+C<br>(Y) (X:CO<br>HENU CMD CMD/POS                                      | Température interne du boîtier<br>du positionneur ( °C)                                                             | TEMP<br>+C<br>C<br>C<br>Exc<br>Exc<br>MENU CMD PV                                                                                                    |
|                                                                                  | Valeur effective de process                                                                                         | PV<br>m3/min<br>C P.CO<br>LITE<br>HENU TEMP SP MANU                                                                                                    |
|                                                                                  | Valeur de consigne de process                                                                                       | SP<br>m3/min<br>U Prc0 AUTO<br>I I I I I I I I<br>MENU PV PV (t) INPUT                                                                                                    |
|                                                                                  | Affichage simultané de la<br>position de consigne et de la<br>position réelle de l'actionneur<br>de vanne (0 100 %) | SP m3/min<br>PV m3/min<br>U Pcc0<br>MENU (CMDROS POS MANU                                                                                                    |

| Type EP 501                                                  | Description de l'affichage                                                   | Type EP 501 C                                                  |
|--------------------------------------------------------------|------------------------------------------------------------------------------|----------------------------------------------------------------|
|                                                              | Représentation graphique de <i>SP</i> et <i>PV</i> avec axe de temps         | MENU SP/PV (i) HOLD                                            |
| MENU CMD/POS (t) HOLD                                        | Représentation graphique de<br><i>POS</i> et <i>CMD</i> avec axe de<br>temps | MENU CMD/POS (t) HOLD                                          |
|                                                              | Signal d'entrée pour la<br>position de consigne<br>(0 5/10 V / 0/4 20 mA)    |                                                                |
| CLOCK<br>12:0000<br>Jeu. 01.09.11<br>MENUI NPUT IXTUNE INPUT | Heure, jour de la semaine et<br>date                                         | CLOCK<br>12:0000<br>Jeu. 01.09.11<br>MENU POS () [XTUNE] INPUT |
| X.TUNE<br>(C) X.CO AUTO<br>MENU CLOCK (CADROS) RUN           | Adaptation automatique du positionneur (régulateur de position)              | X.TUNE<br>(2) (P.CO) AUTO<br>MENU CLOCK (P.TUNE) RUN           |
|                                                              | Optimisation automatique des<br>paramètres du régulateur de<br>process       | P.TUNE<br>Q P.CO AUTO<br>MENU X.TUNE P.LIN RUN                 |

Niveaux de commande

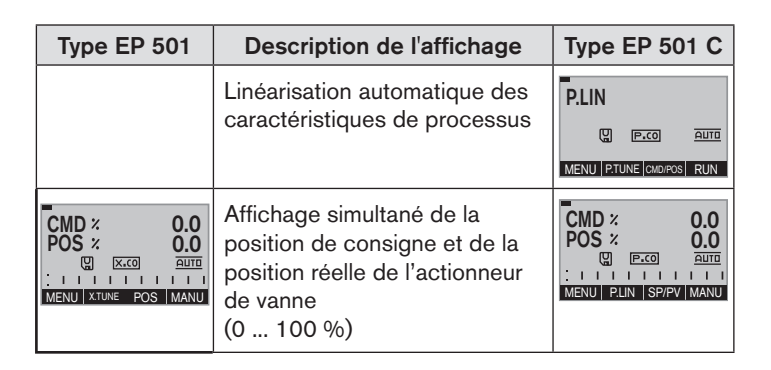

### 9.3 Mastercode

La commande de l'appareil peut être verrouillée au moyen d'un code utilisateur au choix. Indépendamment de cela, il existe un mastercode non modifiable vous permettant d'exécuter toutes les commandes sur l'appareil. Ce mastercode à 4 chiffres est indiqué aux dernières pages de ce manuel d'utilisation, au chapitre « *Mastercode* ».

Si nécessaire, découpez le code et conservez-le séparé de ces instructions de service.

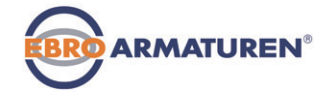

# 10 NIVEAUX DE COMMANDE

La commande et le réglage de l'appareil sont effectués au niveau de process et au niveau de réglage.

#### Niveau de process :

Ce niveau permet d'afficher et de piloter le process en cours.

Etat de marche : AUTOMATIQUE – Affichage des données de process

MANUEL

- Ouverture et fermeture manuelles de la vanne

#### Niveau de réglage :

Ce niveau permet d'effectuer les réglages de base du process.

- Saisie des paramètres de fonctionnement

- Activation des fonctions supplémentaires

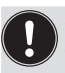

Si l'appareil se trouve en état de marche AUTOMATIQUE, lors de la commutation au niveau de réglage, le process continue pendant le réglage.

# 10.1 Passage entre les niveaux de commande

| Passage au niveau de réglage | MENU | appuyer<br>pendant<br>3 secondes |
|------------------------------|------|----------------------------------|
| Retour au niveau de process  | EXIT | appuyer<br>brièvement            |

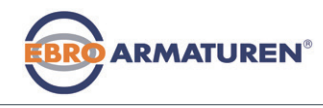

Ajout et montage

# 11 AJOUT ET MONTAGE

#### 11.1 Montage d'appareils pour une zone Ex

Lors du montage en zone protégée contre l'explosion, respecter l' « Information supplémentaire pour l'utilisation en zone Ex « fournie avec les appareils Ex.

# 11.2 Montage sur une vanne continue avec actionneur pivotant

L'axe du système de mesure de déplacement intégré dans le positionneur est couplé directement à l'axe de l'actionneur pivotant.

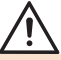

# AVERTISSEMENT !

#### Risque de blessures dû à un montage non conforme !

Le montage doit être effectué uniquement par un personnel qualifié et habilité disposant de l'outillage approprié !

# Risque de blessures dû à la mise en marche involontaire de l'installation et le redémarrage non contrôlé !

- ▶ Empêchez tout actionnement involontaire de l'installation.
- ► Garantissez un redémarrage contrôlé après le montage.

#### Procédure à suivre :

- $\rightarrow$  Déterminer la position de montage de l'appareil :
  - parallèlement à l'actionneur ou
  - tourné de 90° par rapport à l'actionneur.
- → Rechercher la position de base et le sens de rotation de l'actionneur.
- → Engager l'adaptateur sur l'axe de l'appareil et le fixer avec 2 tiges filetées.

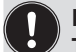

Protection anti-torsion : Tenir compte de la surface plate de l'axe !

En guise de protection anti-torsion, l'une des tiges filetées doit reposer sur la surface plate de l'axe (voir « Fig. 6 »).

# Plage de rotation du système de mesure de déplacement :

La plage de rotation maximale du système de mesure de déplacement est de 180°.

L'axe du type EP 501 / EP 501 C peut être déplacé uniquement dans cette plage.

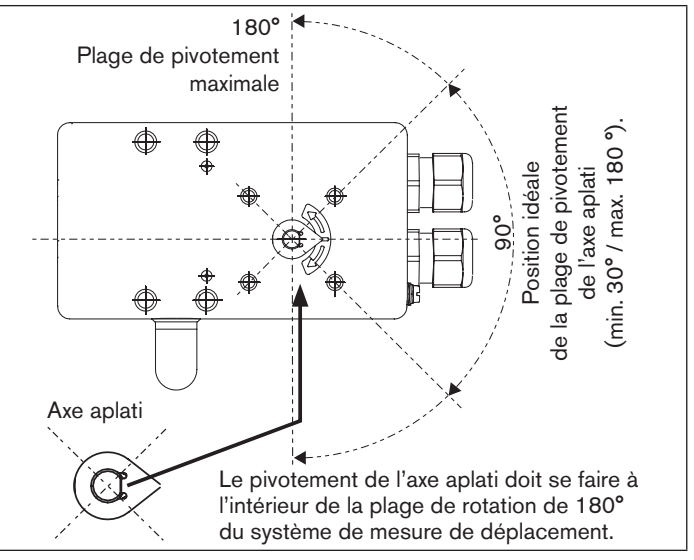

Fig. 6 : Plage de rotation / Protection anti-torsion

Ajout et montage

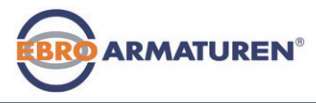

- → Monter l'adaptateur de montage\* en plusieurs pièces adapté à l'actionneur.
- → Fixer l'adaptateur de montage sur le type EP 501 / EP 501 C avec 4 vis à tête cylindrique ③ et des rondelles élastiques ④ (voir <u>« Fig. 7 »</u>).

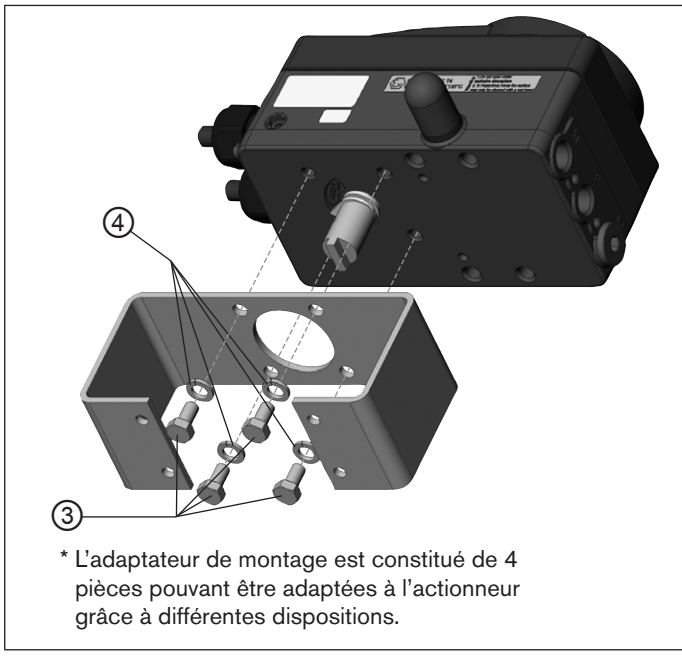

→ Mettre en place le type EP 501 / EP 501 C avec adaptateur de montage sur l'actionneur pivotant et le fixer (voir <u>« Fig. 8 »).</u>

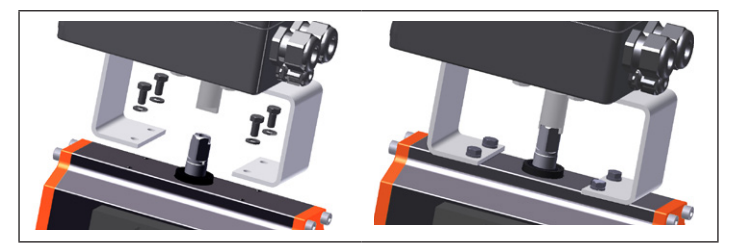

Fig. 8 : Fixation de l'actionneur pivotant

Si après démarrage de la fonction *X.TUNE* le message X.TUNE ERROR 5 apparaît sur l'afficheur graphique, l'alignement de l'axe du type EP 501 / EP 501 C par rapport à celui de l'actionneur n'est pas correct

- Vérifiez l'alignement (comme déjà décrit dans ce chapitre).
- Recommencez ensuite la fonction X.TUNE.

Fig. 7 : Fixer l'adaptateur de montage (représentation schématique)

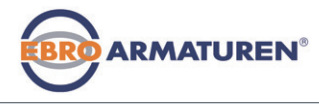

# 12 SYSTÈME EXTERNE DE MESURE DE DÉPLACEMENT

Dans cette version, le type EP 501 C ne dispose pas de système de mesure de déplacement interne sous forme d'un capteur d'angle de rotation. Au contraire, il est relié à un capteur de déplacement externe de 4...20-mA. Celui-ci étant raccordé à une interface analogique, le type EP 501 L ne peut être utilisé qu'en tant que positionneur (régulateur de position).

| Туре     | Interface                | Capteur                                                       | Réglage au menu<br>(ADD.FUNCTION)                                  |
|----------|--------------------------|---------------------------------------------------------------|--------------------------------------------------------------------|
| EP 501 L | analogique<br>(4 20 mA)* | indifférent, capteur<br>de déplacement à<br>grande résolution | $\begin{array}{l} POS.SENSOR\\ \rightarrow ANALOGIQUE \end{array}$ |

Tab. 2 : Raccordement du système de mesure de déplacement externe pour le type EP 501 L

De principe, tout capteur de déplacement avec une sortie de 4 ... 20 mA possédant une résolution suffisante du signal de déplacement peut être raccordé.

De bonnes propriétés de régulation sont obtenues lorsque la résolution du capteur de déplacement autorise au moins 1 000 mesures sur la course à détecter.

Exemple: Capteur de déplacement avec plage de mesure de 150 mm dont plage de mesure utilisée (= course) 100 mm Résolution minimale exigée du capteur :

 $\frac{100 \text{ mm}}{1000 \text{ pas}} = 0.1 \text{ mm}$ 

### 12.1 Raccordement du système de mesure de déplacement externe

→ Raccorder le capteur de déplacement 4 ... 20 mA aux bornes 1 - 4 du type EP 501 L (voir chapitre <u>« 14.5.1 Affectation des</u> bornes de l'entrée de valeur effective <u>de process »).</u>

Alimentation interne du capteur de déplacement par le type EP 501 L :

→ Raccordement suivant type d'entrée « 4 ... 20 mA- alimentation interne «.

Alimentation séparée du capteur de déplacement :

- → Raccordement suivant type d'entrée « 4 ... 20 mA- alimentation externe «.
- → Monter le capteur de déplacement sur l'actionneur. La procédure à suivre est décrite dans les instructions du capteur de déplacement.
- → Raccorder l'air comprimé au type EP 501 L.
- $\rightarrow$  Raccorder pneumatiquement le type EP 501 L, à l'actionneur.
- $\rightarrow$  Activer la tension de service du type EP 501 L.
- → Pour obtenir la meilleure précision de régulation possible, régler le capteur de déplacement de sorte que la course à détecter corresponde à la plage de signal 4 ... 20 mA (uniquement si le capteur de déplacement est doté de cette fonction).
- → Activer, au menu ADD.FUNCTION, la fonction POS.SENSOR. Puis, sélectionner POS.SENSOR au menu principal et régler ANALOG. La procédure est décrite dans le manuel d'utilisation pour l'appareil, au chapitre « Mise en service et commande du régulateur de process / Fonctions supplémentaires / POS. SENSOR".
- $\rightarrow$  Exécuter la fonction *X.TUNE*.

Raccord fluidique

# 13 RACCORD FLUIDIQUE

# DANGER !

Risque de blessures dû à la présence de haute pression dans l'installation !

Avant de desserrer les conduites et les vannes, coupez la pression et purgez l'air des conduites.

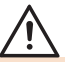

# **AVERTISSEMENT !**

Risque de blessures dû à un montage non conforme !

Le montage doit être effectué uniquement par un personnel qualifié et habilité disposant de l'outillage approprié !

# Risque de blessures dû à la mise en marche involontaire de l'installation et le redémarrage non contrôlé !

- Empêchez tout actionnement involontaire de l'installation.
- ► Garantissez un redémarrage contrôlé après le montage.

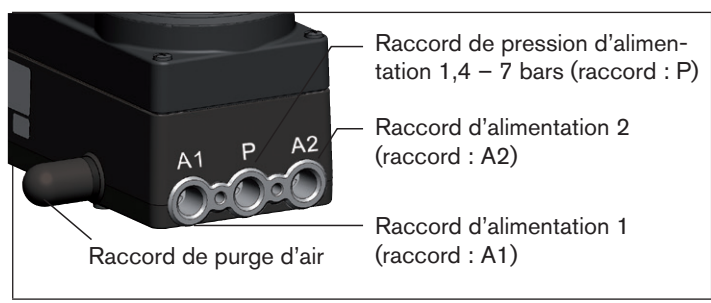

#### Fig. 9 : Installation fluidique / Position des raccordements

#### Procédure à suivre :

→ Appliquer la pression d'alimentation (1,4 – 7 bar) au raccord de pression d'alimentation P.

ARMATUREN

# Pour les actionneurs à simple effet (fonction de commande A et B):

- → Relier un raccord d'alimentation (A1 ou A2, en fonction de la position finale de sécurité souhaitée) avec la chambre de l'actionneur simple effet. Positions finales de sécurité, voir chapitre <u>«13.1.1 »</u>.
- $\rightarrow$  Obturer le raccord d'alimentation non utilisé avec un bouchon.

#### Pour les actionneurs à double effet (fonction de commande I):

→ Relier les raccords d'alimentation A1 et A2 avec les chambres correspondantes de l'actionneur double effet. Positions finales de sécurité, voir chapitre <u>« 13.1.2 »</u>.

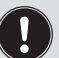

# Information importante pour garantir un comportement de régulation parfait !

Pour que le comportement de régulation dans la course supérieure ne subisse pas de forte influence négative du fait d'une différence de pression trop faible,

 maintenez la pression d'alimentation appliquée à au moins 0,5 – 1 bar au-dessus de la pression nécessaire pour amener l'actionneur pneumatique dans sa position finale.

Si les variations sont plus importantes, les paramètres du régulateur mesurés avec la fonction X.TUNE ne sont pas optimaux.

 Maintenez les variations de la pression d'alimentation pendant le fonctionnement aussi faibles que possible (maxi ±10 %).

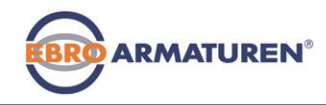

Raccord fluidique

### 13.1 Positions finales de sécurité

La position finale de sécurité après une panne d'énergie auxiliaire électrique dépend du raccordement fluidique de l'actionneur au raccord d'alimentation A1 ou A2.

#### 13.1.1 Actionneurs à simple effet

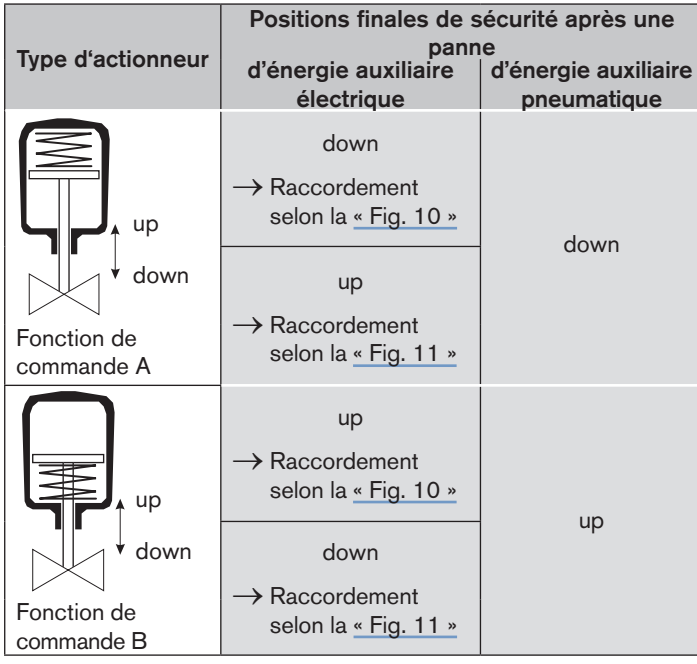

Tab. 3 : Positions finales de sécurité - actionneurs à simple effet

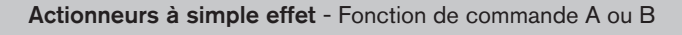

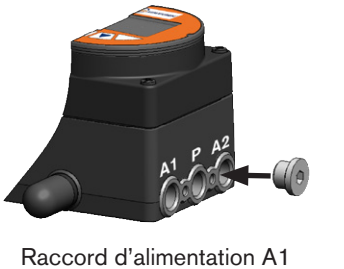

Sur l'actionneur Obturer le raccord d'alimentation A2

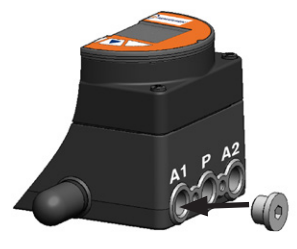

Raccord d'alimentation A2 sur l'actionneur Obturer le raccord d'alimentation A1

Fig. 10 : Raccord A1

Fig. 11 : Raccord A2

#### 13.1.2 Actionneur à double effet

| Type d'actionneur                                        | Positions finales de<br>pan<br>d'énergie auxiliaire<br>électrique                            | sécurité après une<br>ne<br>d'énergie auxiliaire<br>pneumatique |
|----------------------------------------------------------|----------------------------------------------------------------------------------------------|-----------------------------------------------------------------|
| chambre<br>supérieure<br>chambre<br>basser<br>up<br>down | → Raccordement<br>voir <u>« Fig. 12 »</u><br>up = chambre basse<br>de l'actionneur sur<br>A2 | non défini                                                      |
| Fonction de<br>commande I                                | down = chambre<br>supérieure de<br>l'actionneur sur A2                                       |                                                                 |

Tab. 4 : Positions finales de sécurité - actionneur à double effet

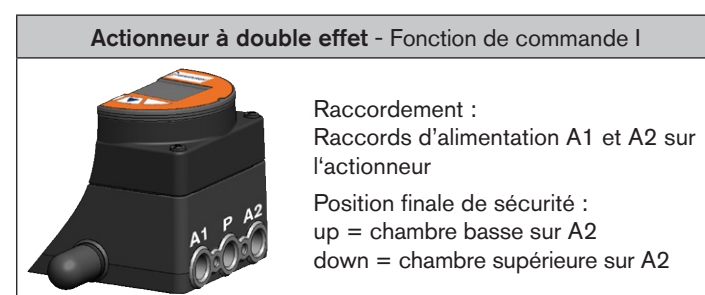

#### **INSTALLATION ÉLECTRIQUE** 14

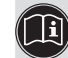

Vous trouverez les descriptions du raccordement électrique des versions PROFIBUS-DP au chapitre « 15 PROFIBUS DP »

ARMATUREN®

# 14.1 Consignes de sécurité

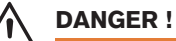

#### Risque de choc électrique !

- Avant d'intervenir dans l'appareil ou l'installation, coupez la tension et empêchez toute remise sous tension par inadvertance !
- Veuillez respecter les réglementations en vigueur pour les appareils électriques en matière de prévention des accidents ainsi qu'en matière de sécurité !

# **AVERTISSEMENT !**

#### Risque de blessures dû à un montage non conforme !

Le montage doit être effectué uniquement par un personnel gualifié et habilité disposant de l'outillage approprié !

#### Risque de blessures dû à la mise en marche involontaire de l'installation et le redémarrage non contrôlé !

- Empêchez tout actionnement involontaire de l'installation.
- Garantissez un redémarrage contrôlé après le montage.

Fig. 12: Raccord : Fonction de commande I

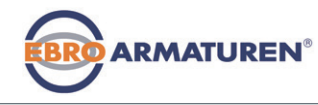

Installation électrique

#### 14.2 Raccordement électrique avec presse-étoupe

Utilisation de l'entrée de valeur consigne 4 – 20 mA

Si la tension de service d'un appareil de type EP 501 / EP 501 C, monté en série avec plusieurs appareils tombe en panne dans cette série, la résistance ohmique de l'entrée de l'appareil en panne devient élevée.

Ceci entraîne l'absence du signal normalisé 4 – 20 mA. Dans ce cas, adressez vous directement au service après-vente EBRO.

#### 14.2.1 Platine de raccordement avec bornes vissées

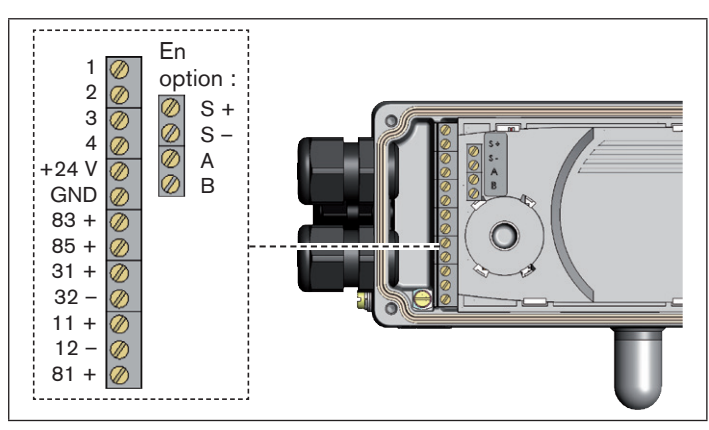

Fig. 13 : Désignation des bornes vissées

#### Procédure à suivre :

- → Dévisser les 4 vis du couvercle du boîtier et retirer le couvercle. Les bornes vissées sont maintenant accessibles.
- → Raccorder le type EP 501/EP 501 C. La procédure à suivre est décrite aux chapitres suivants.

#### 14.3 Affectation des bornes pour presseétoupe – positionneur type EP 501

#### 14.3.1 Signaux d'entrée du poste de commande (par ex. API)

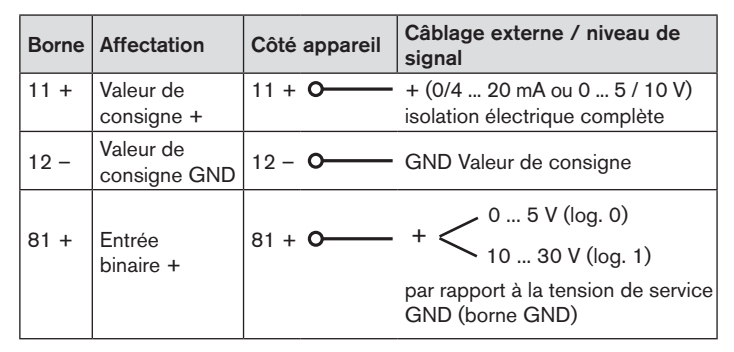

Tab. 5 : Affectation des bornes ; signaux d'entrée du poste de commande

Installation électrique

#### 14.3.2 Signaux de sortie vers le poste de commande (par ex. API) nécessaire uniquement avec l'option sortie analogique et/ou sortie binaire

→ Raccorder les bornes conformément à la version (options) du positionneur.

| Borne | Affectation                            | Côté appareil | Câblage externe / niveau de<br>signal                                         |
|-------|----------------------------------------|---------------|-------------------------------------------------------------------------------|
| 83 +  | Sortie binaire 1                       | 83 + <b>O</b> | 24 V / 0 V, NC / NO<br>par rapport à la tension de<br>service GND (borne GND) |
| 85 +  | Sortie binaire 2                       | 85 + <b>O</b> | 24 V / 0 V, NC / NO<br>par rapport à la tension de<br>service GND (borne GND) |
| 31 +  | Message<br>de retour +<br>analogique   | 31 + <b>O</b> | + (0/4 20 mA ou<br>0 5 / 10 V)<br>isolation électrique complète               |
| 32 –  | Message de<br>retour GND<br>analogique | 32 - <b>O</b> | GND Message de retour<br>analogique                                           |

Tab. 6 : Affectation des bornes ; signaux de sortie vers le poste de commande

#### 14.3.3 Tension de service

| Borne | Affectation            | Côté appareil  | Câblage externe /<br>niveau de signal |
|-------|------------------------|----------------|---------------------------------------|
| +24 V | Tension de service +   | +24 V <b>O</b> | 24 V DC ± 10 %                        |
| GND   | Tension de service GND | GND O          | ondulation rési-<br>duelle maxi 10 %  |

 Tab. 7 :
 Affectation des bornes ; tension de service

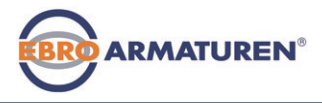

### 14.4 Affectation des bornes pour presseétoupe – régulateur de process type EP 501 C

→ Raccorder d'abord le régulateur de process comme décrit au chapitre <u>« 14.3 Affectation des bornes pour presse-étoupe – positionneur type EP 501 »»</u>.

# 14.4.1 Affectation des bornes de l'entrée de valeur effective de process

| Type<br>d'entrée*                   | rée* Borne   |                  | Affectation                                                                                                    | Côté (<br>appareil é |        | Câblage<br>externe       |
|-------------------------------------|--------------|------------------|----------------------------------------------------------------------------------------------------|----------------------|--------|--------------------------|
| 4 20 mA,<br>alimentation<br>interne | actual value | 1<br>2<br>3<br>4 | +24 V Entrée<br>transmetteur<br>Sortie du transmetteur<br>Pont à GND (Borne<br>GND de la tension de<br>service)<br>non affecté | 1<br>2<br>3<br>GND   |        | Trans-<br>metteur<br>GND |
|                                     | GN           | ID               | GND de la tension de service                                                                                                   |                      |        |                          |
| 4 20 mA,<br>alimentation<br>externe | actual value | 1<br>2<br>3<br>4 | non affecté<br>Eff. process +<br>Eff. process –<br>non affecté                                                                 | 2<br>3               | o<br>o | + (420 mA)<br>GND        |

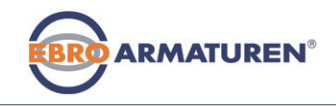

Installation électrique

| Type<br>d'entrée*                                                             | Bo          | rne | Affectation                                    | Côté<br>appa | reil     | Câblage<br>externe |
|-------------------------------------------------------------------------------|-------------|-----|------------------------------------------------|--------------|----------|--------------------|
| Fréquence,                                                                    |             | 1   | +24 V Alimentation                             | 1            | <u> </u> | +24 V              |
| alimentation                                                                  | e           |     | capteur                                        |              |          |                    |
| interne                                                                       | valu        | 2   | Entrée cadencée +                              | 2            | <u> </u> | Cadence +          |
|                                                                               | ual         | 3   | non affecté                                    |              |          |                    |
|                                                                               | act         | 4   | Entrée cadencée –                              | 4            | പ        |                    |
|                                                                               | GN          | ID  | GND de la tension de<br>service                | GND          | •        | Cadence<br>- (GND) |
| Fréquence,                                                                    | ual value   | 1   | non affecté                                    |              |          |                    |
| alimentation                                                                  |             | 2   | Entrée cadencée +                              | 2            | <b></b>  | Cadence +          |
| externe                                                                       |             | 3   | non affecté                                    |              |          |                    |
|                                                                               | acti        | 4   | Entrée cadencée –                              | 4            | <u> </u> | Cadence -          |
| Pt 100                                                                        |             | 1   | non affecté                                    | 2 <b>0</b> - |          | -                  |
| voir<br>remarque**                                                            | ctual value | 2   | Eff. process 1<br>(alimentation en<br>courant) | -0           | ł        | Pt 100             |
|                                                                               |             | 3   | Eff. process 3 (GND)                           | 3 <b>0</b> - |          |                    |
|                                                                               | а           | 4   | Eff. process 2<br>(compensation)               | 4 <b>0-</b>  |          | ]                  |
| * Réglable avec le logiciel (voir manuel d'utilisation <u>« 16.2.1 Déter-</u> |             |     |                                                |              |          |                    |

mination des réglages de base », page 90).

Tab. 8 : Affectation des bornes de l'entrée de valeur effective de process

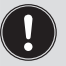

\* Pour des raisons de compensation de lignes, raccordez le capteur Pt 100 à l'aide de 3 conducteurs. Pontez obligatoirement les broches 3 et 4 sur le capteur. Après application de la tension de service, le positionneur est en marche.

→ Effectuer maintenant les réglages de base nécessaires et déclencher l'adaptation automatique du positionneur. Voir chapitre « 16.3 Mise en service type EP 501 C ».

### 14.5 Affectation des bornes pour presseétoupe – Typ EP 501 L

→ Raccorder d'abord l'appareil comme décrit au chapitre <u>« 14.3</u> Affectation des bornes pour presse-étoupe – positionneur type <u>EP 501 »</u>.

# 14.5.1 Affectation des bornes de l'entrée de valeur effective de process

| Type<br>d'entrée*                   | Borne        |                  | Affectation                                                                                                    | Côté<br>appar      | eil    | Câblage<br>externe       |
|-------------------------------------|--------------|------------------|----------------------------------------------------------------------------------------------------|--------------------|--------|--------------------------|
| 4 20 mA,<br>alimentation<br>interne | actual value | 1<br>2<br>3<br>4 | +24 V Entrée<br>transmetteur<br>Sortie du transmetteur<br>Pont à GND (Borne<br>GND de la tension de<br>service)<br>non affecté | 1<br>2<br>3<br>GND |        | Trans-<br>metteur<br>GND |
|                                     | GN           | ID               | GND de la tension de service                                                                                                   |                    |        |                          |
| 4 20 mA,<br>alimentation<br>externe | actual value | 1<br>2<br>3<br>4 | non affecté<br>Eff. process +<br>Eff. process –<br>non affecté                                                                 | 2<br>3             | o<br>o | + (420 mA)<br>GND        |

PROFIBUS DP

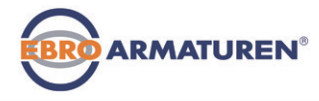

# 15 PROFIBUS DP

#### 15.1 Désignation des connecteurs ronds et des contacts type EP 501 P

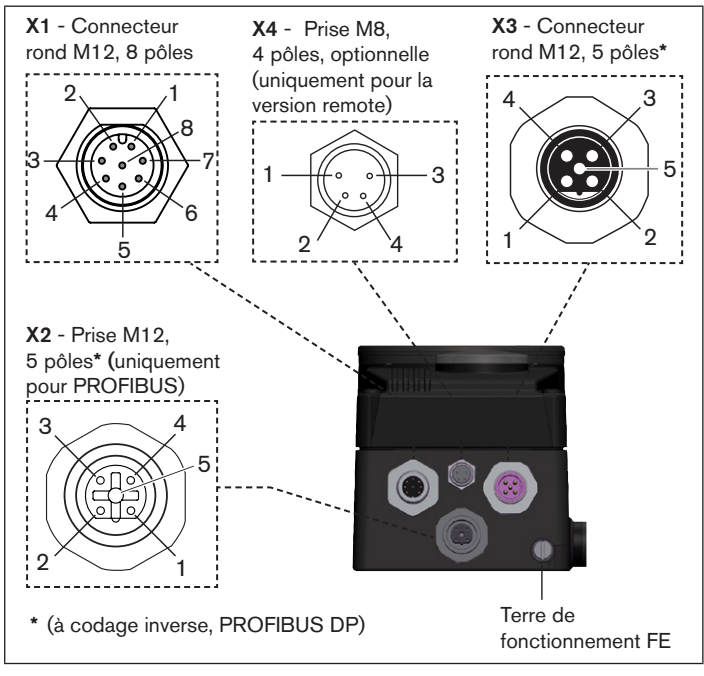

Fig. 14 : PROFIBUS DP

connecteurs ronds et contacts - type EP 501 P

# 15.2 Installation électrique PROFIBUS

# DANGER !

#### Risque de choc électrique !

- Avant d'intervenir dans l'appareil ou l'installation, coupez la tension et empêchez toute remise sous tension par inadvertance !
- Veuillez respecter les réglementations en vigueur pour les appareils électriques en matière de prévention des accidents ainsi qu'en matière de sécurité !

# AVERTISSEMENT !

#### Risque de blessures dû à un montage non conforme !

Le montage doit être effectué uniquement par un personnel qualifié et habilité disposant de l'outillage approprié !

# Risque de blessures dû à la mise en marche involontaire de l'installation et le redémarrage non contrôlé !

- ► Empêchez tout actionnement involontaire de l'installation.
- ► Garantissez un redémarrage contrôlé après le montage.

#### **REMARQUE** !

La compatibilité électromagnétique (CEM) n'est garantie que si l'appareil est raccordé correctement à un point de mise à la terre.

Un raccord TE situé à l'extérieur sur le boîtier sert au raccordement de la terre technique (TE).

• Reliez le raccord TE au point de mise à la terre en utilisant un câble aussi court que possible (longueur maximale 30 cm).

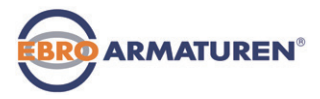

PROFIBUS DP

#### 15.2.1 X1 - Connecteur rond M12, 8 pôles

| Broche     | Affectation                                      | Côté<br>appareil               | Câblage externe /<br>Niveau de signal                                                |
|------------|--------------------------------------------------|--------------------------------|--------------------------------------------------------------------------------------|
| 1          | non affecté                                      |                                |                                                                                      |
| 2          | non affecté                                      |                                |                                                                                      |
| Ter        | nsion de service                                 |                                |                                                                                      |
| 3          | GND                                              | 3 0                            | 24 V DC ± 10 %                                                                       |
| 4          | +24 V                                            | 4 o                            | ondulation résiduelle<br>maxi 10 %                                                   |
| Sig        | naux d'entrée du post                            | te de comm                     | ande (par ex. API)                                                                   |
| 5          | Entrée binaire +                                 | 5 <b>0</b>                     | $+ < \begin{array}{c} 0 & \dots & 5 & V \\ 10 & \dots & 30 & V \end{array}$ (log. 0) |
| 6          | Entrée binaire –                                 | 6 <b>0</b>                     | GND<br>(identique à broche 3)                                                        |
| Sig<br>doo | naux de sortie vers le p<br>cumenté uniquement s | ooste de con<br>ur l'option Se | nmande (par ex. API) -<br>ortie binaire                                              |
| 7          | Sortie binaire 1 (par<br>rapport à la broche 3)  | 7 <b>o</b>                     | 0 24 V                                                                               |
| 8          | Sortie binaire 2 (par rapport à la broche 3)     | 8 <b>o</b>                     | 0 24 V                                                                               |
| Tab.       | 9 : Affectation des broch<br>PROFIBUS DP         | hes ; X1 - coni                | necteur rond M12, 8 pôles,                                                           |

#### 15.2.2 X5 - Connecteur rond M8, 4 pôles - valeur effective de process (type EP 501 C)

| Type<br>d'entrée**                    | Broche           | Affectation                                                                                                    | Inter-<br>rupteur<br>DIP *** | Côté<br>appareil                                                | Câblage<br>externe                                                                          |
|---------------------------------------|------------------|----------------------------------------------------------------------------------------------------|------------------------------|-----------------------------------------------------------------|---------------------------------------------------------------------------------------------|
| 4 20 mA,<br>alimentation<br>interne   | 1<br>2<br>3<br>4 | (brun)* +24 V Alimen-<br>tation transmetteur<br>(blanc)* Sortie du<br>transmetteur<br>(bleu)* GND (iden-<br>tique à la tension de<br>service GND)<br>(noir)* Pont à GND | Inter-<br>rupteur<br>gauche  | $\begin{array}{c} 1 & 0 \\ 2 & 0 \\ 3 & 0 \\ 4 & 0 \end{array}$ | Trans-<br>metteur<br>GND                                                                    |
| 4 20 mA,<br>alimentation<br>externe   | 1<br>2<br>3<br>4 | (broche 3)<br>(brun)* non affecté<br>(blanc)* Eff. process +<br>(bleu)* non affecté<br>(noir)* Eff. process -                                                           | Inter-<br>rupteur<br>droit   | 2 <b>0</b>                                                      | • 4 20 mA<br>• GND<br>4 - 20 mA                                                             |
| Fréquence,<br>alimentation<br>interne | 1<br>2<br>3      | (brun)* +24 V<br>Alimentation capteur<br>(blanc)* Entrée<br>cadencée +<br>(bleu)* Entrée<br>cadencée –<br>(GND)<br>(noir)* non affecté                                  | Inter-<br>rupteur<br>gauche  | 1 <b>O</b><br>2 <b>O</b><br>3 <b>O</b>                          | +24 V<br>Cadence +<br>Cadence - /<br>GND (iden-<br>tique à la<br>tension de<br>service GND) |

PROFIBUS DP

|--|

| Type<br>d'entrée** | Broche | Affectation                                             | Inter-<br>rupteur<br>DIP *** | Côté<br>appareil | Câblage<br>externe |
|--------------------|--------|---------------------------------------------------------|------------------------------|------------------|--------------------|
| Fréquence,         | 1      | (brun)* non affecté                                     |                              |                  |                    |
| alimentation       | 2      | (blance)*                                               | • •                          | 2 <b>o</b>       | Cadence +          |
| externe            |        | Entrée cadencée +                                       | Inter-                       |                  |                    |
|                    | 3      | (bleu)*<br>Entrée cadencée –                            | rupteur<br>droit             | з о              | Cadence -          |
|                    | 4      | (noir)* non affecté                                     |                              |                  |                    |
| Pt 100             | 1      | (brun)* non affecté                                     |                              |                  |                    |
| (voir<br>remarque) | 2      | (blanc)* Eff. process 1<br>(alimentation en<br>courant) | onter-                       | 2 <b>0</b>       | Pt 100             |
|                    | 3      | (bleu)* Eff. process 3<br>(GND)                         | rupteur<br>droit             | 3 <b>0</b>       |                    |
|                    | 4      | (noir)* Eff. process 2<br>(Kompensation)                |                              | 40               |                    |

- \* Les couleurs indiquées se rapportent au câble de raccordement disponible comme accessoire sous le n° ID. 918718.
- \*\* *Réglable avec le logiciel (voir manuel d'utilisation, chapitre* <u>< 16.2.1</u> <u>Détermination des réglages de base », page 90).</u>
- \*\*\* Le connecteur se trouve à l'intérieur de l'appareil sur la platine
- Tab. 10 : PROFIBUS DP; X5 connecteur ronde M8, 4 pôles entrée de valeur effective de process, (uniquement Typ EP 501 C)

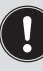

Pour des raisons de compensation de lignes, raccordez le capteur Pt 100 à l'aide de 3 conducteurs. Pontez obligatoirement les broches 3 et 4 sur le capteur.

### 15.3 Installation électrique PROFIBUS

Pour utiliser l'appareil, il faut absolument raccorder :

- → X1 connecteur rond M12, 8 pôles (tension de service, voir <u>« Tab. 9 »</u>) et
- → X2 prise M12, 5 pôles, à codage inverse (PROFIBUS DP, voir <u>Tab. 11</u>).

#### 15.3.1 X2/X3 - Prise/connecteur rond M12 à 5 pôles - raccordement bus

| Broche | Affectation | Câblage externe / Niveau de signal                        |
|--------|-------------|-----------------------------------------------------------|
| 1      | VP+5        | Alimentation des résistances terminales                   |
| 2      | RxD/TxD-N   | Données de réception/données de transmission, -N, câble A |
| 3      | DGND        | Potentiel de transmission de données (masse à 5 V)        |
| 4      | RxD/TxD-P   | Données de réception/données de transmission, -P, câble B |
| 5      | Schirm      | Blindage / terre de protection                            |

Tab. 11 : Affectation des broches ; X2/X3 - prise/connecteur rond M12, 5 pôles - raccordement bus, PROFIBUS DP

Après application de la tension de service, l'appareil est en marche.

 $\rightarrow$  Effectuer maintenant les réglages de base nécessaires :

#### Positionneur:

voir « 16.2.1 Détermination des réglages de base »

#### Régulateur de process:

voir « 16.3.1 Les réglages de base du régulateur de process »

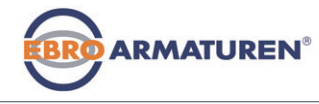

Mise en service

# 16 MISE EN SERVICE

# 16.1 Consignes de sécurité

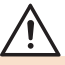

# AVERTISSEMENT!

#### Risque de blessures dû à un montage non conforme.

Une utilisation non conforme peut entraîner des blessures et endommager l'appareil et son environnement.

- Avant la mise en service, il faut s'assurer que le contenu des instructions de service est connu et parfaitement compris par les opérateurs.
- ► Respectez les consignes de sécurité et l'utilisation conforme.
- L'appareil / l'installation doit être mis(e) en service uniquement par un personnel suffisamment formé.

# 16.2 Mise en service type EP 501

### 16.2.1 Détermination des réglages de base

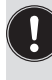

Les réglages de base sont effectués au niveau de réglage. Pour passer du niveau de process au niveau de réglage, appuyer pendant env. 3 sec. sur la touche MENU.

Pour la mise en service, vous devez effectuer les réglages de base suivants :

- Réglage du signal d'entrée (INPUT)
- Adaptation automatique du positionneur (X.TUNE)

#### Réglage du signal d'entrée (INPUT)

→ Dans le point de menu *INPUT* sélectionner le signal d'entrée pour la valeur de consigne. (4 ... 20 mA, 0 ... 20 mA, 0 ... 10 V ou 0 ... 5 V).

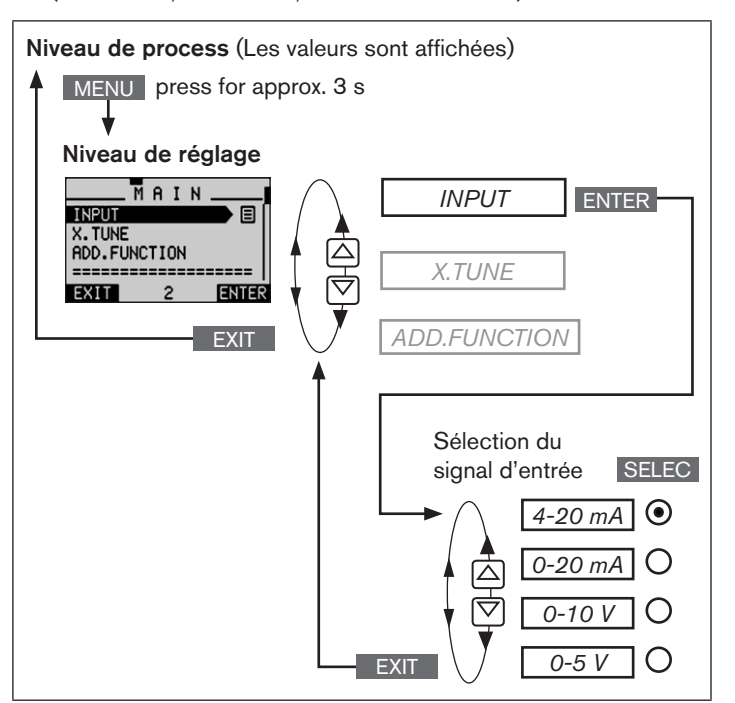

Fig. 15 : Structure de commande INPUT; réglage du signal d'entrée

Mise en service

Adaptation automatique du positionneur aux conditions d'exploitation (*X.TUNE*)

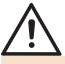

#### AVERTISSEMENT !

Danger, en cas de modification de la position de la vanne, lors de l'exécution de la fonction *X:TUNE* !

Risque immédiat de blessures, lors de l'exécution de la fonction *X.TUNE* à la pression de service.

- ► Ne jamais exécuter X.TUNE lorsque le process est en cours !
- Empêchez tout actionnement involontaire de l'installation !

#### **REMARQUE** !

Une pression d'alimentation ou une pression de fluide de service erronée peut entraîner une mauvaise adaptation du régulateur !

- Exécuter X.TUNE dans tous les cas avec la pression d'alimentation disponible lors du fonctionnement ultérieur (= énergie auxiliaire pneumatique).
- Exécutez la fonction X.TUNE de préférence sans pression de fluide de service, afin d'exclure les perturbations dues aux forces en relation avec le débit.

Les fonctions suivantes sont déclenchées automatiquement :

- Adaptation du signal du capteur à la course (physique) de l'élément de réglage utilisé.
- Calcul des paramètres des signaux PWM pour la commande des électrovannes intégrées dans l'appareil.

 Réglage des paramètres de régulation du positionneur. L'optimisation se fait en fonction des critères d'une durée de régulation la plus courte possible avec en même temps une absence de suroscillations.

ARMATUREN

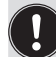

Pour annuler *X.TUNE*, actionnez la touche de sélection gauche ou droite STOP.

#### Procédure à suivre :

| Touche | Action                                               | Description                                                                                                    |
|--------|------------------------------------------------------|----------------------------------------------------------------------------------------------------|
| MENU   | appuyer pendant<br>env. 3 secondes                   | Passage du niveau de process<br>au ⇔ niveau de réglage                                                                                                    |
|        | Sélectionner X.TUNE                                  |                                                                                                    |
| RUN    | maintenir<br>appuyé tout le temps<br>du décompte (5) | Pendant l'adaptation automa-<br>tique, des messages concernant<br>la progression de <i>X.TUNE</i><br>« <i>TUNE #1 sont affichés.</i><br><i>X.TUNE ready »</i> . |
|        | appuyer une touche au<br>choix                       | Retour au menu principal<br>(MAIN)                                                                                                    |
| EXIT   | appuyer                                              | Passage du niveau de réglage<br>au ⇔ niveau de process                                                                                                    |

Tab. 12 : Adaptation automatique X.TUNE

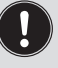

Seulement après avoir quitté le menu principal avec la touche de sélection gauche **EXIT**, les données modifiées sont enregistrées dans la mémoire (EEPROM). Pendant l'enregistrement, le symbole d'enregistrement apparaît **G** à l'écran.

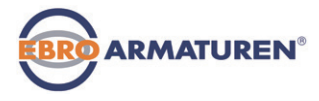

Mise en service

### 16.3 Mise en service type EP 501 C

Pour pouvoir utiliser le positionneur en tant que régulateur de process, il convient d'exécuter les étapes suivantes :

#### 1. Réglage du régulateur de position :

Description, voir « 16.2.1 Détermination des réglages de base »

#### 2. Réglage du régulateur de process :

→ Ajouter la fonction supplémentaire P.CONTROL au menu principal (MAIN) à l'aide du menu de configuration (ADD.FUNCTION).

| Touche                                                     | Action                          |  |
|------------------------------------------------------------|---------------------------------|--|
| MENU                                                       | appuyer pendant env. 3 secondes |  |
| ▲/▼                                                        | Sélectionner ADD.FUNCTION       |  |
| ENTER                                                      | appuyer                         |  |
| ▲/▼                                                        | Sélectionner P.CONTROL          |  |
| ENTER                                                      | appuyer                         |  |
| EXIT                                                       | appuyer                         |  |
| La fonction P.CONTROL est maintenant activée et ajoutée au |                                 |  |
| menu principal (MAIN).                                     |                                 |  |

Tab. 13 : Ajout de fonction P.CONTROL dans le menu principal (MAIN)

#### 16.3.1 Les réglages de base du régulateur de process

→ Dans le menu principal (MAIN), sélectionner la fonction *P.CONTROL* et effectuer les réglages de base.

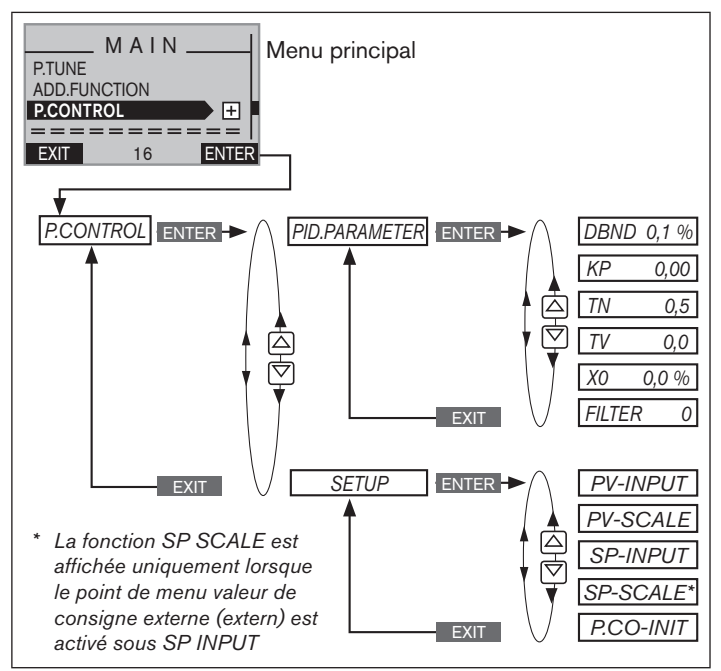

Fig. 16 : Structure de commande - réglages de base du régulateur de process

Mise en service

#### P.CONTROL - Réglages:

| PID.PARAMETER | Paramétrage du régulateur de process                                                   |
|---------------|----------------------------------------------------------------------------------------|
| DBND 0,1 %    | Plage d'insensibilité (bande morte) du<br>régulateur de process PID                    |
| KP 0,00       | Facteur d'amplification du régulateur de process                                       |
| TN 0,5        | Temps de compensation                                                                  |
| TV 0,0        | Durée d'action dérivée                                                                 |
| X0 0,0 %      | Point de fonctionnement                                                                |
| FILTER 0      | Filtrage de l'entrée de valeur effective de process                                    |
| SETUP         | Réglages de base du régulateur de process                                              |
| PV-INPUT      | Indication du type de signal pour la valeur effective de process                       |
| PV-SCALE      | Etalonnage du régulateur de process                                                    |
| SP-INPUT      | Type de valeur de consigne (interne ou externe)                                        |
| SP-SCALE*     | Etalonnage du régulateur de position<br>(uniquement avec valeur de consigne externe)   |
| P.CO-INIT     | Permet la commutation sans à-coups entre les<br>l'état de marche AUTOMATIQUE et MANUEL |

Tab. 14 : Les réglages de base du régulateur de process

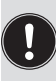

La fonction *P.TUNE* permet d'effectuer un paramétrage automatique (description, voir "Manuel d'utilisation type EP 501 / EP 501 C")..

#### 16.3.2 Modification manuelle de la valeur de consigne de process

Procédure à suivre :

1. Dans le niveau de réglage, régler la valeur de consigne interne :

ARMATUREN®

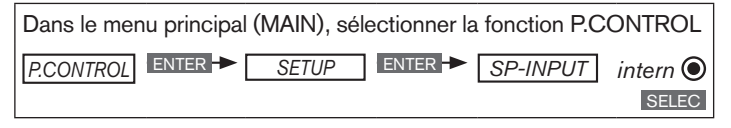

- → Retourner dans le niveau de process avec la touche EXIT (actionner celle-ci 4 fois).
- 2. Dans le niveau de process, modifier manuellement la valeur de consigne de process :
- $\rightarrow$  Avec les touches fléchées  $\triangle \nabla$ , sélectionner l'affichage de la valeur de consigne de process (*SP*).

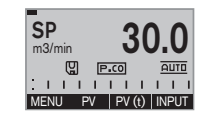

 $\rightarrow$  Appuyer sur la touche INPUT .

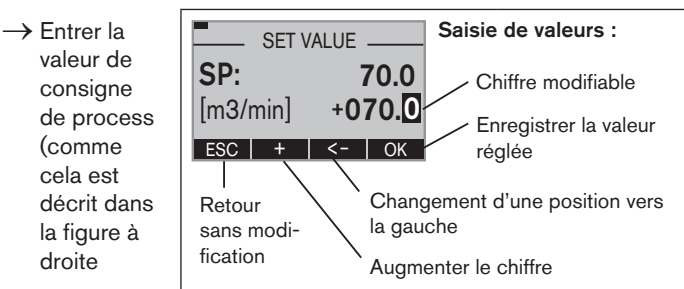

Fig. 17 : Saisie de valeurs

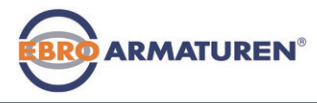

Emballage, transport

# 17 EMBALLAGE, TRANSPORT

#### **REMARQUE** !

#### Dommages dus au transport !

Les appareils insuffisamment protégés peuvent être endommagés pendant le transport.

- Transportez l'appareil à l'abri de l'humidité et des impuretés et dans un emballage résistant aux chocs.
- Evitez le dépassement vers le haut ou le bas de la température de stockage admissible.

#### Un mauvais stockage peut endommager l'appareil.

- Stockez l'appareil au sec et à l'abri des poussières !
- Température de stockage : -20 +65 °C.

# **18 ELIMINATION**

→ Eliminez l'appareil et l'emballage dans le respect de l'environnement.

#### **REMARQUE** !

#### Dommages à l'environnement causés par des pièces d'appareil contaminées par des fluides.

 Respecter les prescriptions en matière d'élimination des déchets et de protection de l'environnement en vigueur.

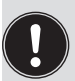

#### Remarque :

Respectez les prescriptions nationales en matière d'élimination des déchets. Typ/Type EP 501

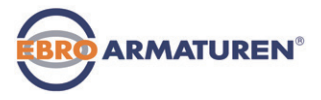

# MASTERCODE

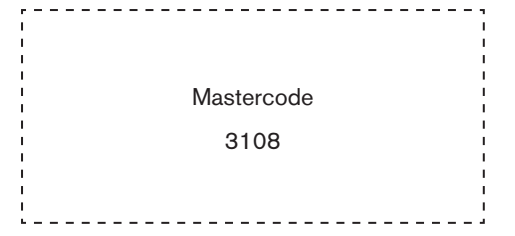

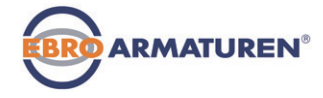

www.ebro-armaturen.com